# DOCUMENTATION CLONEZILLA - SAMBA - NFS - SSH

Jolan Noirot

BTS SIO 2

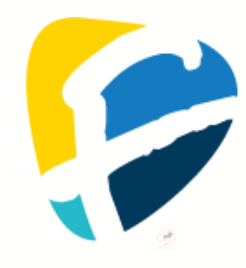

## **SOMMAIRE**

| CONFIGURATION MATERIELLE            | 3  |
|-------------------------------------|----|
| MACHINE HOTE :                      | 3  |
| MACHINES VIRTUELLES :               | 3  |
|                                     | 4  |
| QU'EST-CE QUE CLONEZILLA            | 4  |
| QU'EST-CE QUE SAMBA                 | 4  |
| QU'EST-CE QUE NFS                   | 5  |
| QU'EST-CE QUE SSH                   | 5  |
| QU'EST-CE QU'UNE PAIRE DE CLES      | 6  |
| SAMBA                               |    |
| Installation de Samba               | 7  |
| CONFIGURATION DE SAMBA              | 8  |
| VERIFICATIONS DE SON FONCTIONNEMENT | 11 |
| NFS                                 |    |
| Installation de NFS                 | 16 |
| CONFIGURATION DE NFS                | 16 |
| VERIFICATION DE SON FONCTIONNEMENT  |    |
| SSH                                 | 18 |
| INSTALLATION DE SSH                 | 18 |
| CREATION DE PAIR DE CLES            | 19 |
| CONFIGURATION DE SSH                | 20 |
| VERIFICATION DE SON FONCTIONNEMENT  | 26 |
| CLONEZILLA                          | 28 |
| CREATION D'UNE IMAGE D'UN OS        | 28 |
| CLONE VIA SAMBA                     | 52 |
| CLONE VIA SSH                       | 74 |

## **CONFIGURATION MATÉRIELLE**

### MACHINE HÔTE :

- CPU : Intel Core I5 11600K 6 cœurs, 12 threads (overclocking dynamique entre 25%-30%)
- RAM : 32 Go 3200MHz
- GPU : Powercolor RX 7800 XT Red Devil
- Stockage :
  - o 2 To M2 NVME Gen4
  - o 1 To M2 NVME Gen3x4
  - o 1,5 To SSD 2.5"
  - o 4,5 To HDD 3.5"
- Réseau : Ethernet Cat7 (1Go/s en réception et 700 Mo/s en envoie)

### **MACHINES VIRTUELLES :**

- CPU: 2 cœurs
- RAM : 2 Go
- Stockage : disque virtuelle a taille variable sur le M2 NVME Gen4
- Réseau : Réseau privé hôte

## **INTRODUCTION**

#### **<u>QU'EST-CE QUE CLONEZILLA</u>**

Clonezilla a été créé en 2004 par Steven Shiau, un développeur taïwanais. Il l'a conçu dans le cadre du projet NCHC Free Software Labs, une initiative visant à développer des logiciels libres. Shiau voulait offrir une alternative open source aux solutions propriétaires comme Norton Ghost, tout en permettant le clonage rapide de disques et de partitions.

Clonezilla est un logiciel de clonage de disques et de partitions. Il permet de créer des images exactes des disques durs pour effectuer des sauvegardes ou restaurer un système complet. Il existe en deux versions principales : Clonezilla Live, pour les clonages individuels, et Clonezilla SE (Server Edition), qui permet de cloner plusieurs machines simultanément via un réseau. C'est particulièrement utile pour déployer des configurations identiques sur plusieurs postes.

### **QU'EST-CE QUE SAMBA**

Samba a été créé en 1991 par Andrew Tridgell, un ingénieur en informatique australien. Il a développé Samba pour permettre aux systèmes Unix/Linux de communiquer efficacement avec les systèmes Windows en utilisant le protocole SMB/CIFS (Server Message Block/Common Internet File System), un protocole de partage de fichiers et d'imprimantes principalement utilisé par Windows.

Samba permet aux machines Unix/Linux de partager des fichiers, des répertoires et des imprimantes avec des clients Windows, tout en offrant des fonctionnalités comme l'intégration avec Active Directory et la gestion de droits d'accès avancée. Il est souvent utilisé dans les entreprises pour créer des serveurs de fichiers et d'authentification, facilitant ainsi l'interopérabilité entre différents systèmes d'exploitation dans un réseau mixte.

### **QU'EST-CE QUE NFS**

NFS (Network File System) a été développé par Sun Microsystems en 1984. Le créateur principal de NFS est Russell Sandberg, qui a dirigé l'équipe de développement chez Sun. L'objectif initial était de permettre à des systèmes Unix de partager des fichiers sur un réseau de manière transparente, comme s'ils étaient accessibles localement.

NFS utilise un modèle client-serveur pour permettre aux systèmes distants de monter des systèmes de fichiers partagés sur un réseau et de travailler dessus comme s'ils étaient stockés en local. Ce protocole est largement utilisé dans les environnements Linux et Unix pour les systèmes de fichiers distribués, en particulier dans les infrastructures de type NAS (Network Attached Storage). NFS prend en charge plusieurs versions avec des améliorations en termes de sécurité, de performance et de fiabilité, notamment avec les versions récentes comme NFSv4, qui inclut des fonctionnalités de gestion de droits d'accès plus avancées.

#### **<u>QU'EST-CE QUE SSH</u>**

SSH (Secure Shell) a été créé en 1995 par Tatu Ylönen, un chercheur en sécurité informatique finlandais. Il a développé SSH en réponse à un incident de sécurité sur son réseau, avec pour objectif de sécuriser les communications sur des réseaux non sécurisés, comme Internet, en remplaçant des protocoles non sécurisés comme Telnet ou FTP.

SSH est un protocole qui permet d'établir une connexion réseau sécurisée entre deux machines, offrant des fonctionnalités telles que l'accès à distance à un serveur, le transfert sécurisé de fichiers, et l'exécution de commandes à distance. Il utilise des mécanismes de chiffrement pour protéger la confidentialité et l'intégrité des données échangées, rendant les communications insensibles aux interceptions ou attaques de type "man-inthe-middle". SSH est aujourd'hui un standard pour l'administration des systèmes à distance, en particulier sur les systèmes Unix/Linux, mais il est également largement utilisé sur d'autres plateformes.

### **<u>QU'EST-CE QU'UNE PAIRE DE CLÉS</u>**

La paire de clés en cryptographie asymétrique a été introduite en 1976 par Whitfield Diffie et Martin Hellman, dans le cadre de leur travail sur le chiffrement asymétrique, également appelé cryptographie à clé publique. Leur idée révolutionnaire a posé les bases de nombreux systèmes de sécurité actuels.

Une paire de clés se compose de :

- Clé publique : utilisée pour chiffrer des données ou vérifier des signatures. Elle est partagée publiquement.
- Clé privée : gardée secrète, elle permet de déchiffrer les données chiffrées avec la clé publique ou de signer des documents de manière sécurisée. Ce modèle est essentiel dans des protocoles tels que SSH, SSL/TLS et pour l'authentification numérique, garantissant la confidentialité et la sécurité des communications sur Internet.

## <u>SAMBA</u>

## **Installation de Samba**

| <u>Commandes</u>                                                                                     |                                                                                                    |  |
|----------------------------------------------------------------------------------------------------|----------------------------------------------------------------------------------------------------|--|
| <pre>nano /etc/network/interfaces</pre>                                                              | Afin de modifier l'adresse IP<br>de la machine                                                                                                    |  |
| nano /etc/resolv.conf                                                                                | Permet de modifier le DNS<br>qu'utilise la machine                                                                                                    |  |
| hostnamectl set-hostname czimage                                                                     | Change le nom de la machine                                                                                                    |  |
| reboot                                                                                               | Redémarre la machine                                                                                                    |  |
| apt update -y                                                                                        | Met à jour les repos de la<br>machine (-y pour accepter<br>automatiquement tout ce<br>que demandera la machine)                                                                                  |  |
| apt install samba -y                                                                                 | Permet d'installer le paquet<br>Samba (-y pour accepter<br>automatiquement tout ce<br>que demandera la machine)                                                                                  |  |
| <pre>mkdir /home/partimag mkdir /home/partimag/image-xp mkdir /home/partimag/image-debian- srv</pre> | Permet de créer un dossier                                                                                                    |  |
| chmod <b>777</b> /home/partimag -R                                                                   | Permet de donner les droits<br>au dossier (777 permet<br>d'attribuer tous les droits à<br>tout le monde sur ce dossier)<br>(-R afin d'activer l'héritage<br>des droits aux sous-<br>répertoires) |  |
| Résultat                                                                                             |                                                                                                    |  |

| Debian Buster - CZIMAGE (Instantan                                                                                                    | é 1) [En fonction] - Oracle VM VirtualBox — 🛛 🗆                                                                                                    | ) ×          |
|----------------------------------------------------------------------------------------------------|----------------------------------------------------------------------------------------------------|--------------|
| ionier Machine Ecran Entree Perpher<br>til de configuration des paquets                                                                 | iques Alde                                                                                                    |              |
|                                                                                                    |                                                                                                    |              |
|                                                                                                    |                                                                                                    |              |
|                                                                                                    |                                                                                                    |              |
|                                                                                                    |                                                                                                    |              |
|                                                                                                    | Serveur et utilitaires Samba                                                                                                    |              |
| Si votre ordinateur obtient ses<br>serveur peut aussi fournir des<br>présents sur le réseau. Une mod<br>réglages WINS fournis par le se | paramètres IP à partir d'un serveur DHCP du réseau, ce<br>informations sur les serveurs WINS (serveurs de noms Ne<br>ification du fichier smb.conf est nécessaire afin que l<br>rveur DHCP soient lus dans /var/lib/samba/dhcp.conf. | tBIOS)<br>es |
| Le paquet dhcp-client doit être                                                                                                    | installé pour utiliser cette fonctionnalité.                                                                                                    |              |
| Modifier smb.conf pour utiliser                                                                                                    | les paramètres WINS fournis par DHCP ?                                                                                                    |              |
| <oui></oui>                                                                                                    | <pre>kNon&gt;</pre>                                                                                                    |              |
|                                                                                                    |                                                                                                    |              |
|                                                                                                    |                                                                                                    |              |
|                                                                                                    |                                                                                                    |              |
|                                                                                                    |                                                                                                    |              |
|                                                                                                    |                                                                                                    |              |
|                                                                                                    |                                                                                                    |              |
|                                                                                                    |                                                                                                    |              |
| oot@czimage:/home# mkdir /<br>oot@czimage:/home# mkdir /                                                                                | /home/partimag<br>/home/partimag/image_xp                                                                                                    |              |
| oot@czimage:/home# mkdir /<br>oot@czimage:/home# chmod <sup>-</sup>                                                                     | /home/partimag/image-debian-srv<br>777 /home/partimag –R                                                                                                    |              |

## **CONFIGURATION DE SAMBA**

| <u>Commandes</u>         |                                 |  |
|--------------------------|---------------------------------|--|
| nano /etc/samba/smb.conf | Permet l'édition d'un           |  |
|                          | fichier dans le Shell           |  |
| [partimag]               | Configuration définissant       |  |
| path=/nome/partimag      | ce qu'est le fichier, où il est |  |
| valid users = sio        | localisé et les droits des      |  |
| read only = no           | utilisateurs samba dessus       |  |
| browseable = yes         |                                 |  |
| smbpasswd -a sio         | Ajoute l'utilisateur sio en     |  |
|                          | lui définissant un mot de       |  |
|                          | passe                           |  |
| testparm                 | Permet de tester le fichier     |  |
|                          | de configuration samba          |  |

systemctl restart smbd

Redémarre le service samba

#### Récultat

| Resultat                                                                                                    |
|----------------------------------------------------------------------------------------------------|
| GNU nano 3.2 /etc/samba/smb.conf Modifié                                                                                                    |
| <pre>[print\$]     comment = Printer Drivers     path = /var/lib/samba/printers     browseable = yes     read only = yes     guest ok = no # Uncomment to allow remote administration of Windows print drivers. # You may need to replace 'lpadmin' with the name of the group your # admin users are members of. # Please note that you also need to set appropriate Unix permissions # to the drivers directory for these users to have write rights in it ; write list = root, @lpadmin</pre>                                                                   |
| <pre>[partimag]     path=/home/partimag     guest ok = no     valid users = sio     read only = no     browseable = yes</pre>                                                                                                    |
| <mark>^G</mark> Aide <mark>^O</mark> Écrire <mark>^W</mark> Chercher <mark>^K</mark> Couper <mark>^J</mark> Justifier <mark>^C</mark> Pos. cur. M−U Annuler<br><sup>^</sup> X Quitter <b>^R</b> Lire fich. <sup>^</sup> \ Remplacer <b>^U</b> Coller <b>^T</b> Orthograp. <sup>^</sup> Aller lig. M−E Refaire                                                                                                    |
| root@c2image:/home#_smopasswd =a sio<br>New SMB password:<br>Retype new SMB password:<br>Added user sio.<br>root@czimage:/home#                                                                                                    |
| root@czimage:/home# testparm<br>rlimit_max: increasing rlimit_max (1024) to minimum Windows limit (16384)<br>Registered MSG_REQ_POOL_USAGE<br>Registered MSG_REQ_DMALLOC_MARK and LOG_CHANGED<br>Load smb config files from /etc/samba/smb.conf<br>rlimit_max: increasing rlimit_max (1024) to minimum Windows limit (16384)<br>Processing section "[homes]"<br>Processing section "[printers]"<br>Processing section "[printers]"<br>Processing section "[prints]"<br>Processing section "[partimag]"<br>Loaded services file OK.<br>Server role: ROLE_STANDALONE |
| Press enter to see a dump of your service definitions                                                                                                    |

| ſ | pam password change = Yes                                                                   |  |
|---|---------------------------------------------------------------------------------------------|--|
|   | panic action = /usr/share/samba/panic–action %d                                             |  |
|   | passwd chat = *Enter\snew\s*\spassword:* %n\n *Retype\snew\s*\spassword:* %n\n *password\su |  |
|   | dated\ssuccessfully* .                                                                      |  |
|   | passwd program = /usr/bin/passwd %u                                                         |  |
|   | server role = standalone server                                                             |  |
|   | unix password sync = Yes                                                                    |  |
|   | usershare allow guests = Yes                                                                |  |
|   | idmap config * : backend = tdb                                                              |  |
|   |                                                                                             |  |
|   |                                                                                             |  |
|   | [homes]                                                                                     |  |
|   | browseable = No                                                                             |  |
|   | comment = Home Directories                                                                  |  |
|   | create mask = 0700                                                                          |  |
|   | directory mask = 0700                                                                       |  |
|   | valid users = %S                                                                            |  |
|   |                                                                                             |  |
|   |                                                                                             |  |
|   | [printers]                                                                                  |  |
|   | browseable = No                                                                             |  |
|   | comment = All Printers                                                                      |  |
|   | create mask = 0700                                                                          |  |
|   | nath = /var/spool/samba                                                                     |  |
|   | printable = Yes                                                                             |  |
|   |                                                                                             |  |
|   |                                                                                             |  |
|   | [orint\$]                                                                                   |  |
|   | comment = Printer Drivers                                                                   |  |
|   | nath = /var/lib/samba/printers                                                              |  |
|   |                                                                                             |  |
|   |                                                                                             |  |
|   | [partimag]                                                                                  |  |
|   | path = /home/partimag                                                                       |  |
|   | read only = No                                                                              |  |
|   | valid users = sio                                                                           |  |
|   | root@czimage:/home#                                                                         |  |
|   |                                                                                             |  |
|   | root@czimage:/home# systemctl restart smbd                                                  |  |
|   | root@czimage:/home#                                                                         |  |
| L |                                                                                             |  |

### **VÉRIFICATIONS DE SON FONCTIONNEMENT**

Sous Windows :

Aller dans l'explorateur de fichier, dans l'onglet qui affiche le chemin de fichier taper \\ADRESSE\_IP\_VM .

\\192.168.56.201

Appuyer sur la touche entrer et une fenêtre d'authentification vas s'ouvrir :

| Windows Security                                     | × |  |
|------------------------------------------------------|---|--|
| Enter network credentials                            |   |  |
| Enter your credentials to connect to: 192.168.56.201 |   |  |
| User name                                            |   |  |
| sio                                                  |   |  |
| Password                                             |   |  |
| •••                                                  |   |  |
| Remember my credentials                              |   |  |
| The username or password is incorrect.               |   |  |
| OK Cancel                                            |   |  |

Saisir les identifiants et appuyer sur OK.

L'explorateur de fichier vas s'actualiser et afficher les dossiers accessibles via Samba :

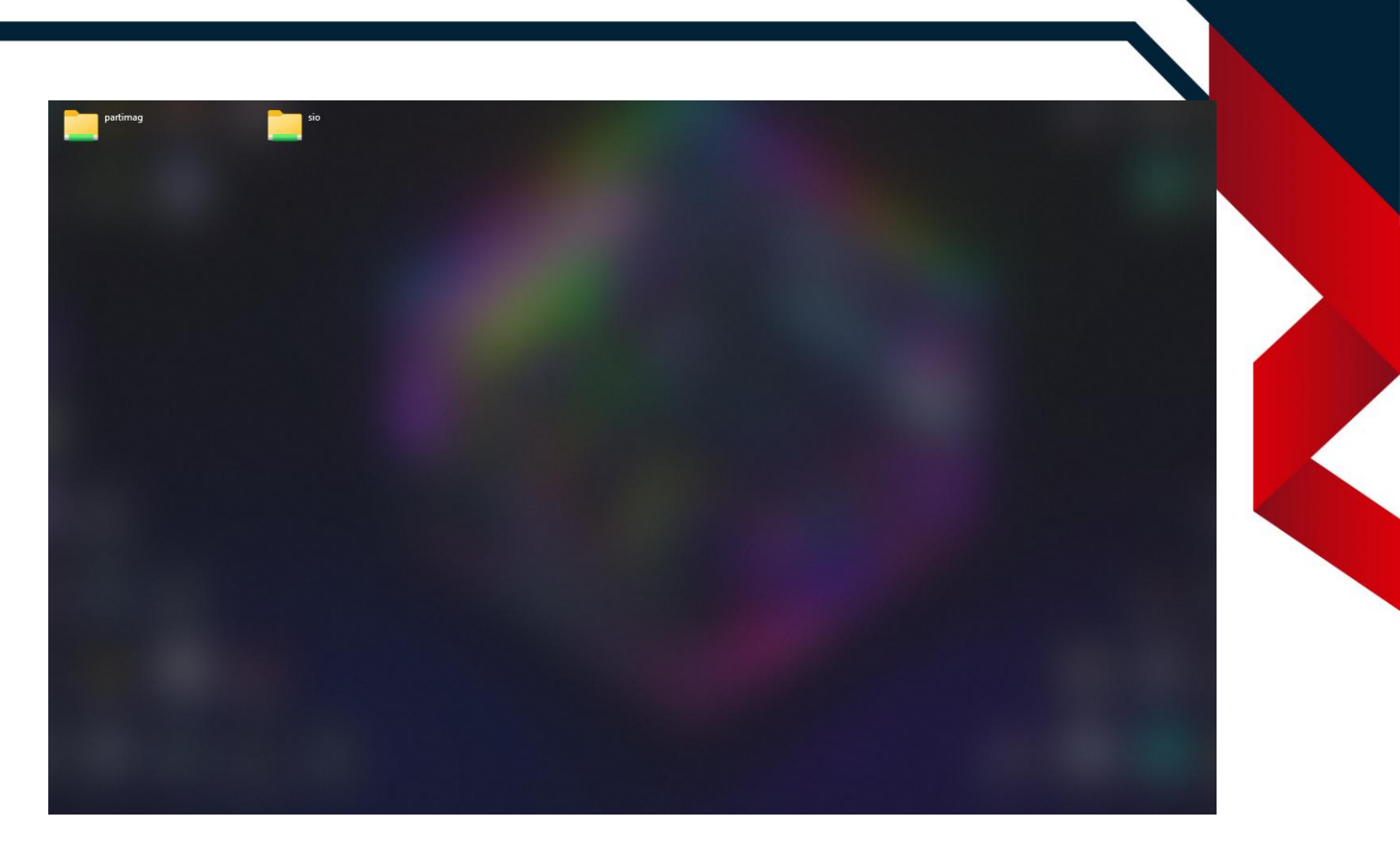

Afin de vérifier que les droits ont bien été attribué se rendre dans partimag et créer un fichier .txt nommé test.

| 🚞 image-debian-srv | 27/10/2024 19:30                | File folder                       |
|--------------------|---------------------------------|-----------------------------------|
| 🛅 image-xp         | 27/10/2024 19:30                | File folder                       |
|                    |                                 |                                   |
|                    |                                 |                                   |
|                    |                                 |                                   |
|                    | View                            | >                                 |
|                    | Sort by                         |                                   |
|                    | Group by                        |                                   |
|                    | Refresh                         |                                   |
|                    | Customize this folder           |                                   |
|                    |                                 |                                   |
|                    | AMD Software: Adrenalin Edition |                                   |
|                    | 5 Open in Terminal              |                                   |
|                    | Ouvrir avec Visual Studio       |                                   |
|                    | ArmouryCrate                    |                                   |
|                    | Ouvrir avec Code                |                                   |
|                    | New                             | Folder                            |
|                    | Properties                      | Shortcut                          |
|                    |                                 | Microsoft Access Database         |
|                    |                                 | Bitmap image                      |
|                    |                                 | Document Microsoft Word           |
|                    |                                 | Présentation Microsoft PowerPoint |
|                    |                                 | Microsoft Publisher Document      |
|                    |                                 | Archive WinRAR                    |
|                    |                                 | Text Document                     |
|                    |                                 | Feuille de calcul Microsoft Excel |
|                    |                                 | archive WinRAR ZIP                |
| image-debian-srv   | 27/10/2024 19:30                | File folder                       |
| image-xp           | 27/10/2024 19:30                | File folder                       |
| test.txt           | 27/10/2024 20:08                | Text Document 1 KB                |
|                    |                                 |                                   |
|                    |                                 |                                   |

Une fois cela fait essayer de le modifier.

| File | Edit   | View |
|------|--------|------|
| ceci | est un | test |
|      |        |      |

Si aucun message d'erreur n'apparait alors Samba est correctement configurer pour Windows. Pour Debian :

| <u>Commandes</u>                                     |                                                                                                    |  |
|------------------------------------------------------|----------------------------------------------------------------------------------------------------|--|
| apt update -y                                        | Met à jour les repos de la<br>machine (-y pour<br>accepter<br>automatiquement tout ce<br>que demandera la             |  |
|                                                      | machine)                                                                                                    |  |
| apt install smbclient -y                             | Permet d'installer le<br>client samba (-y pour<br>accepter<br>automatiquement tout ce<br>que demandera la<br>machine) |  |
| <pre>smbcient //ADDRESSE_IP_VM/partimag -U sio</pre> | Définit au client samba a<br>quel serveur l'on souhaite<br>accéder                                                    |  |
| rm test.txt                                          | Supprime le fichier<br>test.txt                                                                                       |  |
| Résultat                                             |                                                                                                    |  |

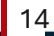

Paramétrage de libldb1:amd64 (2:1.5.1+really1.4.6-3+deb10u1) ... Paramétrage de gpg-agent (2.2.12-1+deb10u2) ... Paramétrage de gpgsm (2.2.12-1+deb10u2) ... Paramétrage de libavahi-common3:amd64 (0.7-4+deb10u3) ... Paramétrage de libgpgme11:amd64 (1.12.0-6) ... Paramétrage de libgython2.7-stdlib:amd64 (2.7.16-2+deb10u4) ... Paramétrage de dirmgr (2.2.12-1+deb10u2) ... Paramétrage de dirmngr (2.2.12-1+deb10u2) ... Paramétrage de dirmngr (2.2.12-1+deb10u2) ... Paramétrage de gpg-wks-server (2.2.12-1+deb10u2) ... Paramétrage de libavahi-client3:amd64 (0.7-4+deb10u3) ... Paramétrage de libavahi-client3:amd64 (0.7-4+deb10u3) ... Paramétrage de libython2.7:amd64 (2.7.16-2+deb10u4) ... Paramétrage de gpg-wks-client (2.2.12-1+deb10u2) ... Paramétrage de python2.7 (2.7.16-2+deb10u4) ... Paramétrage de python-1db (2:1.5.1+really1.4.6-3+deb10u1) ... Paramétrage de libcups2:amd64 (2.2.10-6+deb10u10) ... Paramétrage de python-tdb (1.3.16-2+b1) ... Paramétrage de gnugg (2.2.12-1+deb10u2) ... Paramétrage de gnugg (2.2.12-1+deb10u2) ... Paramétrage de gnugg (2.2.12-1+deb10u2) ... Paramétrage de samba-libs:amd64 (2:4.9.5+dfsg-5+deb10u5) ... Paramétrage de libsmbclient:amd64 (2:4.9.5+dfsg-5+deb10u5) ... Paramétrage de samba-libs:amd64 (2:4.9.5+dfsg-5+deb10u5) ... Paramétrage de samba-dsdb-modules:amd64 (2:4.9.5+dfsg-5+deb10u5) ... Paramétrage de samba-dsdb-modules:amd64 (2:4.9.5+dfsg-5+deb10u5) ... Paramétrage de samba-dsdb-modules:amd64 (2:4.9.5+dfsg-5+deb10u5) ... Paramétrage de samba-common-bin (2:4.9.5+dfsg-5+deb10u5) ... Paramétrage de samba-common-bin (2:4.9.5+dfsg-5+deb10u5) ... Checking smb.conf with testparm Load smb config files from /etc/samba/smb.conf Loaded services file OK. Server role: ROLE\_STANDALONE Done Traitement des actions différées (« triggers ») pour libc-bin (2.28–10) ... Traitement des actions différées (« triggers ») pour man-db (2.8.5–2) ... Traitement des actions différées (« triggers ») pour mime-support (3.62) ... root@buster:~# smbclient //192.168.56.201/partimag –U sio Enter WORKGROUP\sio's password: Try "help" to get a list of possible commands. smb: 😒 smb: \> rm test.txt smb: \> ls 0 Mon Oct 28 04:17:20 2024 D 0 Sun Oct 27 19:30:43 2024 image-debian-srv 0 Sun Oct 27 19:30:50 2024 Sun Oct 27 19:30:47 2024 image-xp 7158264 blocks of size 1024. 5520400 blocks available

smb: \> \_

15

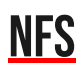

## **INSTALLATION DE NFS**

| <u>Commande</u>                  |                                         |  |
|----------------------------------|-----------------------------------------|--|
| apt install nfs-kernel-server -y | Permet d'installer<br>le paquet NFS (-y |  |
|                                  | pour accepter                           |  |
|                                  | automatiquement                         |  |
|                                  | tout ce que                             |  |
|                                  | demandera la                            |  |
|                                  | machine)                                |  |

### **CONFIGURATION DE NFS**

| Commandes                                                                                                    |                             |  |
|----------------------------------------------------------------------------------------------------|-----------------------------|--|
| nano /etc/exports                                                                                                    | Modifier le fichier de      |  |
|                                                                                                    | configuration NFS           |  |
| /home/partimag 192.168.56.0/255.255.255.                                                                                                    | <b>0</b> (ro,all_squash)    |  |
| <u>Résultat</u>                                                                                                    |                             |  |
| GNU nano 3.2 /etc/exports                                                                                                    |                             |  |
| <pre># /etc/exports: the access control list for filesystems which m # to NFS clients. See exports(5). #</pre>                                        | ay be exported              |  |
| # Example for NFSv2 and NFSv3:<br># /srv/homes hostname1(rw,sync,no_subtree_check) hostname:<br>#                                                     | 2(ro,sync,no_subtree_check) |  |
| #<br># Example for NFSv4:<br># /srv/nfs4 gss/krb5i(rw,sync,fsid=0,crossmnt,no_subtree_check)<br># /srv/nfs4/homes gss/krb5i(rw,sync,no_subtree_check) |                             |  |
| #<br>/home/partimag 192.168.56.0/255.255.255.0(ro,all_squash)                                                                                         |                             |  |
|                                                                                                    |                             |  |
|                                                                                                    |                             |  |
|                                                                                                    |                             |  |
|                                                                                                    |                             |  |
|                                                                                                    |                             |  |
|                                                                                                    |                             |  |
|                                                                                                    |                             |  |
|                                                                                                    |                             |  |
|                                                                                                    |                             |  |
| root@czimage:~#                                                                                                    |                             |  |

## VÉRIFICATION DE SON FONCTIONNEMENT

#### Sur Debian :

| <u>Commandes</u>                                                                                                    |                        |  |  |  |  |  |
|----------------------------------------------------------------------------------------------------|------------------------|--|--|--|--|--|
| apt-cache search showmount                                                                                             | Modifier le fichier de |  |  |  |  |  |
|                                                                                                    | configuration NFS      |  |  |  |  |  |
| apt install nfs-common -y                                                                                              |                        |  |  |  |  |  |
| Showmount -e 192.168.56.201                                                                                            |                        |  |  |  |  |  |
| mount <b>192.168.56.201</b> :/home/partimag                                                                            |                        |  |  |  |  |  |
| /media/NFS                                                                                                    |                        |  |  |  |  |  |
| <u>Résultat</u>                                                                                                    |                        |  |  |  |  |  |
| root@buster:~# apt–cache search showmount<br>nfs–common – fichiers de prise en charge NFS communs au<br>root@buster:~# | u client et au serveur |  |  |  |  |  |
| root@buster:/med1a# showmount –e 192.168.56.201<br>Export list for 192.168.56.201:                                     |                        |  |  |  |  |  |
| root@buster:/media# mount 192.168.56.201:/home/par<br>root@buster:/media# cd NFS                                       | timag /media/NFS       |  |  |  |  |  |
| root@buster:/media/NFS# ls                                                                                             |                        |  |  |  |  |  |
| IMage-depian-srv IMage-xp                                                                                              |                        |  |  |  |  |  |
| ruotepuster./meuid/NFS#                                                                                                |                        |  |  |  |  |  |

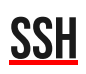

## **INSTALLATION DE SSH**

| <u>Commandes (srv-home, utilisateur : root)</u> |                               |  |  |  |  |  |
|-------------------------------------------------|-------------------------------|--|--|--|--|--|
| apt update -y                                   | Met à jour les repos de la    |  |  |  |  |  |
|                                                 | machine (-y pour accepter     |  |  |  |  |  |
|                                                 | automatiquement tout ce       |  |  |  |  |  |
|                                                 | que demandera la machine)     |  |  |  |  |  |
| apt install openssh-server -y                   | Permet d'installer le serveur |  |  |  |  |  |
|                                                 | openssh (-y pour accepter     |  |  |  |  |  |
|                                                 | automatiquement tout ce       |  |  |  |  |  |
|                                                 | que demandera la machine)     |  |  |  |  |  |
| apt install pure-ftpd -y                        | Permet d'installer le service |  |  |  |  |  |
|                                                 | ftp (-y pour accepter         |  |  |  |  |  |
|                                                 | automatiquement tout ce       |  |  |  |  |  |
|                                                 | que demandera la machine)     |  |  |  |  |  |

## <u>CRÉATION DE PAIR DE CLÉS</u>

| <u>Commandes (srv-backup, utili</u>                                                              | <u>sateur : sio)</u>       |
|--------------------------------------------------------------------------------------------------|----------------------------|
| sudo apt update -y                                                                               | Met à jour les repos de la |
|                                                                                                  | machine (-y pour           |
|                                                                                                  | accepter                   |
|                                                                                                  | automatiquement tout       |
|                                                                                                  | ce que demandera la        |
|                                                                                                  | machine)                   |
| sudo apt install openssh-client -y                                                               | Permet d'installer le      |
|                                                                                                  | client samba (-y pour      |
|                                                                                                  | accepter                   |
|                                                                                                  | automatiquement tout       |
|                                                                                                  | ce que demandera la        |
|                                                                                                  | machine)                   |
| ssh-keygen                                                                                       | Définit au client samba a  |
|                                                                                                  | quel serveur l'on          |
|                                                                                                  | souhaite accéder           |
| ssh-keygen -lf .ssh/id_rsa                                                                       | Supprime le fichier        |
|                                                                                                  | test.txt                   |
| <u>Résultat</u>                                                                                  |                            |
| sio@srv−backup: \$ ssn−keygen<br>Generating public/private rsa key pair.                         |                            |
| Enter file in which to save the key (/home/sio/.ssh/id_rsa<br>Created directory '/home/sio/ ssh' | ):                         |
| Enter passphrase (empty for no passphrase):                                                      |                            |
| Your identification has been saved in /home/sio/.ssh/id_rs                                       | а.                         |
| Your public key has been saved in /home/sio/.ssh/id_rsa.pu<br>The key fingerprint is:            | b.                         |
| SHA256:dCCjomBTzLM5zNaEB05x9zifTT+BTvhb4JJ6ma1K7E0 sio@srv                                       | -backup                    |
| The key's randomart Image 1s:<br>+[RSA 2048]+                                                    |                            |
|                                                                                                  |                            |
| .0+.0 0.0.= .                                                                                    |                            |
| S= = +                                                                                           |                            |
| =0. <br>  +F0                                                                                    |                            |
| 0+.                                                                                              |                            |
| +[SHA256]+                                                                                       |                            |
| sio@srv−backup:~\$ ssh−keygen −lf .ssh/id_rsa                                                    |                            |
| 2048 SHA256:dCCjomBTzLM5zNaEB05x9zifTT+BTvhb4JJ6ma1                                              | <7E0 sio@srv-backup (RSA)  |

### **CONFIGURATION DE SSH**

Sous Debian :

| <u>Commandes (srv-backup, utilisateur : sio)</u>                                                                                                    |                                                                                                    |  |  |  |  |  |
|----------------------------------------------------------------------------------------------------|----------------------------------------------------------------------------------------------------|--|--|--|--|--|
| ssh-copy-id -i sio@192.168.56.101                                                                                                    | Copie la clé publique                                                                                                    |  |  |  |  |  |
|                                                                                                    | venant d'être générer                                                                                                    |  |  |  |  |  |
|                                                                                                    | sur le serveur ou nous                                                                                                    |  |  |  |  |  |
|                                                                                                    | souhaitons l'utiliser                                                                                                    |  |  |  |  |  |
| <u>Résultat</u>                                                                                                    |                                                                                                    |  |  |  |  |  |
| slowsrv-backup: \$ ssn-copy-1d -1 slow192.168.56.101<br>/usr/bin/ssh-copy-id: INFO: Source of key(s) to be installed:<br>The authenticity of host '192.168.56.101 (192.168.56.101)' can<br>ECDSA key fingerprint is SHA256:qtdfwcAvf8DrirxkZal1of0UOeIINV<br>Are you sure you want to continue connecting (yes/no)? yes<br>/usr/bin/ssh-copy-id: INFO: attempting to log in with the new<br>eady installed<br>/usr/bin/ssh-copy-id: INFO: 1 key(s) remain to be installed<br>all the new keys<br>sio@192.168.56.101's password:<br>Number of key(s) added: 1 | "/home/sio/.ssh/id_rsa.pub"<br>'t be established.<br>ZpiT1zRja9TqM.<br>Key(s), to filter out any that a⊓<br>if you are prompted now it is t( |  |  |  |  |  |
| Now try logging into the machine, with: "ssh 'sio@192.168.56<br>and check to make sure that only the key(s) you wanted were ad                                                                                                    | .101'''<br>ded.                                                                                                    |  |  |  |  |  |
| sio@srv-backup:~\$ _                                                                                                    |                                                                                                    |  |  |  |  |  |

Sous Windows :

Ouvrir le logiciel PuTTYgen afin de générer la clé :

| PuTTY Key Generator                                                                                                    |                 |                          | ?                                            | × |
|----------------------------------------------------------------------------------------------------|-----------------|--------------------------|----------------------------------------------|---|
| ile Key Conversions Help                                                                                                    |                 |                          |                                              |   |
| Key<br>No key.                                                                                                    |                 |                          |                                              |   |
|                                                                                                    |                 |                          |                                              |   |
| Actions<br>Generate a public/private key pair                                                                                                    |                 |                          | Generate                                     |   |
| Actions<br>Generate a public/private key pair<br>Load an existing private key file                                                                           |                 |                          | <u>G</u> enerate<br>Load                     |   |
| Actions<br>Generate a public/private key pair<br>Load an existing private key file<br>Save the generated key                                                 |                 | Save p <u>u</u> blic key | <u>G</u> enerate<br>Load<br>Save private key |   |
| Actions<br>Generate a public/private key pair<br>Load an existing private key file<br>Save the generated key<br>Parameters                                   |                 | Save p <u>u</u> blic key | <u>G</u> enerate<br>Load<br>Save private key |   |
| Actions<br>Generate a public/private key pair<br>Load an existing private key file<br>Save the generated key<br>Parameters<br>Type of key to generate:<br>SA | ◯ <u>E</u> CDSA | Save p <u>u</u> blic key | <u>G</u> enerate<br>Load<br>Save private key |   |

Cliquer sur Generate afin de démarrer la génération de la clé, afin de garantir l'unicité de la clé le logiciel utilise les mouvemenent effectuées avec la clés dans sa fenêtre donc afin de la générer plus vite veillez a déplacé la souris :

| Pull V Key Generator                                                                                                    |                        |                                              | 2                                                                   | X |
|----------------------------------------------------------------------------------------------------|------------------------|----------------------------------------------|---------------------------------------------------------------------|---|
|                                                                                                    |                        |                                              | 1                                                                   | ^ |
| e Key Conversions Help                                                                                                    |                        |                                              |                                                                     | _ |
| (ey                                                                                                    |                        |                                              |                                                                     |   |
| Please generate some randomness by movi                                                                                                    | ing the mouse over the | blank area.                                  |                                                                     | 1 |
|                                                                                                    |                        |                                              |                                                                     |   |
|                                                                                                    |                        |                                              |                                                                     |   |
|                                                                                                    |                        |                                              |                                                                     |   |
|                                                                                                    |                        |                                              |                                                                     |   |
|                                                                                                    |                        |                                              |                                                                     |   |
|                                                                                                    |                        |                                              |                                                                     |   |
|                                                                                                    |                        |                                              |                                                                     |   |
|                                                                                                    |                        |                                              |                                                                     |   |
|                                                                                                    |                        |                                              |                                                                     |   |
| Actions                                                                                                    |                        |                                              |                                                                     |   |
| Actions                                                                                                    |                        |                                              | Generate                                                            |   |
| Actions<br>Generate a public/private key pair                                                                                                    |                        |                                              | Generate                                                            |   |
| Actions<br>Generate a public/private key pair<br>Load an existing private key file                                                                                                    |                        |                                              | <u>G</u> enerate<br>Load                                            |   |
| Actions<br>Generate a public/private key pair<br>Load an existing private key file<br>Save the generated key                                                                                        |                        | Save p <u>u</u> blic key                     | Generate<br>Load<br>Save private key                                |   |
| Actions<br>Generate a public/private key pair<br>Load an existing private key file<br>Save the generated key                                                                                        |                        | Save p <u>u</u> blic key                     | <u>G</u> enerate<br>Load<br>Save private key                        |   |
| Actions<br>Generate a public/private key pair<br>Load an existing private key file<br>Save the generated key<br>Parameters                                                                          |                        | Save p <u>u</u> blic key                     | <u>G</u> enerate<br>Load<br>Save private key                        |   |
| Actions<br>Generate a public/private key pair<br>Load an existing private key file<br>Save the generated key<br>Parameters<br>Type of key to generate:<br>O RSA                                     | <u> </u>               | Save p <u>u</u> blic key<br>O EdD <u>S</u> A | <u>G</u> enerate<br>Load<br>Save private key                        |   |
| Actions<br>Generate a public/private key pair<br>Load an existing private key file<br>Save the generated key<br>Parameters<br>Type of key to generate:<br>RSA<br>Number of bits in a generated key: | ○ <u>E</u> CDSA        | Save p <u>u</u> blic key                     | <u>G</u> enerate<br>Load<br>Save private key<br>SSH-1 (RSA)<br>2048 |   |

Une fois la paire de clés généré la fenêtre vas être modifié :

| Koy                                                                                             | o noip                                                                                                |                                                   |                                                             |                                              |
|-------------------------------------------------------------------------------------------------|----------------------------------------------------------------------------------------------------|---------------------------------------------------|-------------------------------------------------------------|----------------------------------------------|
| Public key for pasting i                                                                        | nto OpenSSH authorized, ke                                                                            | evs file:                                         |                                                             |                                              |
| +2uvPIGICADm1w8MM<br>+MRkVyk7gz94s3VGV<br>+D7Az7Csp4LWQ7kG<br>+XzWRZqqLv0oQvfPx<br>key-20241029 | fvjd8xu+7XpFSixosPM7Pwf<br>VpFBwYsZYCnNy/A4Np05k<br>OXIqRPdvf8zyQs6Q/DGIBJI<br>AkQ3BANRqhki5VdiMufP/D | VCB+B4+Zc8<br>(4hcyYVbKH<br>DCXxLo<br>)2aAXrTKHuk | Psn<br>dT55yaERJd4oqdX4Mbwr8aFo<br>xS5um0PJpHr1bTbOGm1Jkn88 | ECvpJogpef/uJF35Ny7cq<br>30wCacboy/3GYn rsa- |
| Key fingerprint                                                                                 | ssh-rsa 2048 SHA256:pAxzy                                                                             | /BDEhlKqdhu                                       | uFE0eF++938qJTEZ+/FMuwXX                                    | poxjw                                        |
| Key <u>c</u> omment                                                                             | rsa-key-20241029                                                                                      |                                                   |                                                             |                                              |
| Key p <u>a</u> ssphrase:                                                                        |                                                                                                    |                                                   |                                                             |                                              |
| C <u>o</u> nfirm passphrase:                                                                    |                                                                                                    |                                                   |                                                             |                                              |
| Actions                                                                                         |                                                                                                    |                                                   |                                                             |                                              |
| Generate a public/priva                                                                         | ate key pair                                                                                          |                                                   |                                                             | <u>G</u> enerate                             |
| Load an existing private                                                                        | e key file                                                                                            |                                                   |                                                             | Load                                         |
|                                                                                                 | v                                                                                                    |                                                   | Save p <u>u</u> blic key                                    | <u>S</u> ave private key                     |
| Save the generated ke                                                                           | y                                                                                                    |                                                   |                                                             |                                              |
| Save the generated ke<br>Parameters                                                             | y                                                                                                    |                                                   |                                                             |                                              |
| Save the generated ke<br>Parameters<br>Type of key to generat                                   | e:<br>ODSA                                                                                            |                                                   |                                                             | ⊖ SSH-1 (RSA)                                |

Cliquer sur Save public key et sauvegardez la dans un dossier :

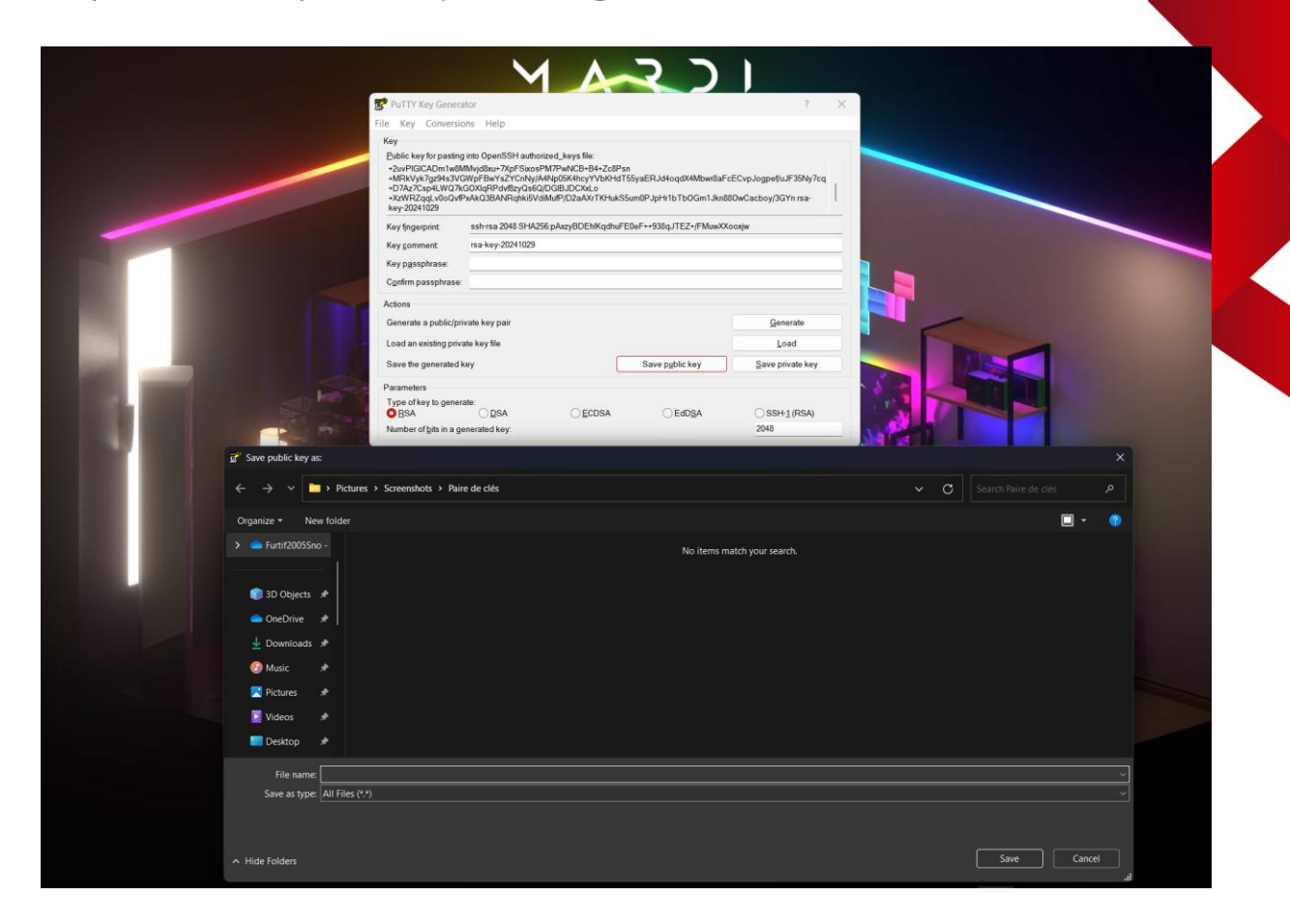

N'oubliez pas de la nommé, faite de même avec la clé privée.

Désormais il faut l'ajouter au serveur sur lequel nous souhaitons l'ajouté, pour se faire ouvrir WinSCP :

| New Site | Session            |                 |                   |
|----------|--------------------|-----------------|-------------------|
|          | File protocol:     | Encryption:     |                   |
|          | FTP                | ∨ No encryption | ~                 |
|          | <u>H</u> ost name: |                 | Port number:      |
|          | 192.168.56.101     |                 | 21 🚔              |
|          | <u>U</u> ser name: | Password:       |                   |
|          | sio                | •••             |                   |
|          | Anonymous login    |                 |                   |
|          | <u>S</u> ave ▼     |                 | A <u>d</u> vanced |
|          |                    |                 |                   |
|          |                    |                 |                   |
|          |                    |                 |                   |
|          | <br>J              |                 |                   |

Choisir le protocole FTP et entrer l'adresse IP de la machine et nos identifiants puis cliquer sur Login.

| -                            |               |                    |                           |                      |               |              |                  |        |      |
|------------------------------|---------------|--------------------|---------------------------|----------------------|---------------|--------------|------------------|--------|------|
| Paire de clés – sio@192      |               | WinSCP             |                           |                      |               |              |                  |        | ×    |
| Local Mark Files Comm        | nands Tabs (  | Options Remote Hel | p                         |                      |               |              |                  |        | H    |
| 🖶 🚼 📴 Synchronize            | 🗩 🦸 😰         | 🔅 🗊 Queue 🗸        | Transfer Settings Default | - 2 -                |               |              |                  |        |      |
| 📮 sio@192.168.56.101 ×       | 🔛 New Tab     | <b>·</b> •         |                           |                      |               |              |                  |        | 2    |
| C: Systeme 🔹 🚺               | 📬 🖣 🛒 🚽       | 🔶 🗸 🔶 👻 📩          | 🔒 🔁 🚹                     | 🖿 sio 🛛 🝷 🚰          | • 🝸 • 🛛 🔶 • - | + - 🗄 🔁 🏫    | 😋 🚉 Find Files 📍 | -      |      |
| 🗐 Upload 👻 🗾 Edit 🔹          | • × 🖬 🖍       | Properties 👻 📑 Ne  | w 🕶 📑 🔽                   | Download -           | Edit - 🗙 🛁 🛛  | Properties 👻 | 🎽 New 🗸 🔣 🔲 🕅    | Ĩ.     |      |
| C:\Users\jolan\Pictures\Scre | enshots\Paire | de clés\           |                           | /home/sio/           |               |              |                  |        | K    |
| Name                         | Size          | Туре               | Changed                   | Name                 | Size          | Changed      | Rights           | Owner  |      |
| <mark>1</mark>               |               | Parent directory   | 29/10/2024 14:27:29       | <u>t</u>             |               |              |                  |        |      |
| 🚊 private.ppk                | 2 KB          | PuTTY Private Key  | 29/10/2024 14:27:29       |                      |               |              |                  |        |      |
| Public                       | 1 KB          | File               | 29/10/2024 14:27:06       |                      |               |              |                  |        |      |
|                              |               |                    |                           |                      |               |              |                  |        |      |
| 3                            |               |                    |                           |                      |               |              |                  |        |      |
|                              |               |                    |                           |                      |               |              |                  |        |      |
|                              |               |                    |                           |                      |               |              |                  |        |      |
|                              |               |                    |                           |                      |               |              |                  |        |      |
|                              |               |                    |                           |                      |               |              |                  |        |      |
|                              |               |                    |                           |                      |               |              |                  |        |      |
|                              |               |                    |                           |                      |               |              |                  |        |      |
|                              |               |                    |                           |                      |               |              |                  |        |      |
|                              |               |                    |                           |                      |               |              |                  |        |      |
|                              |               |                    |                           |                      |               |              |                  |        |      |
|                              |               |                    |                           |                      |               |              |                  |        |      |
|                              |               |                    |                           |                      |               |              |                  |        |      |
|                              |               |                    |                           |                      |               |              |                  |        |      |
|                              |               |                    |                           |                      |               |              |                  |        |      |
|                              |               |                    |                           |                      |               |              |                  |        |      |
|                              |               |                    |                           |                      |               |              |                  |        |      |
|                              |               |                    |                           |                      |               |              |                  |        |      |
| 0 B of 1,88 KB in 0 of 2     |               |                    |                           | 0 B of 0 B in 0 of 0 |               |              | <b>570</b>       | 4 hic  | iden |
|                              |               |                    |                           |                      |               |              | FIP 🖬            | 0:00:3 | 4    |

A gauche les fichiers de Windows et à droite les fichiers de la machine à laquelle nous sommes actuellement connecter. Aller dans les paramètres de WinSCP en allant dans Options dans les bookmarks en haut puis dans Preferences :

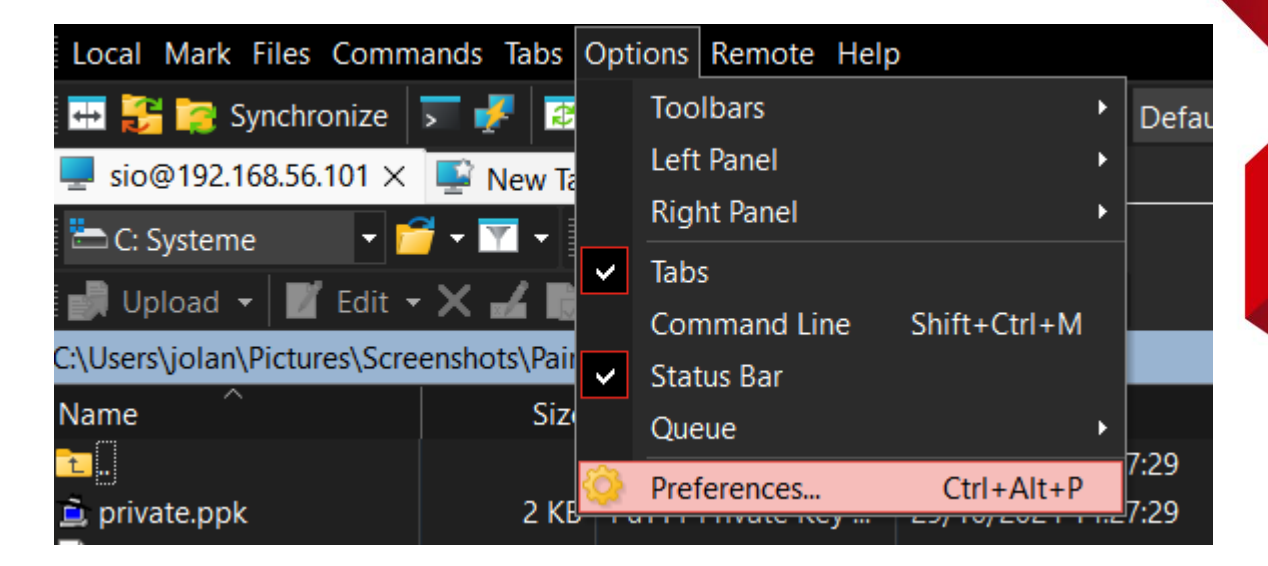

Puis aller dans Panels et cocher la case Show hidden files :

| Preferences                                                                                                    |                                                                                                    |                                             |           | ?       | × |
|----------------------------------------------------------------------------------------------------|----------------------------------------------------------------------------------------------------|---------------------------------------------|-----------|---------|---|
| e Environment<br>Interface<br>Window<br>Commander<br>Explorer<br>Languages<br>Panels<br>File colors<br>Remote<br>Local<br>Editors<br>Internal editor<br>Transfer<br>Drag & Drop<br>Background<br>Endurance<br>Network | Common Show hidden files (Ctrl+Alt+H) CDefault directory is home directory Remember panels' state when switt Select whole name when renaming Full row select Use natural order numerical sorting Always sort directories by name Show file sizes in: Incremental search: | ching sessions<br>file<br>Beginning of r    | Kilobytes |         | ~ |
| Security<br>Logging<br>Integration<br>Applications<br>Commands<br>Storage<br>Updates                                                                                                    | Double-click Operation to perform on double-click: Confirm copy on double-click op Panel font Use custom font Select font Segoe The Qu Lazy D                                                                                                    | eration<br>UI, 9 pt<br>uick Brown Fe<br>Pog | Edit      | ver The | ~ |
|                                                                                                    | ОК                                                                                                    | Ca                                          | ncel      | Help    |   |

Maintenant se rendre sur la machine distante dans .ssh et sur notre machine dans WinSCP se rendre dans le dossier ou sont stocké nos clés :

| 📛 C: Systeme 🔹                                  | - 🗂 - 🔽 -        | 🔶 🕶 🔶 🕈                                       | 🔒 କ୍ଷି 💺                                                          | 📄 .ssh 🔷 🚰 🗸             | 🝸 • 🚺 • • → | 💌 🖻 🗖 🔒 🕄           | 🚉 Find Files 📍 |       |  |
|-------------------------------------------------|------------------|-----------------------------------------------|-------------------------------------------------------------------|--------------------------|-------------|---------------------|----------------|-------|--|
| 🛃 Upload 👻 📝 Edi                                | it 🕶 🗙 🛃 🗋       | Properties 👻 📑 Ne                             | ew 👻 🕂 🗕 🔽                                                        | 🛛 📝 E Download 👻         | Edit 🗸 🔀 📑  | Properties 👻 🎽 Ne   | w 👻 📑 💻 🚺      | 1     |  |
| C:\Users\jolan\Pictures\S                       | Creenshots\Paire | e de clés\                                    |                                                                   | /home/sio/.ssh/          |             |                     |                |       |  |
| Name                                            | Size             | Туре                                          | Changed                                                           | Name                     | Size        | Changed             | Rights         | Owner |  |
| <ul> <li>private.ppk</li> <li>Public</li> </ul> | 2 KB<br>1 KB     | Parenti umectory<br>PuTTY Private Key<br>File | 29/10/2024 14:27:29<br>29/10/2024 14:27:29<br>29/10/2024 14:39:20 | authorized_keys          | 1 KB 3      | 29/10/2024 14:39:23 | rw             | 1000  |  |
| 490 B of 1,90 KB in 1 of 2                      | 2                |                                               |                                                                   | 777 B of 777 B in 1 of 1 |             |                     |                |       |  |

Maintenant ouvrir la clé public sur notre machine dans WinSCP et copier la clé puis la collé dans le fichier authorized\_keys en retirant tout les retours a la ligne et en remplacent rsa-key-nombre par ssh-rsa :

| // /home/sio/.ssh/authorized_keys - sio@192.168.56.101 - Editor - WinSCP                                             | _        |         | ×     |
|----------------------------------------------------------------------------------------------------|----------|---------|-------|
| 🔳 🗗 🗟 🐂 水 💼 × 🔳 り 🤆  証 🎡 謹 /層   Encoding • 🗆 Color • 🌞 🔗                                                             |          |         |       |
| ssh-rsa AAAAB3NzaC1yc2EAAAADAQABAAABAQDK3JDJCjH0B6RX61YuzW8vot24Ve9+QYdyS+K9FKVzHJ0oz5CbFuBR7p/2JK7jYJKeoC9yv3npWvYf | RMAPPDOW | vCemvA  | CiIcn |
| SSN-FSA AAAAB3NZACIYC2EAAAADAQABAAABAQC+YPNAMJ8gIDUNMKXUDMADVTZDADZODC2MESW9UALF2UISK3IKYUCIKGLYOI3OVOOUVLDIY+2UVPIG | ICADMIW8 | smmvjas | sxu+7 |
|                                                                                                    |          |         |       |
|                                                                                                    |          |         |       |
|                                                                                                    |          |         |       |
|                                                                                                    |          |         |       |
|                                                                                                    |          |         |       |
|                                                                                                    |          |         |       |
|                                                                                                    |          |         |       |
|                                                                                                    |          |         |       |
|                                                                                                    |          |         |       |
|                                                                                                    |          |         |       |
|                                                                                                    |          |         |       |
|                                                                                                    |          |         |       |
|                                                                                                    |          |         |       |
|                                                                                                    |          |         |       |
|                                                                                                    |          |         |       |
|                                                                                                    |          |         |       |
|                                                                                                    |          |         |       |
|                                                                                                    |          |         |       |
|                                                                                                    |          |         |       |
|                                                                                                    |          |         |       |
| Line: 3/2 Encoding: 1252 (ANSI - La                                                                                  |          |         | .:    |

Sauvegarder, la configuration du SSH est maintenant terminé.

### **VÉRIFICATION DE SON FONCTIONNEMENT**

Voir la vidéo

## **CLONEZILLA**

### **<u>CRÉATION D'UNE IMAGE D'UN OS</u>**

Avant de commencer, le serveur vers lequel sera envoyé le clone doit être allumer.

Pour commencer, télécharger l'iso de clonezilla dans notre cas nous prendront celle fournie par Monsieur Barbier. Une fois cela fait, se rendre sur VirtualBox et aller sur la machine virtuelle à cloner :

| Units outline outline | Nouvelle Ajouter Configuration Oublier Démarrer                                                                                  |                  |
|----------------------------------------------------------------------------------------------------|----------------------------------------------------------------------------------------------------|------------------|
| ✓ tc-routers                                                                                                    | 📃 Général                                                                                                    | Prévisualisation |
| C tc-router56<br>→ En fonction                                                                                                    | Nom :<br>Système d'exploitation : Other Linux (64-54)<br>Groupes : CLONEZILLA - SAMBA - NFS - SSH                                |                  |
|                                                                                                    | I System                                                                                                    |                  |
| ✓ Autres                                                                                                    | Mémoire vive : 2048 Mo<br>Processeurs : 2                                                                                        | IC MASIER        |
| kali-linux-2024.3-virtualbox-amd64<br>Of Eteinte                                                                                                    | Ordre d'amorçage : Disquette, Optique, Disque dur<br>Accélération : Pagination imbriquée, PAE/IXX , Paravirtualisation KVM       |                  |
| V CLONEZILLA - SAMBA - NES - SSH                                                                                                    | Affichage                                                                                                    |                  |
| Debian Buster - srv home (Instantané 1)<br>O Éteinte                                                                                                    | Mémoire vidéo : 20 Mo<br>Contrôleur graphique : VMSVCA<br>Serveur de bursau à distance : Désactivé<br>Enregistrement : Désactivé |                  |
| Debian Buster - srv-backup (Instantané 1)<br>③ Eleinte                                                                                                    | Stockage Contrôleur : IDE Contrôleur : STA Port SaTA IP: T C MASTER wil (Normal: 4.08 Gol)                                       |                  |
| En fonction Buster - CZIMAGE (Instantané 1)<br>→ En fonction                                                                                                    | 🔶 Audio                                                                                                    |                  |
|                                                                                                    | Pilote hôte : Par défaut<br>Contrôleur : ICH AC97                                                                                |                  |
| Debian Buster - Client (Instantané 1)                                                                                                    | 🗗 Réseau                                                                                                    |                  |
|                                                                                                    | Interface 1: Intel PRO/1000 MT Desktop (Réseau privé hôte, 'VirtualBox Host-Only Ethernet Adapter')                              |                  |
| TC MASTER                                                                                                    | ✓ USB Contrôleur USB: OHCL, EHCI Filtres de pérphérique : 0 (0 actif)                                                            |                  |
| TC Clone 1 SMB                                                                                                    | <b>Dossiers partagés</b><br>Aucun                                                                                                |                  |
| TC Clone 2 SSH<br>O Eteinte                                                                                                    | Description Aurune                                                                                                    |                  |

Cliquer sur le bouton Configuration, une fenêtre vas s'ouvrir, se rendre dans l'onglet Stockage :

| 🌼 то | C MASTER - Paramè     | tres                                                            |        |               | -                                 |     | ×   |  |
|------|-----------------------|-----------------------------------------------------------------|--------|---------------|-----------------------------------|-----|-----|--|
|      | Général               | Stockage                                                        |        |               |                                   |     |     |  |
|      | Système               | Unités de <u>s</u> tockage ———————————————————————————————————— | ——   A | Attributs –   |                                   |     |     |  |
|      | Affichage             | 🔶 Contrôleur : IDE 🛛 🧃                                          |        | <u>N</u> ame: | IDE                               |     |     |  |
|      |                       | Contrôleur : SATA                                               |        | <u> </u>      | PIIX4                             |     |     |  |
|      | Stockage              | TC MASTER.vdi                                                   |        |               | ✓ Utiliser le cache E/S de l'hôte |     |     |  |
|      | Son                   |                                                                 |        |               |                                   |     |     |  |
| Þ    | Réseau                |                                                                 |        |               |                                   |     |     |  |
|      | Ports séries          |                                                                 |        |               |                                   |     |     |  |
| Ď    | USB                   |                                                                 |        |               |                                   |     |     |  |
|      | Dossiers partagés     |                                                                 |        |               |                                   |     |     |  |
| -    | Interface utilisateur |                                                                 |        |               |                                   |     |     |  |
|      |                       |                                                                 |        |               |                                   |     |     |  |
|      |                       |                                                                 | _      |               |                                   |     |     |  |
|      |                       |                                                                 |        |               |                                   |     |     |  |
|      |                       |                                                                 |        |               | OK Annuler                        | · A | ide |  |

Cliquer sur le petit CD a côté de Contrôleur : IDE, une fenêtre vas s'ouvrir, cliquer sur Ajouter et selectionner l'iso de clonezilla :

| TC MASTER - 0                                         | Optical Disk Selector                               |                    |                 |            | — (                 |                                    |
|-------------------------------------------------------|-----------------------------------------------------|--------------------|-----------------|------------|---------------------|------------------------------------|
| Medium Selector                                       |                                                     |                    |                 |            |                     | - 1                                |
|                                                       |                                                     |                    |                 |            |                     |                                    |
|                                                       | 2                                                   |                    |                 |            |                     |                                    |
| Ajouter Créer                                         | Actualiser                                          |                    |                 |            |                     |                                    |
| Nom                                                   | ▲ Taille virtuelle Taille réelle                    |                    |                 |            |                     |                                    |
| <ul> <li>Not Attached</li> <li>CorePlus-cu</li> </ul> | Irrent.iso 249,00 MB 249,00 MB                      |                    |                 |            |                     |                                    |
|                                                       |                                                     |                    |                 |            |                     |                                    |
|                                                       |                                                     |                    |                 |            |                     |                                    |
|                                                       |                                                     |                    |                 |            |                     |                                    |
|                                                       |                                                     |                    |                 |            |                     |                                    |
|                                                       |                                                     |                    |                 |            |                     |                                    |
|                                                       |                                                     |                    |                 |            |                     |                                    |
|                                                       |                                                     |                    |                 |            |                     |                                    |
|                                                       |                                                     |                    |                 |            |                     |                                    |
|                                                       |                                                     |                    |                 |            |                     |                                    |
|                                                       |                                                     |                    |                 |            |                     |                                    |
|                                                       |                                                     |                    |                 |            |                     |                                    |
|                                                       |                                                     |                    |                 |            |                     |                                    |
|                                                       |                                                     |                    |                 |            |                     |                                    |
|                                                       |                                                     |                    |                 |            |                     |                                    |
| 1                                                     |                                                     |                    |                 |            |                     |                                    |
|                                                       |                                                     |                    |                 |            |                     |                                    |
|                                                       |                                                     |                    |                 |            |                     |                                    |
|                                                       |                                                     |                    |                 |            |                     |                                    |
| 1                                                     |                                                     |                    |                 |            |                     |                                    |
| Search By Name 🔻                                      |                                                     |                    |                 |            |                     | 🔍 🔊                                |
|                                                       |                                                     |                    |                 |            |                     | Appular                            |
|                                                       |                                                     |                    | 01/ 4000        |            | Leave Linky         |                                    |
| 😯 Choisissez un fichier de d                          | isque optique virtuel                               |                    |                 |            |                     | ×                                  |
| $\leftarrow$ $\rightarrow$ $\checkmark$ $\checkmark$  | > Downloads >                                       |                    |                 | ~ C        |                     | <b>م</b> ds                        |
| Organize - New folde                                  |                                                     |                    |                 |            |                     | ∃ -                                |
| Furtif2005Sno -                                       | Name                                                | Date modified      | Туре            | Size       |                     |                                    |
|                                                       | ∽ Today                                             |                    |                 |            |                     |                                    |
| 🇊 3D Objects 🖈                                        | clonezilla-live-2.7.3-19-amd64.iso                  | 31/10/2024 13:15   | Disc Image File | 313344 KB  |                     |                                    |
| le OneDrive 🖈                                         | ✓ Last week                                         | 27/40/2021 17 25   |                 | 25.1075.10 |                     |                                    |
| 🚽 Downloads 🖈                                         | CorePlus-current.iso                                | 27/10/2024 17:06   | Disc Image File | 254976 KB  |                     |                                    |
| - I                                                   | Space Engineers DIC unlocker-main                   | 25/10/2024 12:54   | File folder     | 3873792 KB |                     |                                    |
| Pictures 🖈                                            | Paradise of Lucky Blocks (1)Paradise of Lucky Block | s 22/10/2024 15:18 | File folder     |            |                     |                                    |
| Videos 🖈                                              | <ul> <li>V Earlier this month</li> </ul>            |                    |                 |            |                     |                                    |
| 🔤 Desktop 🛛 🖈                                         | scripts                                             | 07/10/2024 19:49   | File folder     |            |                     |                                    |
| 📕 Documents 🖈                                         | V Last month                                        | 20/00/2021 10 10   |                 |            |                     |                                    |
| 🗖 wgs 🛛 🖈                                             | DIRI Rally 2.0 [FitGirl Repack]                     | 30/09/2024 18:40   | File folder     |            |                     |                                    |
| 🐂 IRI Ouantum 🕏                                       |                                                     | 19/09/2024 15:56   |                 |            |                     |                                    |
| File nam                                              | e: clonezilla-live-2.7.3-19-amd64.iso               |                    |                 |            | ✓ Tous les fichiers | de disque optic $ \smallsetminus $ |
|                                                       |                                                     |                    |                 |            | Open                | Cancel                             |

Une fois ajouté et sélectionner sur la fenêtre cliquer sur Choose en bas de la fenêtre :

| TC MASTER - Optical                                                | Disk Selector                        |               |        | — (         |         |     |
|--------------------------------------------------------------------|--------------------------------------|---------------|--------|-------------|---------|-----|
| Medium Selector                                                    |                                      |               |        |             |         |     |
|                                                                    |                                      |               |        |             |         |     |
|                                                                    |                                      |               |        |             |         |     |
| Ajouter Créer Actuali                                              | cor                                  |               |        |             |         |     |
| Ajoutei Creel Actualit                                             |                                      |               |        |             |         |     |
| Nom                                                                | <ul> <li>Taille virtuelle</li> </ul> | Taille réelle |        |             |         |     |
| <ul> <li>Not Attached</li> <li>clopezilla-live-2, 7, 3-</li> </ul> | 10-amd64 ico 306 00 MB               | 306.00 MB     |        |             |         |     |
| CorePlus-current.isc                                               | 249,00 MB                            | 249,00 MB     |        |             |         | í ( |
|                                                                    |                                      |               |        |             |         |     |
|                                                                    |                                      |               |        |             |         |     |
|                                                                    |                                      |               |        |             |         |     |
|                                                                    |                                      |               |        |             |         |     |
|                                                                    |                                      |               |        |             |         |     |
|                                                                    |                                      |               |        |             |         |     |
|                                                                    |                                      |               |        |             |         |     |
|                                                                    |                                      |               |        |             |         |     |
|                                                                    |                                      |               |        |             |         |     |
|                                                                    |                                      |               |        |             |         |     |
|                                                                    |                                      |               |        |             |         |     |
|                                                                    |                                      |               |        |             |         |     |
|                                                                    |                                      |               |        |             |         |     |
|                                                                    |                                      |               |        |             |         |     |
|                                                                    |                                      |               |        |             |         |     |
|                                                                    |                                      |               |        |             |         |     |
|                                                                    |                                      |               |        |             |         |     |
|                                                                    |                                      |               |        |             |         |     |
|                                                                    |                                      |               |        |             |         |     |
|                                                                    |                                      |               |        |             |         |     |
|                                                                    |                                      |               |        |             |         |     |
|                                                                    |                                      |               |        |             |         |     |
|                                                                    |                                      |               |        |             |         |     |
|                                                                    |                                      |               |        |             |         |     |
|                                                                    |                                      |               |        |             |         |     |
| Search By Name 🔻                                                   |                                      |               |        |             |         |     |
|                                                                    |                                      |               | Choose | Leave Empty | Annuler |     |
|                                                                    |                                      |               |        |             |         | J   |

L'iso vas apparaitre dans la fenêtre de Stockage, ensuite cliquer sur OK :

| 🙀 TC MASTER - Paramè  | tres                                                                                                    | - • ×                             |  |
|-----------------------|----------------------------------------------------------------------------------------------------|-----------------------------------|--|
| Général               | Stockage                                                                                                    |                                   |  |
| 📳 Système             | Unités de <u>s</u> tockage ————                                                                                                    | Attributs                         |  |
| Affichage             | Contrôleur : IDE Contrôleur : IDE Contrô | <u>N</u> ame: IDE<br>Type : PIIX4 |  |
| Stockage              | 👍 Contrôleur : SATA                                                                                                    | ✓ Utiliser le cache E/S de l'hôte |  |
| 🥠 Son                 | TC MASTER.vdi                                                                                                    |                                   |  |
| Réseau                |                                                                                                    |                                   |  |
| Ports séries          |                                                                                                    |                                   |  |
| 🤌 изв                 |                                                                                                    |                                   |  |
| Dossiers partagés     |                                                                                                    |                                   |  |
| Interface utilisateur |                                                                                                    |                                   |  |
|                       |                                                                                                    |                                   |  |
|                       |                                                                                                    |                                   |  |
|                       |                                                                                                    | OK Annuler <u>A</u> ide           |  |

Démarrer la machine virtuelle en cliquant sur Démarrer :

| Eichier Machine Aide                                 |                                                                                                    |                  |
|------------------------------------------------------|----------------------------------------------------------------------------------------------------|------------------|
| III outa:                                            | Nouvelle Ajouter Configuration Oublier Démarrer                                                                                                    |                  |
| ✓ tc-routers                                         | 🔄 Général                                                                                                    | Prévisualisation |
| Crouter56<br>→ En fondion                            | Nom : TC MASTER<br>Système d'exploitation : Other Linux (64-bit)<br>Groupes : OLONEZILLA - SAMBA - NFS - SSH                                                                     |                  |
| ✓ Autres                                             | Mémoire vive : 2048 Mo                                                                                                    | TC MASTER        |
| Contraction Contractions - and 64                    | Processeurs : 2<br>Ordre d'amortage : Disquette, Optique, Disque dur<br>Accélération : Pagination imbriquée, PAE/NX , Paravirtualisation KVM                                     |                  |
| V CLONEZILLA - SAMBA - NFS - SSH                     | Affichage                                                                                                    |                  |
| Deblan Buster - srv-home (Instantané 1)<br>O Éteinte | Mémoire vidéo : 20 Mo<br>Contrôleur graphique : VMSVGA<br>Serveur de bureu à distance : Désactivé<br>Enregistrement : Désactivé                                                  |                  |
| Debian Buster - srv-backup (Instantané 1)            | Stockage                                                                                                    |                  |
| Bebian Buster - CZIMAGE (Instantané 1)               | Contrôleur : IDE<br>Maitre primare IDE : [Lecteur optique] clonezilla-live-2.7.3-19-amd64.iso (306,00 MB)<br>Contrôleur : SATA<br>Port SATA 0 : TC MASTER.vdi (Normal, 4,08 Gio) |                  |
| ( → En fonction                                      | 🕨 Audio                                                                                                    |                  |
| Debian Buster - Client (Instantané 1)                | Pilote hôte : Par défaut<br>Contrôleur : ICH AC97                                                                                                    |                  |
|                                                      | 🗗 Réseau                                                                                                    |                  |
| TC MASTER                                            | Interface 1: Intel PRO/1000 MT Desktop (Réseau privé hôte, 'VirtualBox Host-Only Ethernet Adapter')                                                                              |                  |
|                                                      | Contrôleur USB : OHCI, EHCI                                                                                                    |                  |
| TC Clone 1 SMB                                       | Filtres de périphérique : 0 (0 actif)  Dossiers partagés                                                                                                    |                  |
|                                                      | Aucun                                                                                                    |                  |
| C Clone 2 SSH                                        | Description                                                                                                    |                  |
|                                                      | Aucune                                                                                                    |                  |
|                                                      |                                                                                                    |                  |

Sur la fenêtre de la machine virtuelle choisir Clonezilla live (VGA 800x600) :

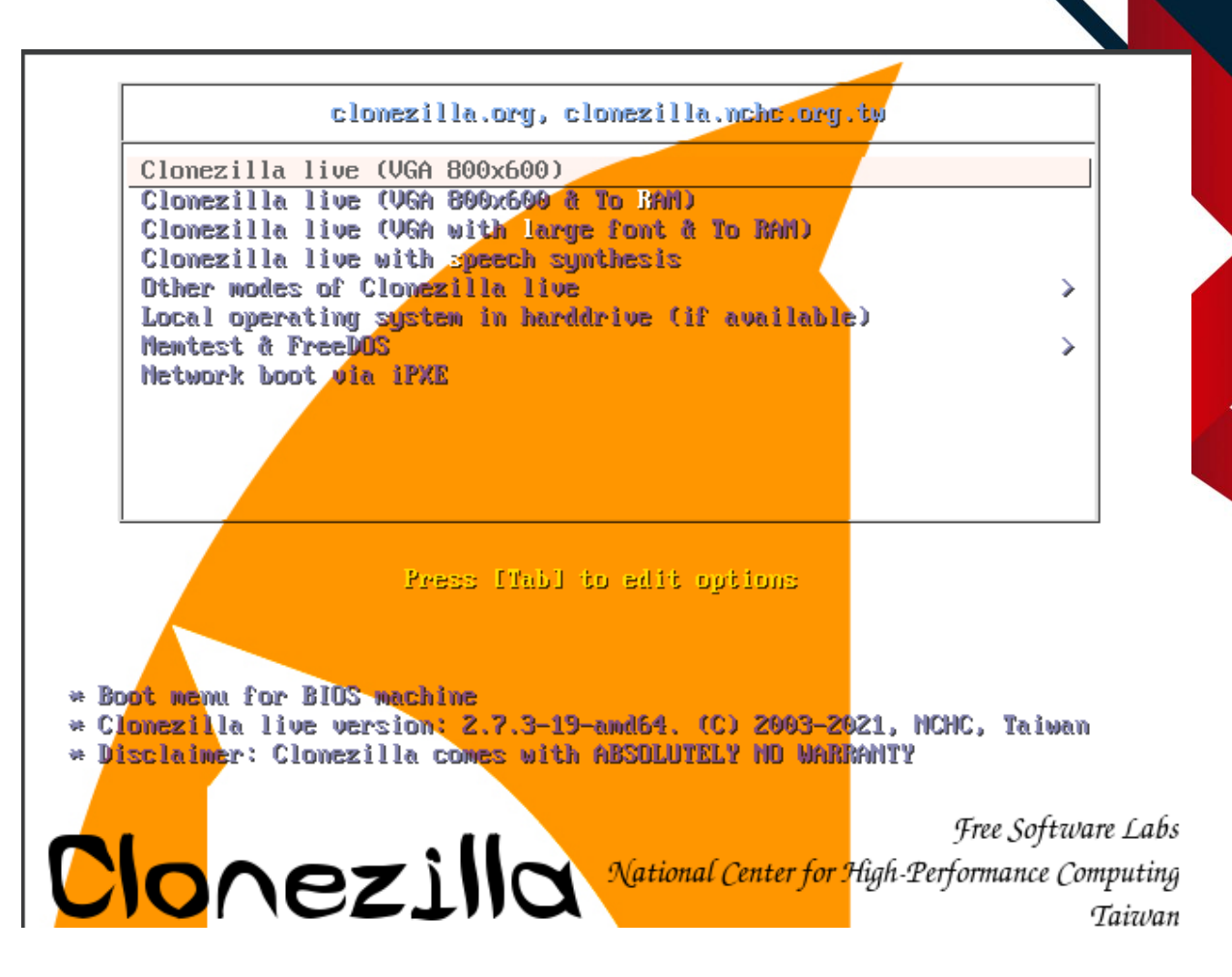

Le démarrage de clonezilla peux prendre un peux de temps, patientez, une fois démarré il vous demandera quelle langue utiliser, a l'aide des flèches directionnelles du clavier, selectionner fr\_FR.UTF-8 French | Français puis appuyer sur Entrer :

| hu_HU.UTF-8 Hungarian   Magyar<br>es_ES.UTF-8 Spanish   Español<br>f <mark>r_FR.UTF-8 French   Français</mark><br>it_IT.UTF-8 Italian   Italiano<br>ja_JP.UTF-8 Japanese   日本語<br>ko_KR.UTF-8 Korean   한국어<br>pl_PL.UTF-8 Polish   Polski<br>ot BR.UTF-8 Brazilian Portuguese   Português do Brasil |
|----------------------------------------------------------------------------------------------------|
| ru_RU.UTF-8 Russian   Русский<br>sk_SK.UTF-8 Slovak   Slovenský<br>tr_TR.UTF-8 Turkish   Türkçe<br>zh_CN.UTF-8 Chinese (Simplified)   简体中文<br>zh_TW.UTF-8 Chinese (Traditional)   正體中文 - 臺灣<br><ok></ok>                                                                                            |

Ensuite selectionner Keep Clavier US :

Ensuite selectionner Keep Conserver la disposition par défaut –

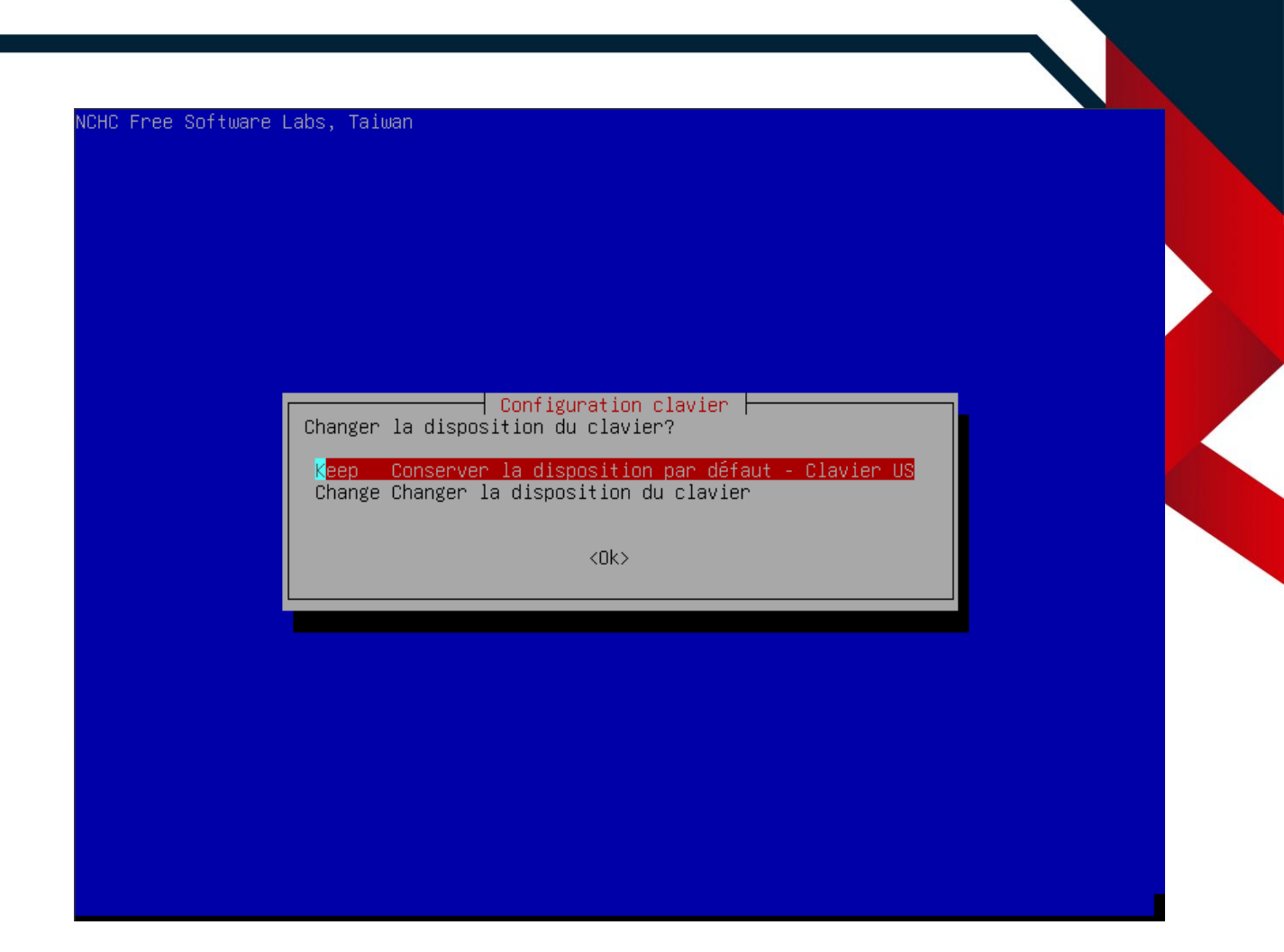

Selectionner Start\_Clonezilla Démarrage de Clonezilla :

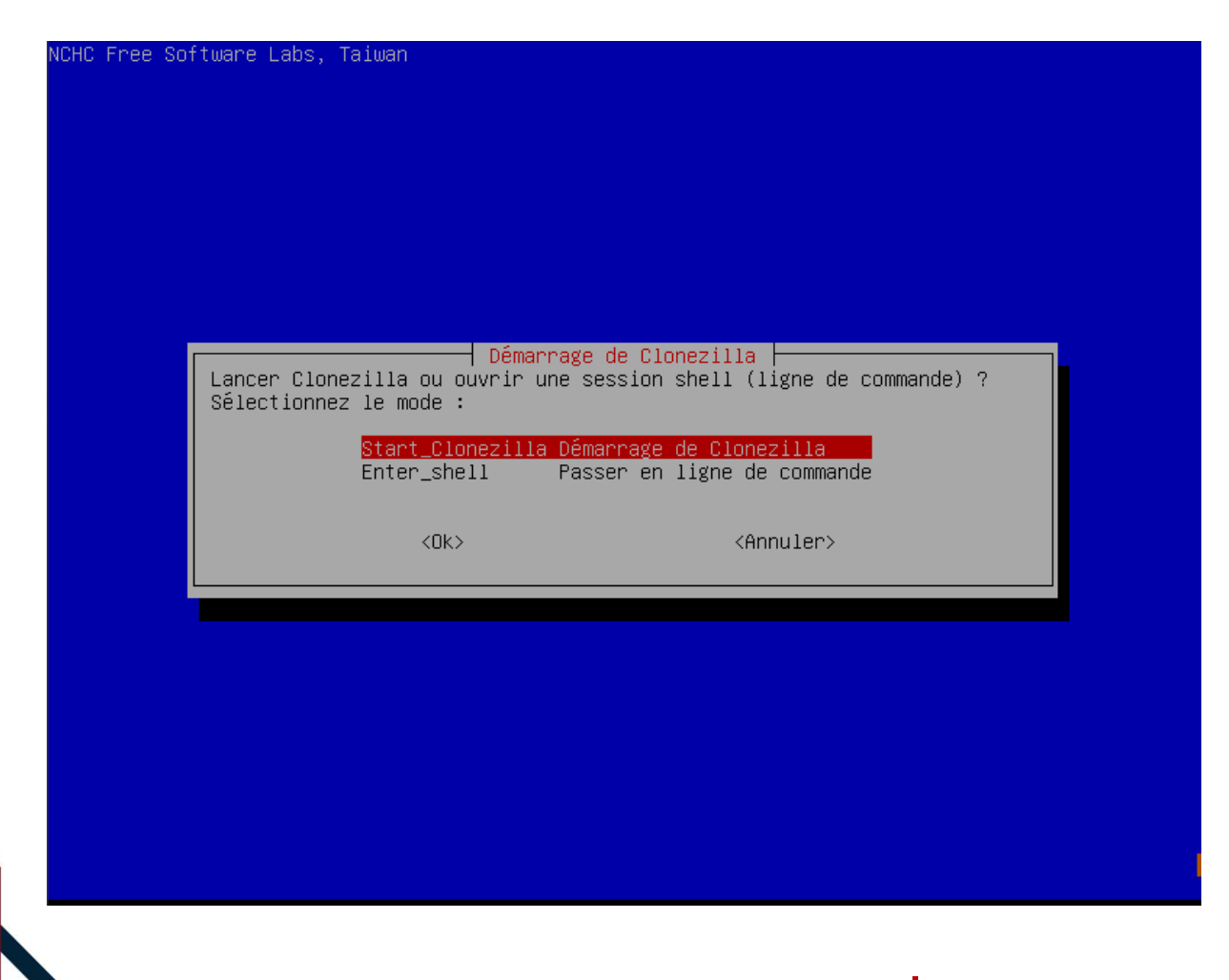

Maintenant selectionner device-image :

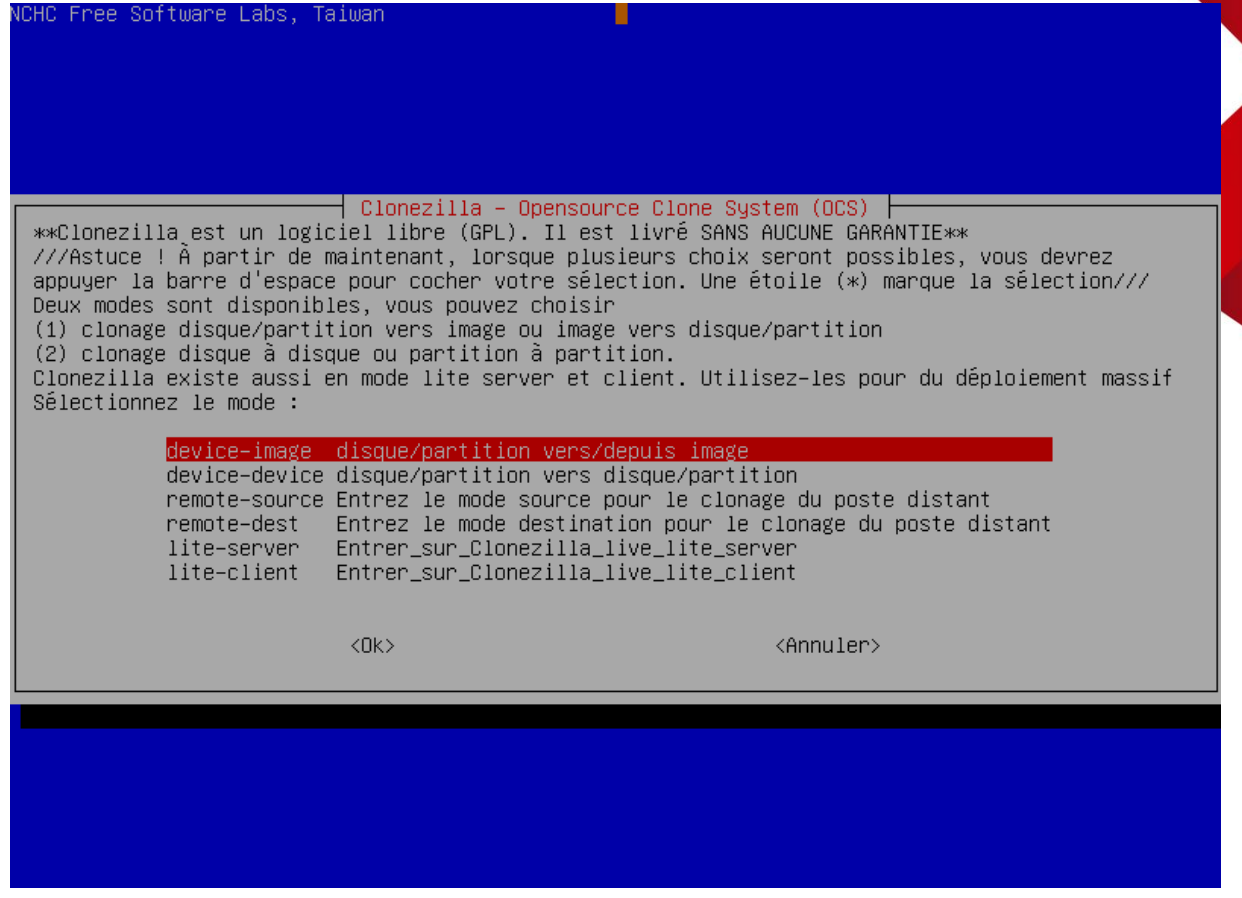

Ensuite selectionner samba\_serveur :
| Montage du répertoire des images de Cionezilla<br>Avant de pouvoir cioner, vous devez définir l'endroit où les images Cionezilla seront écrites ou<br>lues. Le périphérique ou la ressource distante sera monté sous /home/partimag. L'image<br>Cionezilla sera par la suite écrite ou lue dans /home/partimag.<br>Sélectionnez le mode :<br>local_dev Monter un périphérique local (p.ex. : disque dur, clef USB)<br>ssh_server Monter un serveur SSH<br>samba_server Monter un serveur SABA (partage sur le voisinage réseau)<br>nfs_server Monter un serveur MABA (partage sur le voisinage réseau)<br>nfs_server Utiliser_un_serveur_AMBA (partage manuel<br>ram_disk Utiliser le mémoire (OK pour BT depuis un périphérique brut)<br>skip Utiliser /home/partimag existant (En mémoire ! *NON RECOMMANDÉ*)<br>                                                                                                    |                                                                                                    |                                                                                                    |                                                                                                    |                                                     |                 |
|----------------------------------------------------------------------------------------------------|----------------------------------------------------------------------------------------------------|----------------------------------------------------------------------------------------------------|----------------------------------------------------------------------------------------------------|-----------------------------------------------------|-----------------|
| Montage du répertoire des images de Clonezilla         Avant de pouvoir cloner, vous devez définir l'endroit où les images Clonezilla seront écrites ou         lues. Le périphérique ou la ressource distante sera monté sous /home/partimag. L'image         Clonezilla sera par la suite écrite ou lue dans /home/partimag.         Sélectionnez le mode :         local_dev       Monter un périphérique local (p.ex. : disque dur, clef USB)         ssh_server       Monter un serveur SSH         samba_server       Monter un serveur SAH         samba_server       Monter un serveur MES         webdav_server       Utiliser_usserver_KebDAV         s3_server       Utiliser_le_serveur_KebDAV         s3_server       Utiliser_la mémoire (OK pour BT depuis un périphérique brut)         skip       Utiliser /home/partimag existant (En mémoire ! *NON RECOMMANDÉ*)                                                 ssh_server       Utiliser_le_serveur_KebDAV         s3_server       Utiliser /home/partimag existant (En mémoire ! *NON RECOMMANDÉ*) | HC Free Software Labs,                                                                                 | Taiwan                                                                                                 |                                                                                                    |                                                     |                 |
| Montage du répertoire des images de Clonezilla         Avant de pouvoir cloner, vous devez définir l'endroit où les images Clonezilla seront écrites ou<br>lues. Le périphérique ou la ressource distante sera monté sous /home/partimag. L'image<br>Clonezilla sera par la suite écrite ou lue dans /home/partimag.         Sélectionnez le mode :         local_dev       Monter un périphérique local (p.ex. : disque dur, clef USB)<br>ssh_server         Samba_server       Monter un serveur SSH         Samba_server       Monter un serveur SAMBA (partage sur le voisinage réseau)<br>nfs_server         Monter un serveur NFS<br>webdau_server       Utiliser_un_serveur_WebDAV         s3_server       Utiliser_le_serveur_AWS_S3         enter_shell       Passer en ligne de commande. Montage manuel<br>ram_disk         Utiliser /home/partimag existant (En mémoire ! *NON RECOMMANDÉ*)                                                                                                    |                                                                                                    |                                                                                                    |                                                                                                    |                                                     |                 |
| Montage du répertoire des images de Clonezilla         Avant de pouvoir cloner, vous devez définir l'endroit où les images Clonezilla seront écrites ou         lues. Le périphérique ou la ressource distante sera monté sous /home/partimag. L'image         Clonezilla sera par la suite écrite ou lue dans /home/partimag.         Sélectionnez le mode :         local_dev       Monter un périphérique local (p.ex. : disque dur, clef USB)         ssh_server       Monter un serveur SSH         samba_server       Monter un serveur SAMBA (partage sur le voisinage réseau)         nfs_server       Monter un serveur MebDAV         s3_server       Utiliser_le_serveur_AWS_S3         enter_shell       Passer en ligne de commande. Montage manuel         ram_disk       Utiliser la mémoire (OK pour BT depuis un périphérique brut)         skip       Utiliser /home/partimag existant (En mémoire ! *NON RECOMMANDÉ*)                                                                                                    |                                                                                                    |                                                                                                    |                                                                                                    |                                                     |                 |
| Montage du répertoire des images de Clonezilla         Avant de pouvoir cloner, vous devez définir l'endroit où les images Clonezilla seront écrites ou<br>lues. Le périphérique ou la ressource distante sera monté sous /home/partimag. L'image<br>Clonezilla sera par la suite écrite ou lue dans /home/partimag.         Sélectionnez le mode :         local_dev       Monter un périphérique local (p.ex. : disque dur, clef USB)<br>ssh_server         Monter un serveur SSH         samba_server       Monter un serveur SSH         samba_server       Monter un serveur MABA (partage sur le voisinage réseau)<br>nfs_server         nfs_server       Monter un serveur NFS         webdav_server       Utiliser_le_serveur_AMB_S3         enter_shell       Passer en ligne de commande. Montage manuel         ram_disk       Utiliser la mémoire (OK pour BT depuis un périphérique brut)         skip       Utiliser /home/partimag existant (En mémoire ! *NON RECOMMANDÉ*)                                                                               |                                                                                                    |                                                                                                    |                                                                                                    |                                                     |                 |
| local_dev Monter un périphérique local (p.ex. : disque dur, clef USB)<br>ssh_server Monter un serveur SSH<br>samba_server Monter un serveur NFS<br>webdav_server Utiliser_un_serveur_WebDAV<br>s3_server Utiliser_le_serveur_AWS_S3<br>enter_shell Passer en ligne de commande. Montage manuel<br>ram_disk Utiliser la mémoire (OK pour BT depuis un périphérique brut)<br>skip Utiliser /home/partimag existant (En mémoire ! *NON RECOMMANDÉ*)<br><ok></ok>                                                                                                    | Avant de pouvoir cloner<br>lues. Le périphérique c<br>Clonezilla sera par la<br>Sélectionnez le mode : | Montage du répertoire<br>, vous devez définir l'<br>u la ressource distante<br>suite écrite ou lue dan | <mark>des images de Clone</mark><br>endroit où les image<br>sera monté sous /ho<br>s /home/partimag. | zilla<br>s Clonezilla seront<br>me∕partimag. L'imag | écrites ou<br>e |
| Samba_server       Monter un serveur SAMBA (partage sur le voisinage réseau)         nfs_server       Monter un serveur NFS         webdav_server       Utiliser_un_serveur_WebDAV         s3_server       Utiliser_le_serveur_AWS_S3         enter_shell       Passer en ligne de commande. Montage manuel         ram_disk       Utiliser la mémoire (OK pour BT depuis un périphérique brut)         skip       Utiliser /home/partimag existant (En mémoire ! *NON RECOMMANDÉ*) <ok> <annuler></annuler></ok>                                                                                                    | local_dev<br>ssh_server                                                                                | Monter un périphérique<br>Monter un serveur SSH                                                        | local (p.ex. : disqu                                                                                 | ue dur, clef USB)                                   | _               |
| webdav_server Utiliser_un_serveur_WebDAV<br>s3_server Utiliser_le_serveur_AWS_S3<br>enter_shell Passer en ligne de commande. Montage manuel<br>ram_disk Utiliser la mémoire (OK pour BT depuis un périphérique brut)<br>skip Utiliser /home/partimag existant (En mémoire ! *NON RECOMMANDÉ*)<br>                                                                                                    | samba_server<br>nfs server                                                                             | Monter un serveur SAMBA<br>Monter un serveur NFS                                                       | (partage sur le voi                                                                                  | sinage réseau)                                      | -               |
| enter_shell Passer en ligne de commande. Montage manuel<br>ram_disk Utiliser la mémoire (OK pour BT depuis un périphérique brut)<br>skip Utiliser /home/partimag existant (En mémoire ! *NON RECOMMANDÉ*)<br><ok> <annuler></annuler></ok>                                                                                                    | webdav_server                                                                                          | Utiliser_un_serveur_Web                                                                                | DAV                                                                                                  |                                                     |                 |
| ram_disk Utiliser la mémoire (OK pour BT depuis un périphérique brut)<br>skip Utiliser /home/partimag existant (En mémoire ! *NON RECOMMANDÉ*)<br><ok> <annuler></annuler></ok>                                                                                                    | enter_shell                                                                                            | Passer en ligne de comm                                                                                | _33<br>ande. Montage manue]                                                                          |                                                     |                 |
| <ok> <annuler></annuler></ok>                                                                                                    | ram_disk<br>skip                                                                                       | Utiliser la mémoire (OK<br>Utiliser /home/partimag                                                     | pour BT depuis un p<br>existant (En mémoir                                                           | )ériphérique brut)<br>re ! ∗NON RECOMMANDÉ:         | *)              |
| <ok> <annuler></annuler></ok>                                                                                                    | 01120                                                                                                  |                                                                                                    |                                                                                                    |                                                     | .,              |
|                                                                                                    |                                                                                                    | <ok></ok>                                                                                              | KAnnu                                                                                                | uler≻                                               |                 |
|                                                                                                    |                                                                                                    |                                                                                                    |                                                                                                    |                                                     |                 |
|                                                                                                    |                                                                                                    |                                                                                                    |                                                                                                    |                                                     |                 |
|                                                                                                    |                                                                                                    |                                                                                                    |                                                                                                    |                                                     |                 |
|                                                                                                    |                                                                                                    |                                                                                                    |                                                                                                    |                                                     |                 |
|                                                                                                    |                                                                                                    |                                                                                                    |                                                                                                    |                                                     |                 |
|                                                                                                    |                                                                                                    |                                                                                                    |                                                                                                    |                                                     |                 |

# Sélectionner dhcp :

| Configura           Mode de configuration rése           dhcp         Utiliser une a           static         Utiliser une a           pppoe         Utiliser_PPPol | <mark>ation réseau  </mark><br>au pour la carte : eth0<br><mark>adresse dynamique (DHCP)</mark><br>adresse IP statique<br>E |  |
|----------------------------------------------------------------------------------------------------|----------------------------------------------------------------------------------------------------|--|
| enter_shell Passer_en_lign<br><ok></ok>                                                                                                    | ne_de_commandeMontage_manuel<br><annuler></annuler>                                                                         |  |
|                                                                                                    |                                                                                                    |  |

Entrer l'addresse IP du serveur Samba :

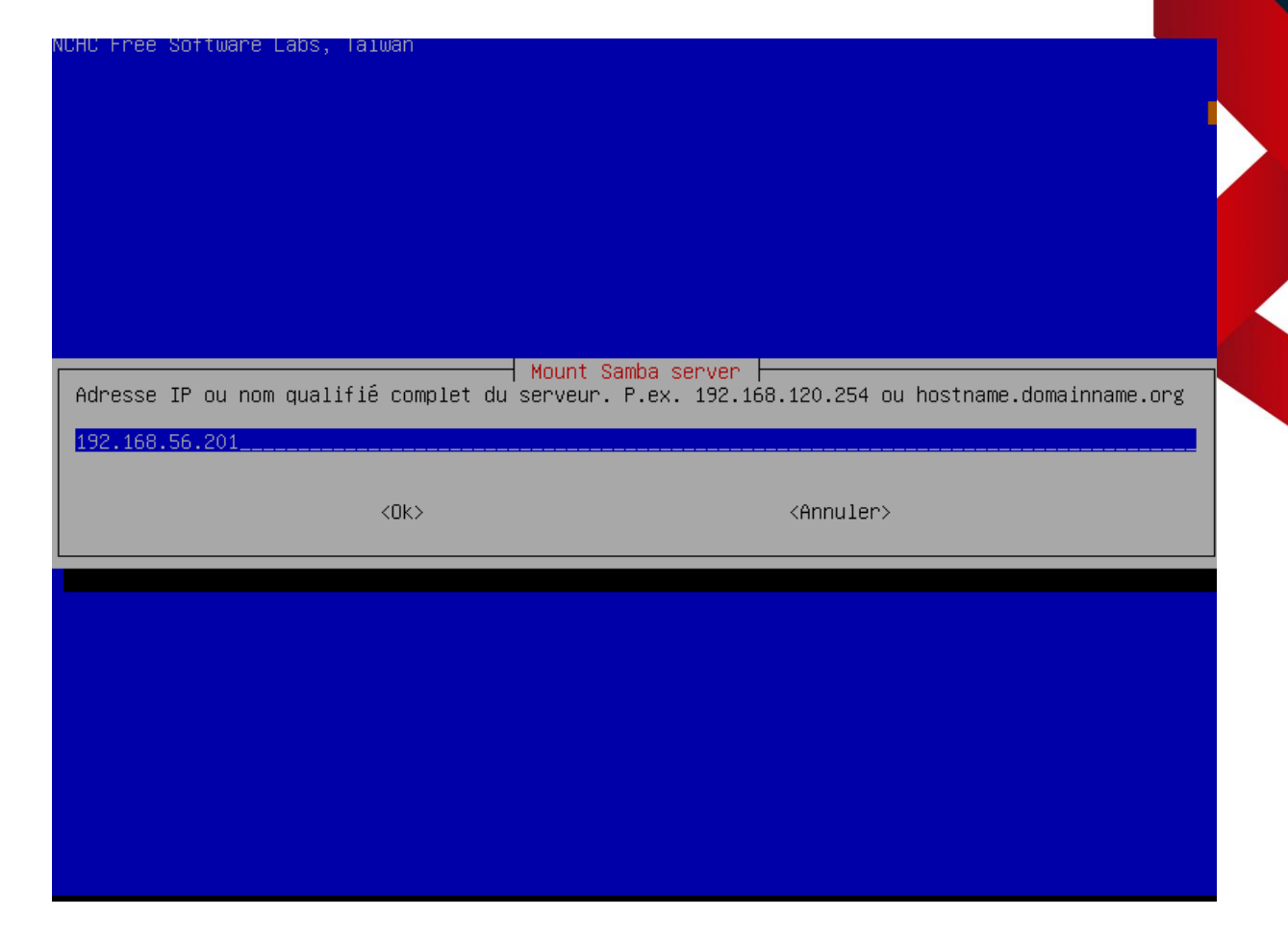

A l'aide des flèches directionnelles selectionner Annuler :

| HC Free Software La          | abs, Taiwan               |                                      |                |
|------------------------------|---------------------------|--------------------------------------|----------------|
|                              |                           |                                      |                |
|                              |                           |                                      |                |
|                              |                           |                                      |                |
|                              |                           |                                      |                |
|                              |                           |                                      |                |
|                              |                           |                                      |                |
|                              |                           |                                      |                |
|                              |                           |                                      |                |
| I                            | Moun                      | it Samba server                      |                |
| Jomaine sur le ser∖<br>Samba | /eur samba, Vous pouvez a | nnuler si aucun domaine n'est defini | sur le serveur |
|                              |                           |                                      |                |
|                              |                           |                                      |                |
|                              | <ok></ok>                 | < <u>Annuler&gt;</u>                 |                |
|                              |                           |                                      |                |
|                              |                           |                                      |                |
|                              |                           |                                      |                |
|                              |                           |                                      |                |
|                              |                           |                                      |                |
|                              |                           |                                      |                |
|                              |                           |                                      |                |
|                              |                           |                                      |                |
|                              |                           |                                      |                |
|                              |                           |                                      |                |

Ensuite, entrer le nom du compte qui vas être utilisé pour se connecter au serveur Samba, ici sio, attention il doit avoir les autorisations de lecture et écriture sur le serveur Samba :

| HE FROM VOTTUORO   |                           |                                          |  |
|--------------------|---------------------------|------------------------------------------|--|
| no rree sutiware i | Labs, Taiwan              |                                          |  |
|                    |                           |                                          |  |
|                    |                           |                                          |  |
|                    |                           |                                          |  |
|                    |                           |                                          |  |
|                    |                           |                                          |  |
|                    |                           |                                          |  |
|                    |                           |                                          |  |
|                    |                           |                                          |  |
|                    | Mour                      | nt Samba server                          |  |
| Compte du serveur  | : le compte sous lequel ( | vous disposez des permissions d'écriture |  |
| (enregistrement de | e l'image) ou de lecture, | Ex administrator                         |  |
| sio                |                           |                                          |  |
|                    | <0k>                      | (Annuler)                                |  |
|                    | (0)()                     | (Infiditory                              |  |
|                    |                           |                                          |  |
|                    |                           |                                          |  |
|                    |                           |                                          |  |
|                    |                           |                                          |  |
|                    |                           |                                          |  |
|                    |                           |                                          |  |
|                    |                           |                                          |  |
|                    |                           |                                          |  |
|                    |                           |                                          |  |
|                    |                           |                                          |  |

Ensuite, entrer le chemin du répertoire dans lesquelles vous souhaitez sauvegarder le clone :

| HC Free Software Labs,   | Taiwan                |                            |               |
|--------------------------|-----------------------|----------------------------|---------------|
|                          |                       |                            |               |
|                          |                       |                            |               |
|                          |                       |                            |               |
|                          |                       |                            |               |
|                          |                       |                            |               |
|                          |                       |                            |               |
|                          |                       |                            |               |
|                          |                       |                            |               |
|                          |                       |                            |               |
|                          | Mount                 | Samba server               |               |
| Le répertoire d          | ans lequel l'image Cl | onezilla sera écrite ou lu | e, Ex ∕images |
| /nartimed                |                       |                            |               |
| <u>z par cimagini in</u> |                       |                            |               |
|                          | <0k>                  | <annuler></annuler>        |               |
|                          |                       |                            |               |
|                          |                       |                            |               |
|                          |                       |                            |               |
|                          |                       |                            |               |
|                          |                       |                            |               |
|                          |                       |                            |               |
|                          |                       |                            |               |
|                          |                       |                            |               |
|                          |                       |                            |               |

### Sélectionner auto :

| NCHC Free Software Labs, Taiwan                        |                                                         |
|--------------------------------------------------------|---------------------------------------------------------|
|                                                        |                                                         |
|                                                        |                                                         |
|                                                        |                                                         |
|                                                        | Samba protocol version                                  |
| Choisissez la version du protocole S<br>défaut (auto). | MB à utiliser. En cas de doute, préférez la version par |
| auto                                                   | Auto negotiate SMB protocol                             |
| 2.0                                                    | Protocole SMB v.2.0<br>Protocole SMB v.2.1              |
| 3.0<br>3.1.1                                           | Protocole SMB v.3.0<br>SMB protocol 3.11 or 3.1.1       |
| <pre></pre>                                            | <annuler></annuler>                                     |
|                                                        |                                                         |
|                                                        |                                                         |
|                                                        |                                                         |
|                                                        |                                                         |
|                                                        |                                                         |
|                                                        |                                                         |

Sélectionner à nouveau auto :

|                  | o, raiwan               |                                 |                   |
|------------------|-------------------------|---------------------------------|-------------------|
|                  |                         |                                 |                   |
|                  |                         |                                 |                   |
|                  |                         |                                 |                   |
|                  |                         |                                 |                   |
|                  |                         |                                 |                   |
| Choisissez le mo | de de sécurité          | ecurity mode                    |                   |
| auto Utiliser l  | e choix par défaut du : | système                         |                   |
| ntim utiliser i  | e nachage de mot de pas | se NILM (ancien, faible, concer | rne certains NAS) |
|                  | <ok></ok>               | <annuler></annuler>             |                   |
|                  |                         |                                 |                   |
|                  |                         |                                 |                   |
|                  |                         |                                 |                   |
|                  |                         |                                 |                   |
|                  |                         |                                 |                   |
|                  |                         |                                 |                   |

Ensuite selectionner <Ok> :

| NCHC Free Software Labs, Taiwan                                             |       |
|-----------------------------------------------------------------------------|-------|
|                                                                             |       |
|                                                                             |       |
|                                                                             |       |
|                                                                             |       |
|                                                                             |       |
| Nount Sombo conven                                                          |       |
| Maintenant vous devez entrer le mot de nasse nour "sin"@192-168-56-201:/nar | timad |
|                                                                             | cimag |
|                                                                             |       |
|                                                                             |       |
|                                                                             |       |
|                                                                             |       |
|                                                                             |       |
|                                                                             |       |
|                                                                             |       |
|                                                                             |       |
|                                                                             |       |

Saissisez le mot de passe du compte auquelle vous allez vous connecter sur le serveur Samba, ne paniquez pas si rien n'apparait lorsque vous entrer le mot de passe, c'est normal même si il n'apparait pas le mot de passe est bien entrer, une fois cela fait appuyez sur entrée deux fois de suite :

|                | Mount Samba server                                                                                                    |    |
|----------------|----------------------------------------------------------------------------------------------------|----|
|                | Maintenant vous devez entrer le mot de passe pour "sio"@192.168.56.201:/partim                                                           | ag |
|                |                                                                                                    |    |
|                |                                                                                                    |    |
|                |                                                                                                    |    |
|                |                                                                                                    |    |
|                |                                                                                                    |    |
|                |                                                                                                    |    |
|                |                                                                                                    |    |
|                |                                                                                                    |    |
|                |                                                                                                    |    |
|                |                                                                                                    |    |
|                |                                                                                                    |    |
| ounti<br>C ALL | ting Samba server by:<br>L=C mount -t cifs "//192 168 56 201/partimag" /bome/partimag -p user="sig"                                      |    |
| asswo          | word for sio@//192.168.56.201/partimag:                                                                                                  |    |
| sage<br>жжжжж  | e de l'espace disque:<br>Remexemplementes de la company de la company de la company de la company de la company de la company de la comp |    |
| OURCE          | CE FSTYPE SIZE USED AVAIL USE% TARGET                                                                                                    |    |
| 7192.<br>***** | 2.168.56.201/partimag cits 6,86 1,66 5,36 23% /nome/partimag<br>кококонскоконского бала сита 6,86 1,66 5,36 23% /nome/partimag           |    |
| ppuye          | yez sur "Entrée" pour continuer                                                                                                    |    |

Selectionner Beginner :

| ee Software Labs, Ta | aiwan                                           |                                             |     |
|----------------------|-------------------------------------------------|---------------------------------------------|-----|
|                      |                                                 |                                             |     |
|                      |                                                 |                                             |     |
|                      |                                                 |                                             |     |
|                      |                                                 |                                             |     |
| Sélectionrez 1       | ⊣ Clonezilla – Opensourc                        | e Clone System (OCS)                        | e • |
| Begin                | ner Mode débutant : Acce                        | pter les options par défaut                 | s.  |
| Exper<br>Exit        | rt Mode expert : Choisi<br>sortir. Passer en li | ssez vos propres options<br>gne de commande |     |
|                      | <0k>                                            | <annuler></annuler>                         |     |
|                      |                                                 |                                             |     |
|                      |                                                 |                                             |     |
|                      |                                                 |                                             |     |
|                      |                                                 |                                             |     |
|                      |                                                 |                                             |     |
|                      |                                                 |                                             |     |

### Sélectionner savedisk :

| NCHC Free Software Labs, Talwan                                                                                                    |                                                                                                    |
|----------------------------------------------------------------------------------------------------|----------------------------------------------------------------------------------------------------|
| Clonezilla – Opensource Clone Sy<br>***Clonezilla est un logiciel libre (GPL). Il es<br>**** Ce programme va écraser les données de votr<br>recommandé de sauvegarder les fichiers importan<br>///Astuce ! À partir de maintenant, lorsque plu<br>appuyer la barre d'espace pour cocher votre sél<br>savedisk Sauvegarder_le_disg<br>saveparts Sauvegarder_les_par<br>exit sortir. Passer en l | stem (OCS): Sélectionnez le mode<br>t livré SANS AUCUNE GARANTIE**<br>e disque dur lors de la restauration ! Il est<br>ts avant de restaurer ! ***<br>sieurs choix seront possibles, vous devrez<br>ection. Une étoile (*) marque la sélection///<br>Je_local_dans_une_image<br>titions_locales_dans_une_image<br>igne de commande |
| <0k>                                                                                                    | <annuler></annuler>                                                                                                    |
|                                                                                                    |                                                                                                    |
|                                                                                                    | •                                                                                                    |
|                                                                                                    |                                                                                                    |

Entrez le nom que vous souhaitez donner au fichier qui contiendra le clone sur le serveur :

| NCHC Free Software | e Labs, Taiwan                                                                                 |
|--------------------|------------------------------------------------------------------------------------------------|
|                    |                                                                                                |
|                    | Clonezilla – Opensource Clone System (OCS)   Mode: savedisk  <br>Saisissez un nom pour l'image |
|                    | <pre>Clone_IC-MASTER_V1</pre> <ok> <annuler></annuler></ok>                                    |
|                    |                                                                                                |
|                    |                                                                                                |
|                    |                                                                                                |

Selectionner le disque a cloner :

| NCHC Free Software Labs, Taiwan                                                                                                    |                                                                                                    |
|----------------------------------------------------------------------------------------------------|----------------------------------------------------------------------------------------------------|
|                                                                                                    |                                                                                                    |
| Clonezilla – Opensource Clo<br>Choix du disque local source.<br>Le nom du disque est le nom du périphérique s<br>nomme "hda" ou "sda", le 2è est "hdb" ou "sdb<br>Un astérisque (*) montre la sélection | ne System (OCS)   Mode: savedisk<br>ous GNU/Linux. Le premier disque du système se<br>", etc. Appuyez Espace pour marquer la sélection. |
| Sda 4381MB_VBOX_HARDDISKVBOX_HARDDI                                                                                                    | <mark>SK_VB4a9e6a9f−66a01a37</mark><br><annuler></annuler>                                                                              |
|                                                                                                    |                                                                                                    |
|                                                                                                    |                                                                                                    |

Selectionner -z1p :

| NCHC Free Softwar                  | e Labs, Taiwan                                                                          |                                                                                           |  |
|------------------------------------|-----------------------------------------------------------------------------------------|-------------------------------------------------------------------------------------------|--|
|                                    |                                                                                         |                                                                                           |  |
|                                    |                                                                                         |                                                                                           |  |
|                                    |                                                                                         |                                                                                           |  |
| Sélectionnez la<br>proposition par | Paramètres avancés supplémen<br>méthode de compression. Si<br>défaut (ne changez rien). | taires de Clonezilla   Mode: savedisk<br>vous ne savez pas laquelle choisir, conservez la |  |
| <mark>-2</mark><br>-2              | <mark>1p Utiliser la compression g</mark><br>9p compression_zstdmt                      | zip parallèle pour les CPU multi-coeurs                                                   |  |
|                                    | <0k>                                                                                    | <annuler></annuler>                                                                       |  |
|                                    |                                                                                         |                                                                                           |  |
|                                    |                                                                                         |                                                                                           |  |
|                                    |                                                                                         |                                                                                           |  |
|                                    |                                                                                         |                                                                                           |  |
|                                    |                                                                                         |                                                                                           |  |

### Selectionner -sfsck :

| NCHC Free Software Labs, Taiwan                                                                                      |                                                                                                    |
|----------------------------------------------------------------------------------------------------|----------------------------------------------------------------------------------------------------|
|                                                                                                    |                                                                                                    |
| Paramètres avancés su                                                                                                | upplémentaires de Clonezilla   Mode: savedisk                                                                                                    |
| Vous pouvez choisir de vérifier et r<br>option n'est disponible que pour les<br>tels que ext2/3/4, reiserfs, xfs, jf | réparer le système de fichiers avant de le sauvegarder. Cette<br>s systèmes qui sont bien supportés par fsck sous GNU/Linux,<br>s, vfat, mais PAS NTFS, HFS+ |
| -stsck Ne pas veritier/reparer le<br>-fsck Vérifier et réparer intera<br>-fsck-y Vérifier et réparer automa          | système de fichiers source<br>activement le système de fichiers source avant de sauvegarde<br>atiquement (Danger !) le système de fichiers source avant de   |
| <0k>                                                                                                    | <annuler></annuler>                                                                                                    |
|                                                                                                    |                                                                                                    |
|                                                                                                    |                                                                                                    |
|                                                                                                    |                                                                                                    |

Selectionner -scs :

| HC Free Software Labs, Taiwan                                                                                     |                                                                                                    |
|----------------------------------------------------------------------------------------------------|----------------------------------------------------------------------------------------------------|
|                                                                                                    |                                                                                                    |
|                                                                                                    |                                                                                                    |
|                                                                                                    |                                                                                                    |
|                                                                                                    |                                                                                                    |
| Paramètres avancés supplé<br>Après la sauvegarde, voulez-vous vérifie<br>opération ne réalise qu'une vérification | mentaires de Clonezilla   Mode: savedisk<br>r que l'image est restaurable ? ///NOTE/// Cette<br>. Elle n'écrit aucune donnée sur le disque dur. |
| Oui, véri                                                                                                    | fier l'image sauvegardée                                                                                                    |
| -scs won, ne p                                                                                                    | as verifier i image sauvegardee                                                                                                    |
| <0k>                                                                                                    | <annuler></annuler>                                                                                                    |
|                                                                                                    |                                                                                                    |
|                                                                                                    |                                                                                                    |
|                                                                                                    |                                                                                                    |
|                                                                                                    |                                                                                                    |
|                                                                                                    |                                                                                                    |

### Sélectionner -senc :

| NCHC Free Software Labs, Taiwan<br>Paramètres avancé<br>Voulez-vous chiffrer l'image ?                                                                                     | és supplémentaires de Clonezilla   Mode: savedisk                                                                                                    |
|----------------------------------------------------------------------------------------------------|----------------------------------------------------------------------------------------------------|
| Si oui, eCryptfs sera utilisé po<br>standard de chiffrement, de géné<br>sel, votre phrase de passe ou vo<br>//NOTE// Vous devrez vous souver<br>inutilisable.<br><ok></ok> | ur le chiffrement de l'image. Ce logiciel utilise des mécanismes<br>iration de clefs et de protection par phrase de passe. Sans votre<br>otre clef privée, personne ne pourra lire vos données.<br>nir de votre phrase de passe, sans quoi l'image sera<br>- <u>senc Ne pas chiffrer l'image</u><br>-enc Chiffrer l'image<br>(Annuler) |
|                                                                                                    |                                                                                                    |

# Selectionner -p poweroff :

| NCHC F | ree | Software                   | Labs,              | Taiwan                                                                                                    |   |
|--------|-----|----------------------------|--------------------|----------------------------------------------------------------------------------------------------|---|
|        |     |                            |                    |                                                                                                    |   |
|        |     |                            |                    |                                                                                                    |   |
|        |     |                            |                    |                                                                                                    |   |
|        |     |                            |                    |                                                                                                    |   |
|        |     |                            |                    |                                                                                                    |   |
|        |     |                            |                    |                                                                                                    |   |
|        |     |                            |                    |                                                                                                    | _ |
|        |     | Action a                   | à exécu            | iter quand tout sera terminé:                                                                             |   |
|        |     | −p cho<br>−p tru<br>_p reb | oose<br>Je<br>Doot | Choisissez Redémarrer/Arrêter/etc. lorsque tout sera terminé<br>Passer en ligne de commande<br>Redémarrer |   |
|        |     | -ρ ροι                     | weroff             | Arrêter                                                                                                   |   |
|        |     |                            |                    | (01)                                                                                                    |   |
|        |     |                            |                    | <uc></uc>                                                                                                 |   |
|        |     |                            |                    |                                                                                                    |   |
|        |     |                            |                    |                                                                                                    |   |
|        |     |                            |                    |                                                                                                    |   |
|        |     |                            |                    |                                                                                                    |   |
|        |     |                            |                    |                                                                                                    |   |
|        |     |                            |                    |                                                                                                    |   |
|        |     |                            |                    |                                                                                                    |   |
|        |     |                            |                    |                                                                                                    |   |
|        |     |                            |                    |                                                                                                    |   |

Appuyer sur entrée :

| Action à exécuter quand tout sera terminé:                                                                                                    |               |
|----------------------------------------------------------------------------------------------------|---------------|
| <ul> <li>–p choose Choisissez Redémarrer/Arrêter/etc. lorsque tout sera terminé</li> <li>–p true Passer en ligne de commande</li> <li>–p reboot Redémarrer</li> <li>– p neweonff Arrêter</li> </ul>                                                                                                    |               |
| <ok> <annuler></annuler></ok>                                                                                                    |               |
|                                                                                                    |               |
|                                                                                                    |               |
| *****                                                                                                    |               |
| S. La prochaine fois vous pourrez exécuter cette commande directement :u<br>usr/sbin/ocs-sr −q2 −c −j2 −z1p −i 4096 −sfsck −senc −p poweroff savedisk Clone_TC-MASTER_V1<br>ette commande a été enregistrée sous le nom suivant pour usage ultérieur si nécessaire: /tmp/<br>ne_TC-MASTER_V1-2024-10-31-13-10<br>************************************ | sda<br>ocs-C. |

Appuyer sur y :

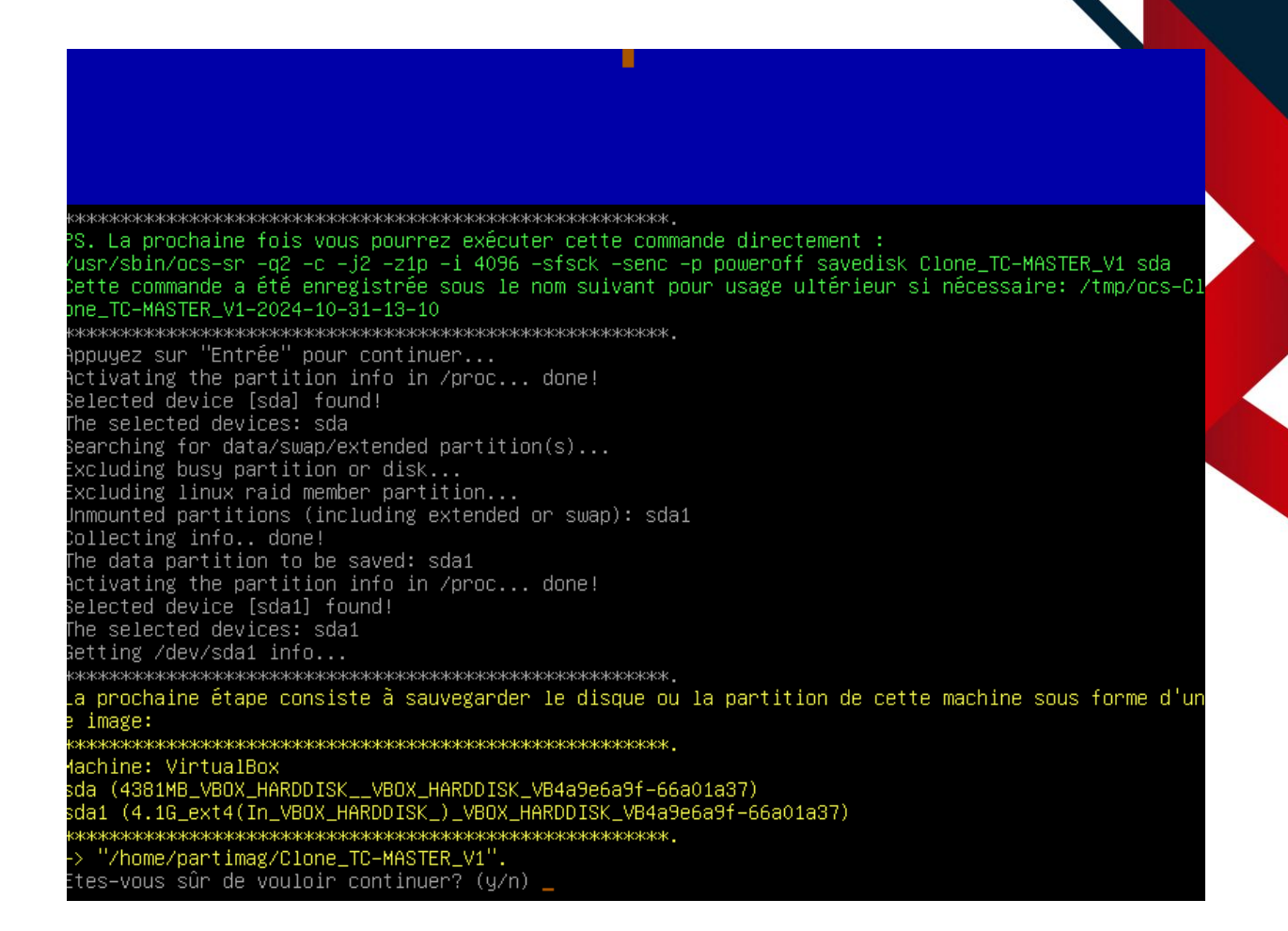

Attendre que la machine s'éteigne, le clone a été effectué avec succès :

| Partclone<br>Partclone v0.3.17 http://partclone.org<br>Starting to clone device (/dev/sda1) to image (-<br>Reading Super Block<br>Calculating bitmap Please wait<br>done!<br>File system: EXTFS<br>Device size: 4.4 GB = 1069539 Blocks<br>Space in use: 231.0 MB = 56395 Blocks<br>Free Space: 4.1 GB = 1013144 Blocks<br>Block size: 4096 Byte | )            |
|----------------------------------------------------------------------------------------------------|--------------|
| Elapsed: 00:00:01 Remaining: 00:01:39 Rate:<br>Current Block: 0 Total Block: 1069539                                                                                                    | 0.00byte∕min |
| Data Block Process:                                                                                                    | 1.00%        |
| Total Block Process:                                                                                                    | 0.00%        |

## **CLONE VIA SAMBA**

Avant de commencer, le serveur où est stocké l'image a restaurée doit être allumer.

Pour commencer, télécharger l'iso de clonezilla dans notre cas nous prendront celle fournie par Monsieur Barbier. Une fois cela fait, se rendre sur VirtualBox et aller sur la machine virtuelle où l'on souhaite restaurer l'image :

| III outis                                                                                                    | Novelle Ajouer Configuration Oubler Démarrer                                                                                    |
|----------------------------------------------------------------------------------------------------|----------------------------------------------------------------------------------------------------|
| ✓ tc-routers                                                                                                    | Général Prévisualisation                                                                                                    |
| tc-router56<br>→ En fonction                                                                                                    | Nom : TC MASTER<br>Systeme d'explotation : Other Linux (d-hit)<br>CLONEZILA - SAMBA - NFS - SSH                                 |
|                                                                                                    | System                                                                                                    |
| ✓ Autres                                                                                                    | Mémoire vive : 2048 Mo IC MASTER                                                                                                |
| kali-linux-2024.3-virtualbox-and64<br>O Eteinte                                                                                                    | Ordre d'amorcpge : Disquette, Optique, Disque dur<br>Accélération : Pagination imbriquée, PAE/IXX , Paravirtualisation KVM      |
| V CLONEZILLA - SAMBA - NFS - SSH                                                                                                    | Affichage                                                                                                    |
| Debian Buster - srv-home (Instantané 1)<br>O Cleinte                                                                                                    | Mémore vidão : 20 Mo<br>Contrôleur graphique : VMSVGA<br>Serveur de bureau à distance : Désactivé<br>Erregistrement : Désactivé |
| Debian Buster - sry-backup (Instantané 1)<br>O Eteinte                                                                                                    | S stockage<br>Contrideur : SDF<br>Contrideur : SDFA                                                                             |
| Comparing the second second s | POTSALA U : I C MASTERVIA (Normal, 4,08 60)<br>Audio                                                                            |
|                                                                                                    | Pilote hôte : Par défaut<br>Contrôleur : ICH AC97                                                                               |
| Debian Buster - Client (Instantané 1)                                                                                                    | 🗗 Réseau                                                                                                    |
|                                                                                                    | Interface 1: Intel PRO/1000 MT Desktop (Réseau privé hôte, 'VirtualBox Host-Only Ethernet Adapter')                             |
| C MASTIR<br>① Elenite                                                                                                    | ▶ USB<br>Contrôleur USB : OHCL BHCI<br>Filtres de prépairque : 0 (0 act/)                                                       |
| TC Clone 1 SHB<br>O Éteinte                                                                                                    | Dossiers partagés<br>Aucun                                                                                                    |
| TC Clone 2 SSII                                                                                                    | S Description<br>Aurune                                                                                                    |

Cliquer sur le bouton Configuration, une fenêtre vas s'ouvrir, se rendre dans l'onglet Stockage :

| 🌼 TC MASTER - P  | Paramètres                 | - • ×                             |
|------------------|----------------------------|-----------------------------------|
| Général          | Stockage                   |                                   |
| Système          | Unités de <u>s</u> tockage | Attributs                         |
| Affichage        | 🔶 Contrôleur : IDE 🛛 🦂 🞑   | Name: IDE                         |
|                  | Contrôleur : SATA          | <u>T</u> ype: PIIX4 ▼             |
| Con              |                            | ✓ Utiliser le cache E/S de l'hôte |
|                  |                            |                                   |
| Reseau           |                            |                                   |
| Ports séries     |                            |                                   |
| JUSB             |                            |                                   |
| Dossiers parta   | agés                       |                                   |
| Interface utilis | sateur                     |                                   |
|                  |                            |                                   |
|                  | <u>A</u> A 🗖 🖬             |                                   |
|                  |                            |                                   |
|                  |                            | OK Annuler <u>A</u> lde           |

Cliquer sur le petit CD a côté de Contrôleur : IDE, une fenêtre vas s'ouvrir, cliquer sur Ajouter et selectionner l'iso de clonezilla :

| TC MASTER - 0                                         | Optical Disk Selector                                |                  |                 |            | — (                                     |                                    |
|-------------------------------------------------------|------------------------------------------------------|------------------|-----------------|------------|-----------------------------------------|------------------------------------|
| Medium Selector                                       |                                                      |                  |                 |            |                                         | - 1                                |
|                                                       |                                                      |                  |                 |            |                                         |                                    |
|                                                       | <b>V</b>                                             |                  |                 |            |                                         |                                    |
| Ajouter Créer                                         | Actualiser                                           |                  |                 |            |                                         |                                    |
| Nom                                                   | ▲ Taille virtuelle Taille réelle                     |                  |                 |            |                                         |                                    |
| <ul> <li>Not Attached</li> <li>CorePlus-cu</li> </ul> | urrent.iso 249,00 MB 249,00 MB                       |                  |                 |            |                                         |                                    |
|                                                       |                                                      |                  |                 |            |                                         |                                    |
|                                                       |                                                      |                  |                 |            |                                         |                                    |
|                                                       |                                                      |                  |                 |            |                                         |                                    |
|                                                       |                                                      |                  |                 |            |                                         |                                    |
|                                                       |                                                      |                  |                 |            |                                         |                                    |
|                                                       |                                                      |                  |                 |            |                                         |                                    |
|                                                       |                                                      |                  |                 |            |                                         |                                    |
|                                                       |                                                      |                  |                 |            |                                         |                                    |
|                                                       |                                                      |                  |                 |            |                                         |                                    |
|                                                       |                                                      |                  |                 |            |                                         |                                    |
|                                                       |                                                      |                  |                 |            |                                         |                                    |
|                                                       |                                                      |                  |                 |            |                                         |                                    |
|                                                       |                                                      |                  |                 |            |                                         |                                    |
|                                                       |                                                      |                  |                 |            |                                         |                                    |
|                                                       |                                                      |                  |                 |            |                                         |                                    |
|                                                       |                                                      |                  |                 |            |                                         |                                    |
|                                                       |                                                      |                  |                 |            |                                         |                                    |
|                                                       |                                                      |                  |                 |            |                                         |                                    |
|                                                       |                                                      |                  |                 |            |                                         |                                    |
| Search By Name 🔻                                      |                                                      |                  |                 |            |                                         | 🔎 🔊                                |
|                                                       |                                                      |                  |                 |            | Leave Empty                             | Annuler                            |
|                                                       |                                                      |                  | 0/ 488          | lor Aido   |                                         |                                    |
| 😵 Choisissez un fichier de d                          | lisque optique virtuel                               |                  |                 |            |                                         | ×                                  |
| $\leftarrow$ $\rightarrow$ $\checkmark$ $\uparrow$    | > Downloads >                                        |                  |                 | ~ C        |                                         | <b>م</b> ds                        |
| Organize - New folde                                  | r                                                    |                  |                 |            |                                         | ] - □ ?                            |
| > 👝 Furtif2005Sno -                                   | Name                                                 | Date modified    | Туре            | Size       |                                         |                                    |
|                                                       | ~ Today                                              |                  |                 |            |                                         |                                    |
| 🇊 3D Objects 🖈                                        | clonezilla-live-2.7.3-19-amd64.iso                   | 31/10/2024 13:15 | Disc Image File | 313 344 KB |                                         |                                    |
| 📥 OneDrive 🖈                                          | Last week     GorePlus-current ico                   | 27/10/2024 17:06 | Disc Image File | 254076 KP  |                                         |                                    |
| 🚽 Downloads 🖈                                         | Tune-caravan.sandwitch.iso                           | 27/10/2024 17:06 | Disc Image File | 234976 KB  |                                         |                                    |
| 🕐 Music 🖌                                             | Space Engineers_DLC_unlocker-main                    | 26/10/2024 18:48 | File folder     | 3013792 KB |                                         |                                    |
| 🔀 Pictures 🛛 🖈                                        | Paradise_of_Lucky_Blocks_(1)Paradise_of_Lucky_Blocks | 22/10/2024 15:18 | File folder     |            |                                         |                                    |
| 🗾 Videos 🛛 🖈                                          | <ul> <li>Earlier this month</li> </ul>               |                  |                 |            |                                         |                                    |
| 🥅 Desktop 🛛 🖈                                         | scripts                                              | 07/10/2024 19:49 | File folder     |            |                                         |                                    |
| 🗧 Documents 🖈                                         | V Last month DIPT Rally 2.0 (EitGirl Repack)         | 30/09/2024 19:40 | File folder     |            |                                         |                                    |
| 🗖 wgs 🛛 🖈                                             | Phone Link                                           | 19/09/2024 18:40 | File folder     |            |                                         |                                    |
| 🚞 IRI Quantum 🔶                                       |                                                      |                  |                 |            |                                         |                                    |
| File nam                                              | ne: clonezilla-live-2.7.3-19-amd64.iso               |                  |                 |            | <ul> <li>✓ Tous les fichiers</li> </ul> | de disque optic $ \smallsetminus $ |
|                                                       |                                                      |                  |                 |            | Open                                    | Cancel                             |

Une fois ajouté et sélectionner sur la fenêtre cliquer sur Choose en bas de la fenêtre :

| TC MASTER - Optical Disk Selector<br>Medium Selector                    | — C                |         |  |
|-------------------------------------------------------------------------|--------------------|---------|--|
| Medium Selector                                                         |                    | JX      |  |
|                                                                         |                    |         |  |
|                                                                         |                    |         |  |
|                                                                         |                    |         |  |
| Aiouter Créer Actualiser                                                |                    |         |  |
|                                                                         |                    |         |  |
| Nom Taille virtuelle Taille réelle                                      |                    |         |  |
| viot Attached<br>clonezilla-live-2.7.3-19-amd64.iso 306,00 MB 306,00 MB |                    |         |  |
| CorePlus-current.iso 249,00 MB 249,00 MB                                |                    |         |  |
|                                                                         |                    |         |  |
|                                                                         |                    |         |  |
|                                                                         |                    |         |  |
|                                                                         |                    |         |  |
|                                                                         |                    |         |  |
|                                                                         |                    |         |  |
|                                                                         |                    |         |  |
|                                                                         |                    |         |  |
|                                                                         |                    |         |  |
|                                                                         |                    |         |  |
|                                                                         |                    |         |  |
|                                                                         |                    |         |  |
|                                                                         |                    |         |  |
|                                                                         |                    |         |  |
|                                                                         |                    |         |  |
|                                                                         |                    |         |  |
|                                                                         |                    |         |  |
|                                                                         |                    |         |  |
|                                                                         |                    |         |  |
|                                                                         |                    |         |  |
|                                                                         |                    |         |  |
|                                                                         |                    |         |  |
|                                                                         |                    |         |  |
| Search By Name 💌                                                        |                    | 🔍 🔊     |  |
|                                                                         |                    |         |  |
| Choose Lei                                                              | eave <u>E</u> mpty | Annuler |  |

L'iso vas apparaitre dans la fenêtre de Stockage, ensuite cliquer sur OK :

| 🙀 TC MASTER - Pa  | ramètres                                                                                                    | ×                                 |
|-------------------|----------------------------------------------------------------------------------------------------|-----------------------------------|
| Général           | Stockage                                                                                                    |                                   |
| Système           | Unités de <u>s</u> tockage                                                                                                    | Attributs                         |
| Affichage         | Contrôleur : IDE Contrôleur : IDE Contrô | Name: IDE                         |
| Stockage          | 👝 Contrôleur : SATA                                                                                                    | ✓ Utiliser le cache E/S de l'hôte |
| 姠 Son             | 🛄 😥 TC MASTER.vdi                                                                                                    |                                   |
| Réseau            |                                                                                                    |                                   |
| Ports séries      |                                                                                                    |                                   |
| 🄌 USB             |                                                                                                    |                                   |
| Dossiers partag   | jés                                                                                                    |                                   |
| Interface utilisa | teur                                                                                                    |                                   |
|                   |                                                                                                    |                                   |
|                   | 🔶 🍓 🛃 🚟                                                                                                    |                                   |
|                   |                                                                                                    | OK Annuler <u>A</u> ide           |

Démarrer la machine virtuelle en cliquant sur Démarrer :

| Eichier Machine Aide                                   |                                                                                                    |                  |
|--------------------------------------------------------|----------------------------------------------------------------------------------------------------|------------------|
| Utile outile                                           | Nouvelle Ajouter Configuration Oubler Démarrer                                                                                               |                  |
| ✓ tc-routers                                           | 📃 Général                                                                                                    | Prévisualisation |
| C- router56<br>→ En fondion                            | Nom : TC MASTER<br>Système d'exploitation : Other Linux (64-bit)<br>Groupes : CLONEZILLA - SAMBA - NFS - SSH                                 |                  |
| ✓ Autres                                               | Mémoire vive : 2048 Mo                                                                                                    | TC MASTER        |
| Contraction Contractions - and 64                      | Processeurs : 2<br>Ordre d'amortage : Disquette, Optique, Disque dur<br>Accélération : Pagination imbriquée, PAE/NX , Paravirtualisation KVM |                  |
| V CLONEZILLA - SAMBA - NFS - SSH                       | Affichage                                                                                                    |                  |
| Deblan Buster - srv-home (Instantané 1)<br>O Éteinte   | Mémoire vidéo : 20 Mo<br>Contrôleur graphique : VMSVGA<br>Serveur de bureu à distance : Désactivé<br>Enregistrement : Désactivé              |                  |
| Debian Buster - srv-backup (Instantané 1)<br>D Étennte | Stockage Contrilieur : IDE Maitre primare DE : [Lecteur optique] clonezilla-live-2,7,3-19-amd64,iso (306.00 MB)                              |                  |
| Debian Buster - CZIMAGE (Instantané 1)                 | Contrôleur : SATA<br>Port SATA 0 : TC MASTER.vdi (Normal, 4,08 Gio)                                                                          |                  |
| C → En fonction                                        | 🕨 Audio                                                                                                    |                  |
| Debian Buster - Client (Instantané 1)                  | Pilote hôte : Par défaut<br>Contrôleur : ICH AC97                                                                                            |                  |
|                                                        | 🗗 Réseau                                                                                                    |                  |
| TC MASTER                                              | Interface 1: Intel PRO/1000 MT Desktop (Réseau privé hôte, 'VirtualBox Host-Only Ethernet Adapter')                                          |                  |
|                                                        | Contrôleur USB : OHCI, EHCI                                                                                                    |                  |
| TC Clone 1 SMB                                         | Filtres de périphérique : 0 (0 actif)                                                                                                    |                  |
|                                                        | Aucun                                                                                                    |                  |
| C Clone 2 SSH                                          | Description                                                                                                    |                  |
|                                                        | Aucune                                                                                                    |                  |
|                                                        |                                                                                                    |                  |

Sur la fenêtre de la machine virtuelle choisir Clonezilla live (VGA 800x600) :

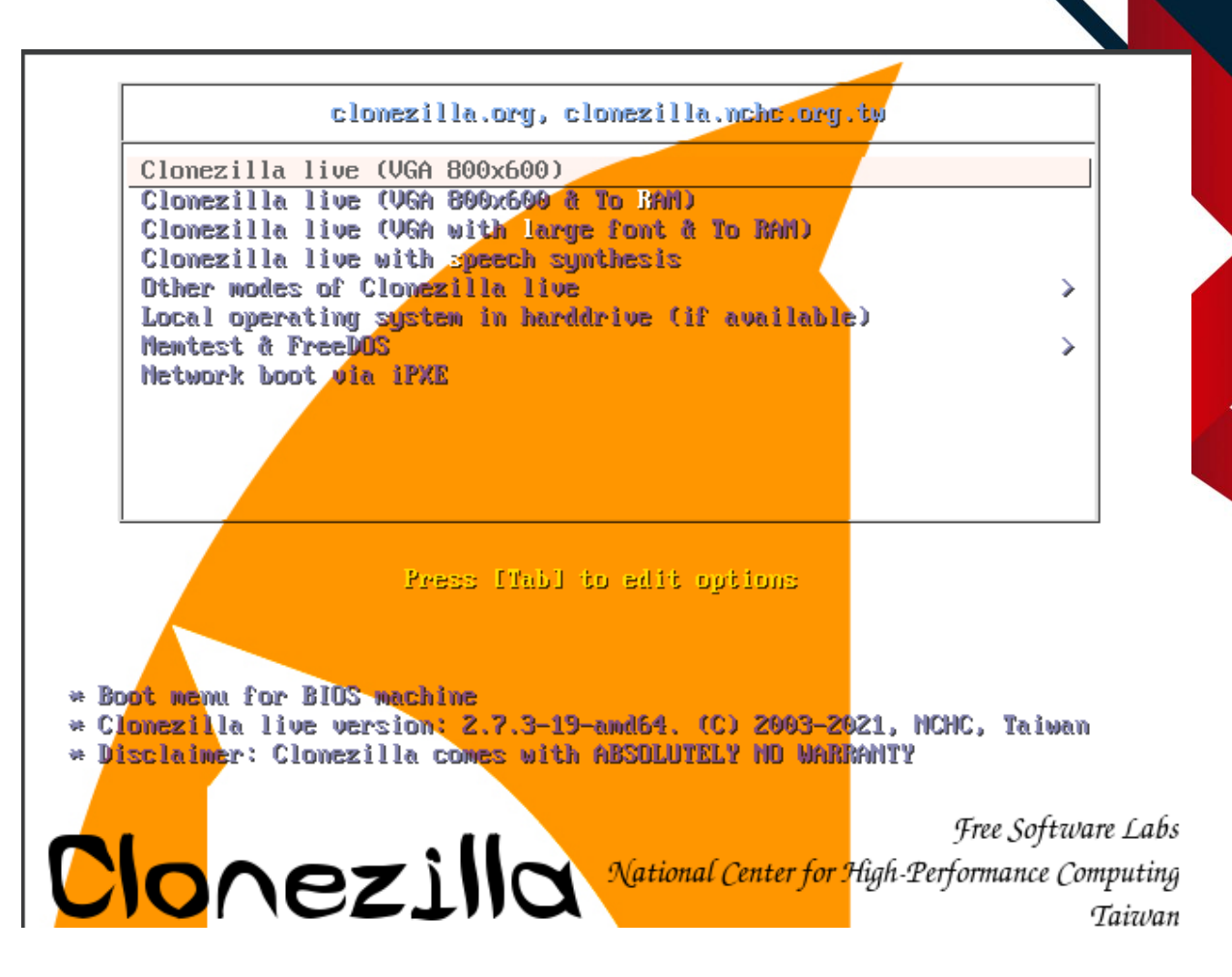

Le démarrage de clonezilla peux prendre un peux de temps, patientez, une fois démarré il vous demandera quelle langue utiliser, a l'aide des flèches directionnelles du clavier, selectionner fr\_FR.UTF-8 French | Français puis appuyer sur Entrer :

| hu_HU.UTF-8 Hungarian   Magyar<br>es_ES.UTF-8 Spanish   Español<br>f <mark>r_FR.UTF-8 French   Français</mark><br>it_IT.UTF-8 Italian   Italiano<br>ja_JP.UTF-8 Japanese   日本語<br>ko_KR.UTF-8 Korean   한국어<br>pl_PL.UTF-8 Polish   Polski<br>ot_BR.UTF-8 Brazilian Portuguese   Português do Brasil |
|----------------------------------------------------------------------------------------------------|
| ru_RU.UTF-8 Russian   Русский<br>sk_SK.UTF-8 Slovak   Slovenský<br>tr_TR.UTF-8 Turkish   Türkçe<br>zh_CN.UTF-8 Chinese (Simplified)   简体中文<br>zh_TW.UTF-8 Chinese (Traditional)   正體中文 - 臺灣<br><ok></ok>                                                                                            |

Ensuite selectionner Keep Clavier US :

Ensuite selectionner Keep Conserver la disposition par défaut –

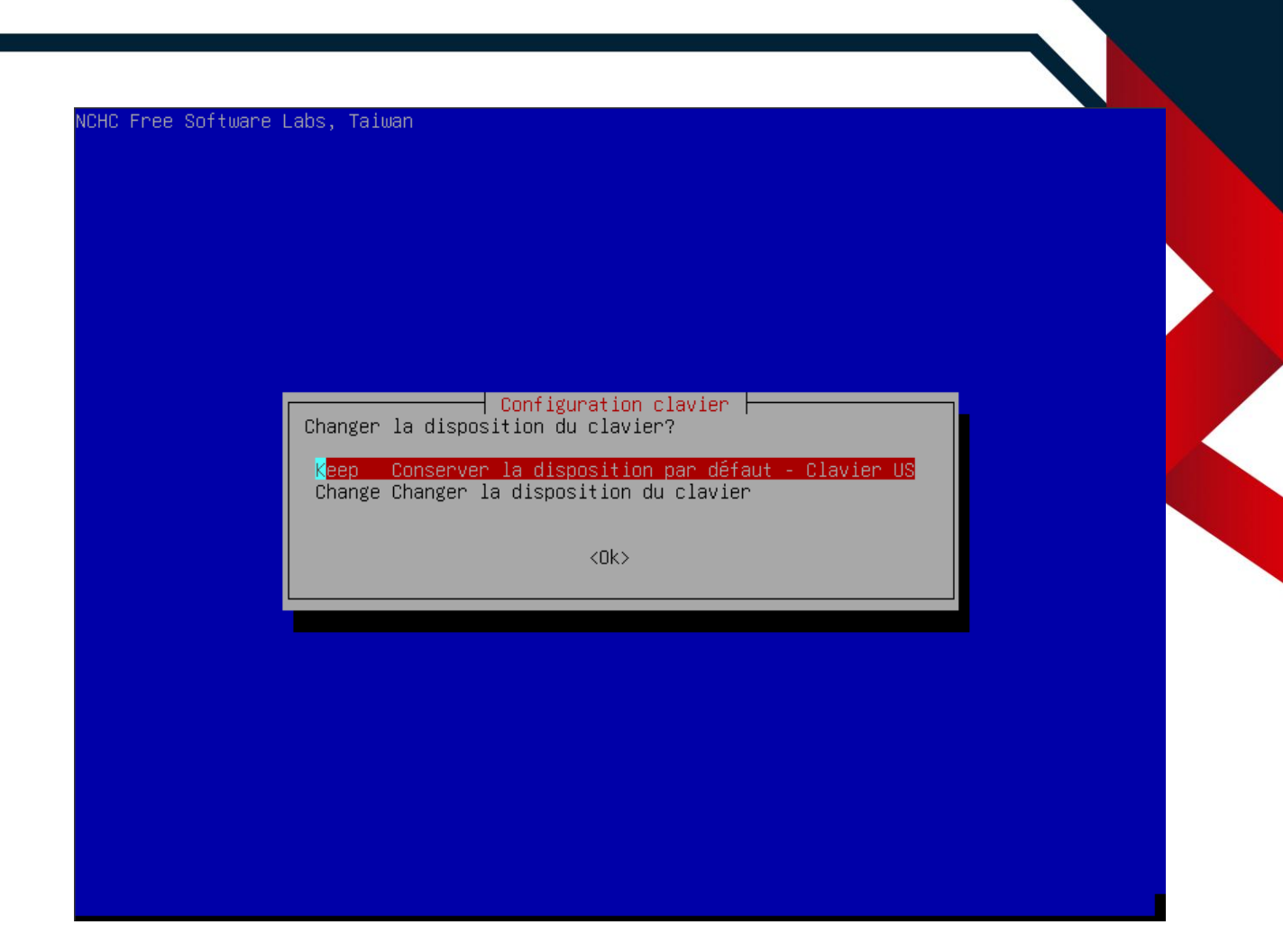

Selectionner Start\_Clonezilla Démarrage de Clonezilla :

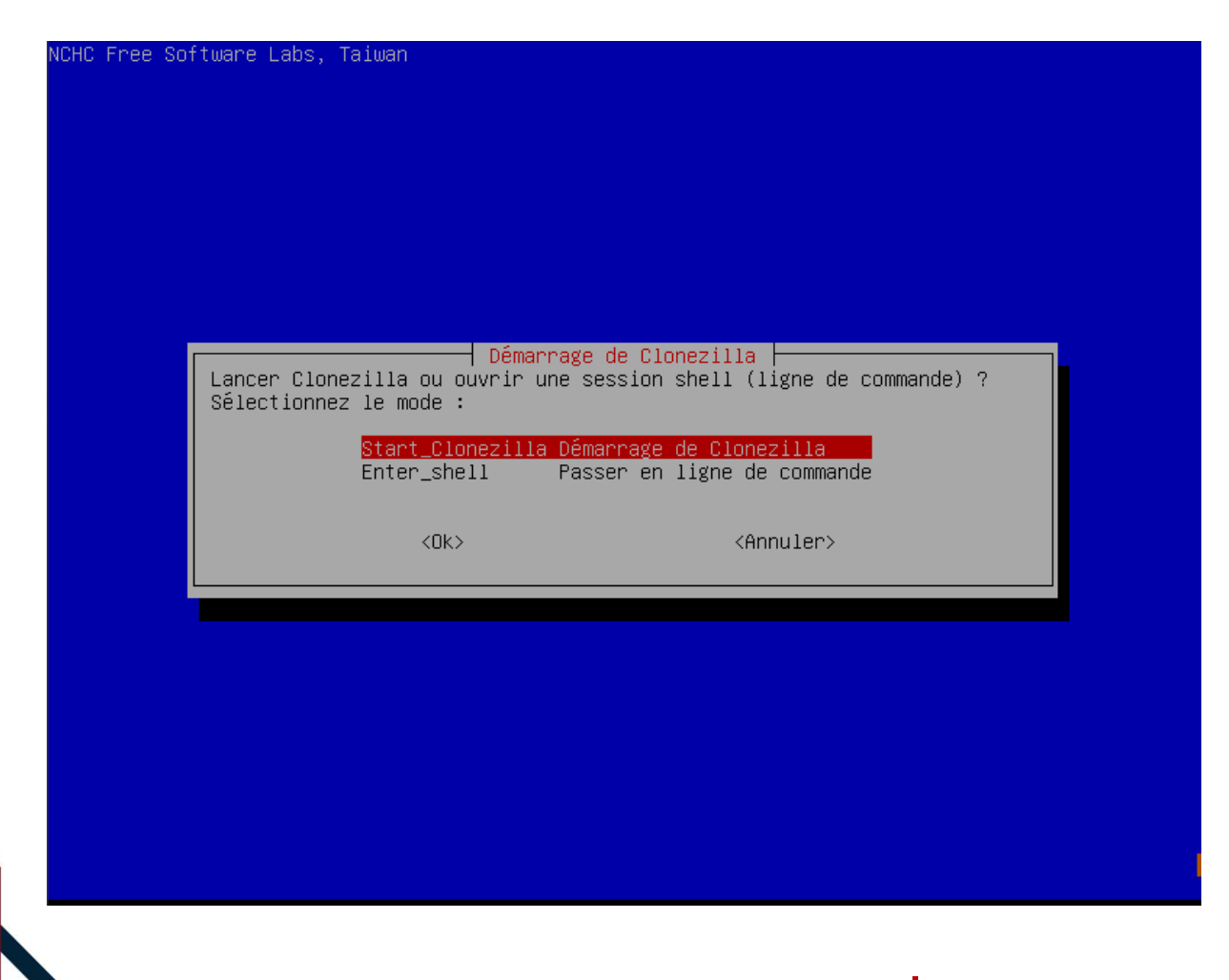

Maintenant selectionner device-image :

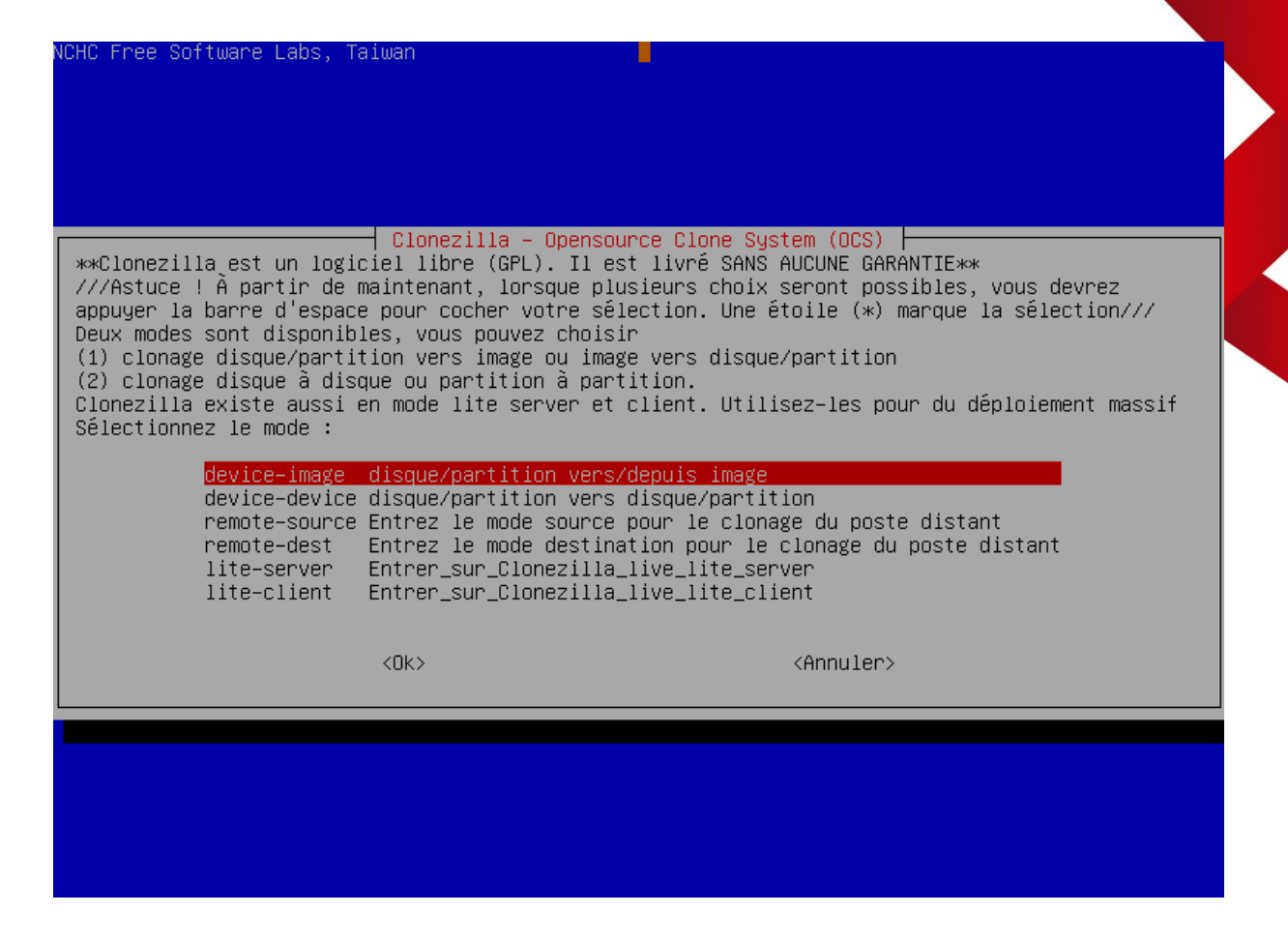

Ensuite selectionner samba\_serveur :

| UC Enco C                                           | oftware Lebe                                                       | Taiwar                                                                                                    |
|-----------------------------------------------------|--------------------------------------------------------------------|----------------------------------------------------------------------------------------------------|
| HU Free SO                                          | oftware Laps,                                                      | laiwan                                                                                                    |
|                                                     |                                                                    |                                                                                                    |
|                                                     |                                                                    |                                                                                                    |
|                                                     |                                                                    |                                                                                                    |
| Avant de p<br>lues. Le p<br>Clonezilla<br>Sélection | pouvoir cloner<br>périphérique d<br>a sera par la<br>nez le mode : | Montage du répertoire des images de Clonezilla<br>r, vous devez définir l'endroit où les images Clonezilla seront écrites ou<br>pu la ressource distante sera monté sous /home/partimag. L'image<br>suite écrite ou lue dans /home/partimag. |
|                                                     | local_dev<br>ssh_server                                            | Monter un périphérique local (p.ex. : disque dur, clef USB)<br>Monter un serveur SSH                                                                                                    |
|                                                     | samba_server                                                       | Monter un serveur SAMBA (partage sur le voisinage réseau)<br>Monter un serveur NES                                                                                                    |
| l                                                   | webdav_server                                                      | Utiliser_un_serveur_WebDAV                                                                                                    |
| 9<br>6                                              | s3_server<br>enter_shell                                           | UTIliser_le_serveur_AWS_S3<br>Passer en ligne de commande. Montage manuel                                                                                                    |
| 1                                                   | ram_disk<br>skin                                                   | Utiliser la mémoire (OK pour BT depuis un périphérique brut)<br>Utiliser /bome/partimag existant (En mémoire / *NON RECOMMANDÉ*)                                                                                                    |
| Ň                                                   | SICTD.                                                             |                                                                                                    |
|                                                     |                                                                    | <ok> <annuler></annuler></ok>                                                                                                    |
|                                                     |                                                                    |                                                                                                    |
|                                                     |                                                                    |                                                                                                    |
|                                                     |                                                                    |                                                                                                    |
|                                                     |                                                                    |                                                                                                    |
|                                                     |                                                                    |                                                                                                    |
|                                                     |                                                                    |                                                                                                    |

# Sélectionner dhcp :

| Configur         Mode de configuration rése         dhcp       Utiliser une         static       Utiliser une         pppoe       Utiliser_PPPo         enter_shell Passer_en_lig | a <mark>tion réseau</mark><br>au pour la carte : eth0<br>adresse dynamique (DHCP)<br>adresse IP statique<br>E<br>ne_de_commandeMontage_manuel |  |
|----------------------------------------------------------------------------------------------------|----------------------------------------------------------------------------------------------------|--|
| <0k>                                                                                                    | <annuler></annuler>                                                                                                    |  |
|                                                                                                    |                                                                                                    |  |

Entrer l'addresse IP du serveur Samba :

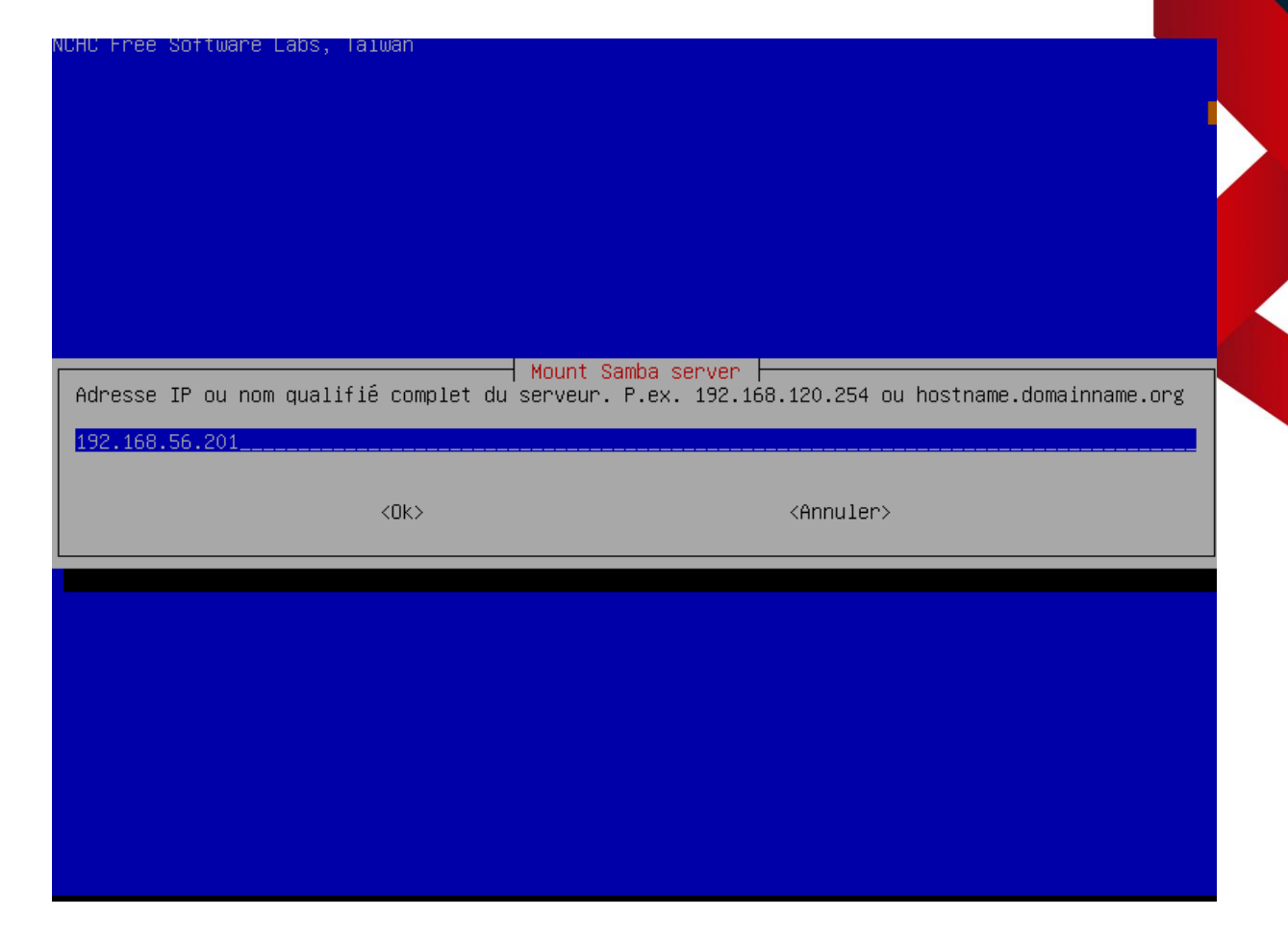

A l'aide des flèches directionnelles selectionner Annuler :

| HC Free Software La          | abs, Taiwan               |                                      |                |
|------------------------------|---------------------------|--------------------------------------|----------------|
|                              |                           |                                      |                |
|                              |                           |                                      |                |
|                              |                           |                                      |                |
|                              |                           |                                      |                |
|                              |                           |                                      |                |
|                              |                           |                                      |                |
|                              |                           |                                      |                |
|                              |                           |                                      |                |
| I                            | Moun                      | it Samba server                      |                |
| Jomaine sur le ser∖<br>Samba | /eur samba, Vous pouvez a | nnuler si aucun domaine n'est defini | sur le serveur |
|                              |                           |                                      |                |
|                              |                           |                                      |                |
|                              | <ok></ok>                 | < <u>Annuler&gt;</u>                 |                |
|                              |                           |                                      |                |
|                              |                           |                                      |                |
|                              |                           |                                      |                |
|                              |                           |                                      |                |
|                              |                           |                                      |                |
|                              |                           |                                      |                |
|                              |                           |                                      |                |
|                              |                           |                                      |                |
|                              |                           |                                      |                |
|                              |                           |                                      |                |

Ensuite, entrer le nom du compte qui vas être utilisé pour se connecter au serveur Samba, ici sio, attention il doit avoir les autorisations de lecture et écriture sur le serveur Samba :

| C Free Software Labs, Tai                              | uan                                                           |                                                              |       |
|--------------------------------------------------------|---------------------------------------------------------------|--------------------------------------------------------------|-------|
|                                                        |                                                               |                                                              |       |
|                                                        |                                                               |                                                              |       |
| ompte du serveur : le com<br>enregistrement de l'image | Mount Sar<br>ote sous lequel vous d<br>) ou de lecture, Ex ad | nba server<br>disposez des permissions d'écr<br>dministrator | iture |
| IQ                                                     | <0k>                                                          | <annuler></annuler>                                          |       |
|                                                        |                                                               |                                                              |       |
|                                                        |                                                               |                                                              |       |
|                                                        |                                                               |                                                              |       |

Ensuite, entrer le chemin du répertoire depuis lequel vous souhaitez restaurer le clone :

| e Software Labs, | Taiwan              |                                           |                        |      |
|------------------|---------------------|-------------------------------------------|------------------------|------|
|                  |                     |                                           |                        |      |
|                  |                     |                                           |                        |      |
|                  |                     |                                           |                        |      |
|                  |                     |                                           |                        |      |
|                  |                     |                                           |                        |      |
|                  |                     |                                           |                        |      |
| Le répertoire (  | dans lequel l'image | unt Samba server F<br>e Clonezilla sera i | écrite ou lue, Ex ∕ima | ages |
| /partimag        |                     |                                           |                        |      |
|                  | <ok></ok>           |                                           | <annuler></annuler>    |      |
| L                |                     |                                           |                        |      |
|                  |                     |                                           |                        |      |
|                  |                     |                                           |                        |      |
|                  |                     |                                           |                        |      |
|                  |                     |                                           |                        |      |
|                  |                     |                                           |                        |      |
|                  |                     |                                           |                        |      |
|                  |                     |                                           |                        |      |

### Sélectionner auto :

| NCHC Free Software Labs, Taiwan                  | Samba protocol version                                                                                                    |
|--------------------------------------------------|----------------------------------------------------------------------------------------------------|
| Choisissez la version du proto<br>défaut (auto). | auto       Auto       negotiate       SMB protocol         1.0       Protocole       SMB v.1.0         2.0       Protocole       SMB v.2.0         2.1       Protocole       SMB v.2.1         3.0       Protocole       SMB v.3.0         3.1.1       SMB protocol       3.1.1 |
| <0k>                                             | <annuler></annuler>                                                                                                    |
|                                                  |                                                                                                    |

Sélectionner à nouveau auto :

| C Free Software La             | bs, Taiwan                                                                            |                             |
|--------------------------------|---------------------------------------------------------------------------------------|-----------------------------|
|                                |                                                                                       |                             |
|                                |                                                                                       |                             |
|                                |                                                                                       |                             |
|                                |                                                                                       |                             |
|                                |                                                                                       |                             |
|                                | Security mode                                                                         |                             |
| Choisissez le r                | ode de sécurité                                                                       |                             |
| auto Utiliser<br>ntlm Utiliser | <u>le choix par défaut du système</u><br>le hachage de mot de passe NTLM (ancien, fai | ble, concerne certains NAS) |
|                                |                                                                                       |                             |
|                                | <uk> <ann< td=""><td>uler&gt;</td></ann<></uk>                                        | uler>                       |
|                                |                                                                                       |                             |
|                                |                                                                                       |                             |
|                                |                                                                                       |                             |
|                                |                                                                                       |                             |
|                                |                                                                                       | •                           |
|                                |                                                                                       |                             |
|                                |                                                                                       |                             |

Ensuite selectionner <Ok> :

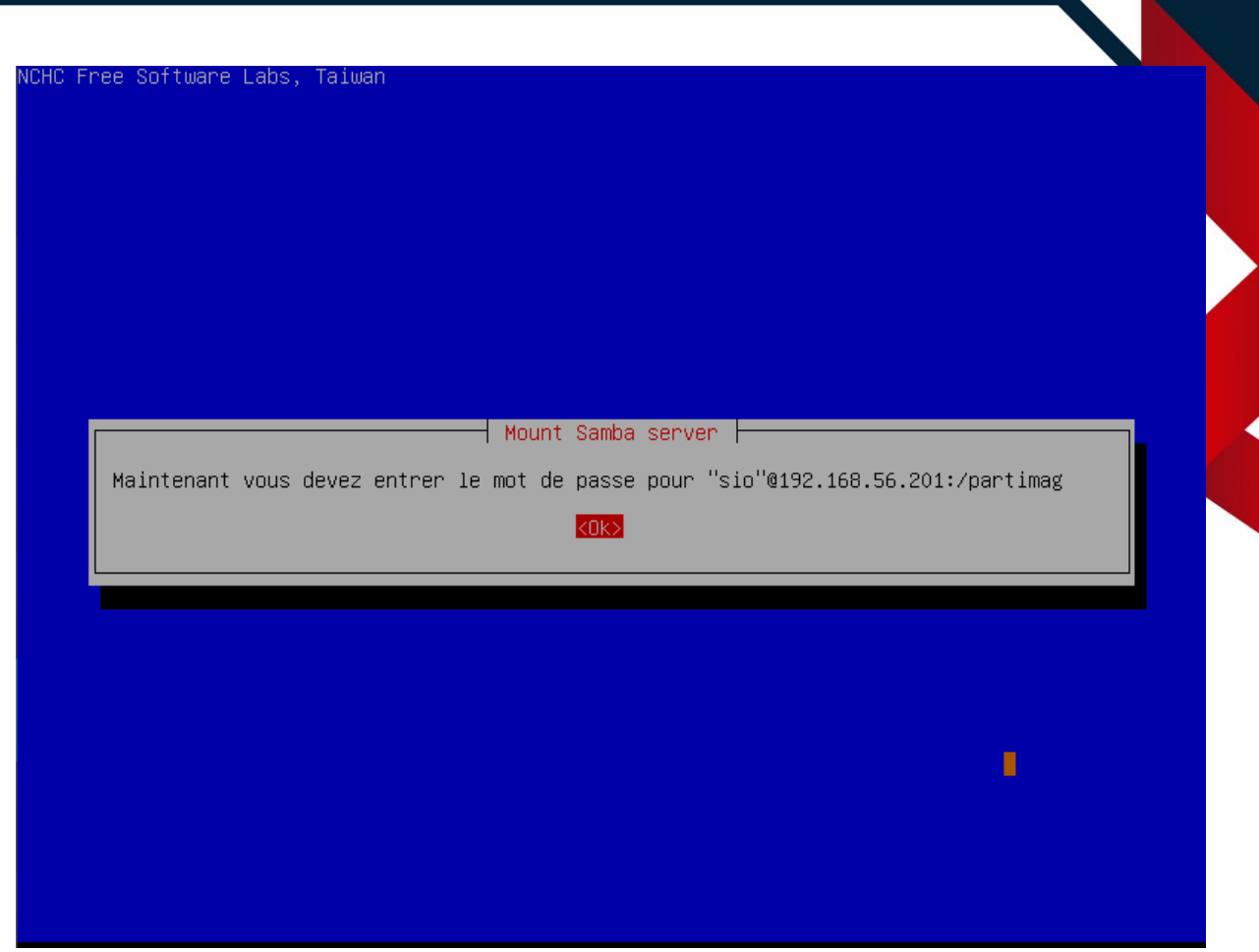

Saissisez le mot de passe du compte auquelle vous allez vous connecter sur le serveur Samba, ne paniquez pas si rien n'apparait lorsque vous entrer le mot de passe, c'est normal même si il n'apparait pas le mot de passe est bien entrer, une fois cela fait appuyez sur entrée deux fois de suite :

| Mount Samba server                                                                                                    |                   |
|----------------------------------------------------------------------------------------------------|-------------------|
| Maintenant vous devez entrer le mot de passe pour "sio"@192.168                                                                                                    | .56.201:/partimag |
|                                                                                                    |                   |
|                                                                                                    |                   |
|                                                                                                    |                   |
| punting Samba server by:<br>C_ALL=C mount -t cifs "//192.168.56.201/partimag" /home/partimag –o us<br>wssword for sio@//192.168.56.201/partimag:<br>waxekakakakakakakakakakakakakakakakakakak | er="sio"          |
| DURCE FSTYPE SIZE USED AVAIL USE% TARGET<br>/192.168.56.201/partimag cifs 6,8G 1,6G 5,3G 23% /home/partimag<br>нококококококококококококококококококок                                        |                   |

Selectionner Beginner :

| Clonezilla –<br>Sélectionnez le type d'assista<br><mark>Beginner Mode débuta</mark><br>Expert Mode expert<br>Exit sortir. Pas | Opensource Clone System (OCS)<br>ht à exécuter pour les paramètres a<br>ht : Accepter les options par défau<br>: Choisissez vos propres options | avancés:<br>It |
|----------------------------------------------------------------------------------------------------|----------------------------------------------------------------------------------------------------|----------------|
| Clonezilla –<br>Sélectionnez le type d'assista<br><mark>Beginner Mode débuta</mark><br>Expert Mode expert<br>Exit sortir.Pas  | Dpensource Clone System (OCS)<br>nt à exécuter pour les paramètres a<br>nt : Accepter les options par défau<br>: Choisissez vos propres options | avancés:<br>It |
| Clonezilla -<br>Sélectionnez le type d'assista<br><mark>Beginner Mode débuta</mark><br>Expert Mode expert<br>Exit sortir.Pas  | Dpensource Clone System (OCS)<br>nt à exécuter pour les paramètres a<br>nt : Accepter les options par défau<br>: Choisissez vos propres options | avancés:<br>It |
| <mark>Beginner Mode débuta</mark><br>Expert Mode expert<br>Exit sortir.Pas                                                    | n <mark>t : Accepter les options par défau</mark><br>: Choisissez vos propres options                                                           | It             |
|                                                                                                    | ser en ligne de commande                                                                                                    |                |
| <0k>                                                                                                    | <annuler></annuler>                                                                                                    |                |
|                                                                                                    |                                                                                                    |                |
|                                                                                                    |                                                                                                    |                |

## Sélectionner restoredisk :

| NCHC Free Software Labs, Ta                                                                                                    | iwan<br>                                                                                                    |                                                                                                    |
|----------------------------------------------------------------------------------------------------|----------------------------------------------------------------------------------------------------|----------------------------------------------------------------------------------------------------|
| Clonezilla<br>**Clonezilla est un logic<br>*** Ce programme va écras<br>recommandé de sauvegarder<br>///Astuce ! À partir de m<br>appuyer la barre d'espace | Opensource Clone System (DCS): Sé<br>iel libre (GPL). Il est livré SANS é<br>er les données de votre disque dur<br>les fichiers importants avant de ré<br>aintenant, lorsque plusieurs choix s<br>pour cocher votre sélection. Une é                                                                                                    | Dectionnez le mode<br>AUCUNE GARANTIE**<br>lors de la restauration ! Il est<br>estaurer ! ***<br>seront possibles, vous devrez<br>toile (*) marque la sélection///     |
| savedisk<br>saveparts<br>restoreparts<br>1–2-mdisks<br>recovery-iso-zip<br>chk-img-restorable<br>cvt-img-compression<br>encrypt-img<br>decrypt-img<br>exit  | Sauvegarder_le_disque_local_dans_ur<br>Sauvegarder_les_partitions_locales,<br>Restaurer_une_image_vers_le_disque<br>Restaurer_une_image_vers_les_parti<br>Restaurer_une_image_vers_plusieurs,<br>Créer_Clonezilla_live_de_restaurat.<br>Vérifier_que_l'image_est_restaurab.<br>Convertir_le_format_de_compression,<br>Chiffrer_une_image_non_chiffrée_exis<br>Déchiffrer_une_image_chiffrée_exis<br>sortir. Passer en ligne de commande | he_image<br>_dans_une_image<br>_ <mark>local</mark><br>tions_locales<br>_disques_locaux<br>ion<br>le_ou_pas<br>_de_l'image_en_une_autre_image<br>istante<br>tante<br>e |
|                                                                                                    | <0k>                                                                                                    | <annuler></annuler>                                                                                                    |
|                                                                                                    |                                                                                                    |                                                                                                    |

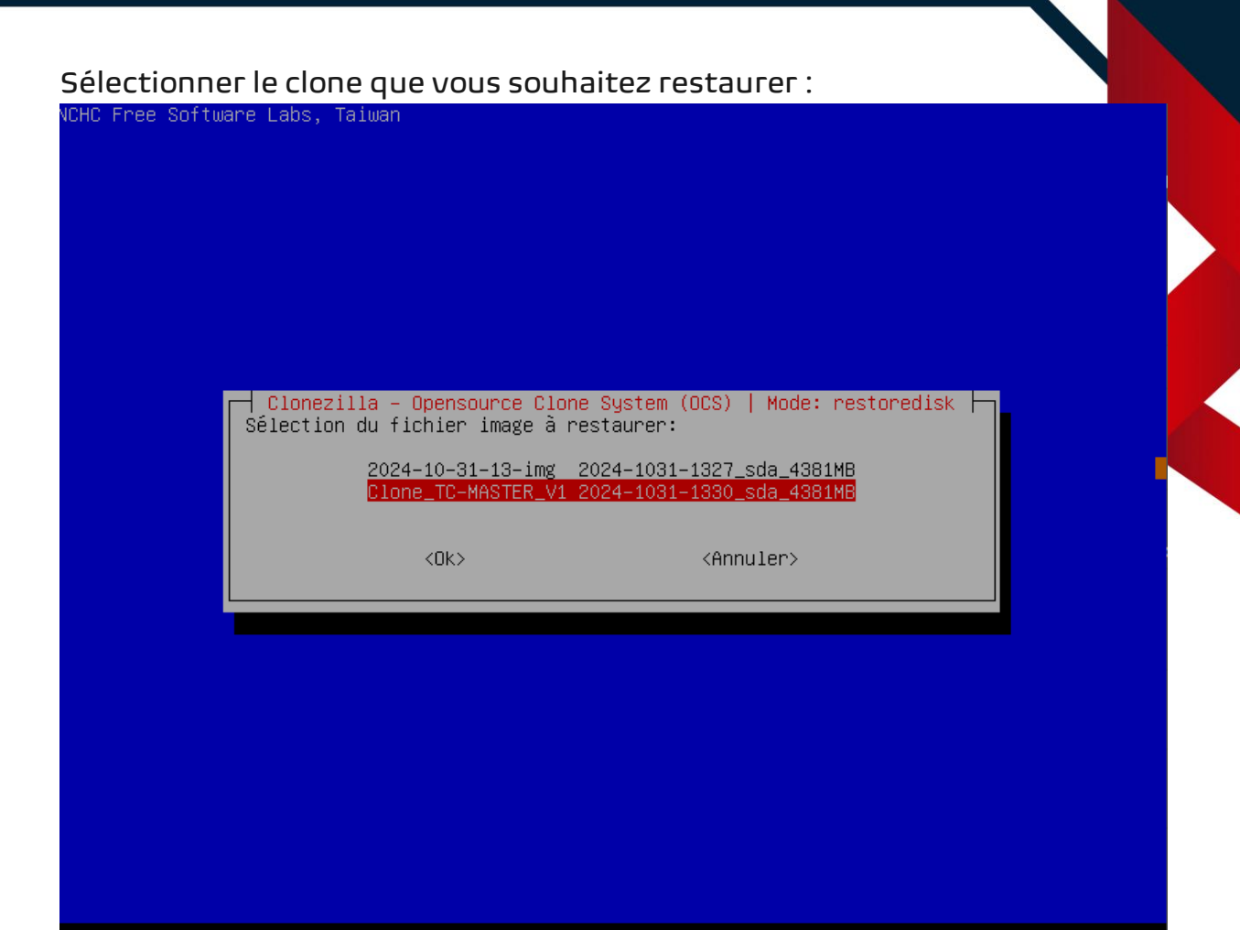

Sélectionner le disque vers lequel restaurer le clone :

CHC Free Software Labs, Taiwan Clonezilla – Opensource Clone System (OCS) | Mode: restoredisk Sélectionnez le(s) disque(s) cible(s) à restaurer (///NOTE/// Les données existant sur la cible seront écrasées !) Le nom du disque est le nom du périphérique sous GNU/Linux. Le premier disque du système se nomme "hda" ou "sda", le 2è est "hdb" ou "sdb", etc. Appuyez Espace pour marquer la sélection. Un astérisque (\*) montre la sélection sda 4295MB\_VBOX\_HARDDISK\_VBOX\_HARDDISK\_VB47993794–35374977 <Ok>

| lectionner -scs :                      | iwan                                                |                                                           |  |
|----------------------------------------|-----------------------------------------------------|-----------------------------------------------------------|--|
| L Free Suftware Laps, Ta               | Iwan                                                |                                                           |  |
|                                        |                                                     |                                                           |  |
|                                        |                                                     |                                                           |  |
|                                        |                                                     |                                                           |  |
|                                        |                                                     |                                                           |  |
| Paramètres<br>près la sauvegarde, voul | avancés supplémentaires<br>ez-vous vérifier que l'i | de Clonezilla   Mode: savedisk                            |  |
| peration ne realise qu'u               | Oui vérifier l'im                                   | ecrit aucune donnee sur le disque dur.<br>age sauvegardée |  |
|                                        | -scs Non, ne pas vérifi                             | er l'image sauvegardée                                    |  |
|                                        |                                                     |                                                           |  |
|                                        | <0k>                                                | <annuler></annuler>                                       |  |
|                                        | <0k>                                                | <annuler></annuler>                                       |  |
|                                        | <0k>                                                | <annuler></annuler>                                       |  |
|                                        | <0k>                                                | <annuler></annuler>                                       |  |
|                                        | <0k>                                                | <annuler></annuler>                                       |  |
|                                        | <0k>                                                | <annuler></annuler>                                       |  |

Selectionner -p poweroff :

71

|                                                                                 | Mode: sav                                                                                                    | edisk                                        |
|---------------------------------------------------------------------------------|----------------------------------------------------------------------------------------------------|----------------------------------------------|
| Action à exécu<br>—p choose<br>—p true<br>—p reboot<br><mark>—p poweroff</mark> | ter quand tout sera terminé<br>Choisissez Redémarrer/Arrê<br>Passer en ligne de command<br>Redémarrer<br>Arrêter | :<br>ter/etc. lorsque tout sera terminé<br>e |
|                                                                                 | <ok></ok>                                                                                                    | <annuler></annuler>                          |

#### Appuyer sur entrée :

| -p choose<br>-p true<br>-p reboot<br><mark>-p powerof</mark> | cuter quand tout sera te<br>Choisissez Redémarrer<br>Passer en ligne de co<br>Redémarrer<br>f Arrêter | prminé:<br>p/Arrêter/etc. lorsque tout sera te<br>pmmande | rminé |
|--------------------------------------------------------------|----------------------------------------------------------------------------------------------------|-----------------------------------------------------------|-------|
|                                                              | <0k>                                                                                                  | <annuler></annuler>                                       |       |
|                                                              |                                                                                                    |                                                           |       |
|                                                              |                                                                                                    |                                                           |       |
|                                                              |                                                                                                    |                                                           |       |
|                                                              |                                                                                                    |                                                           |       |
### Appuyer sur y deux fois de suite :

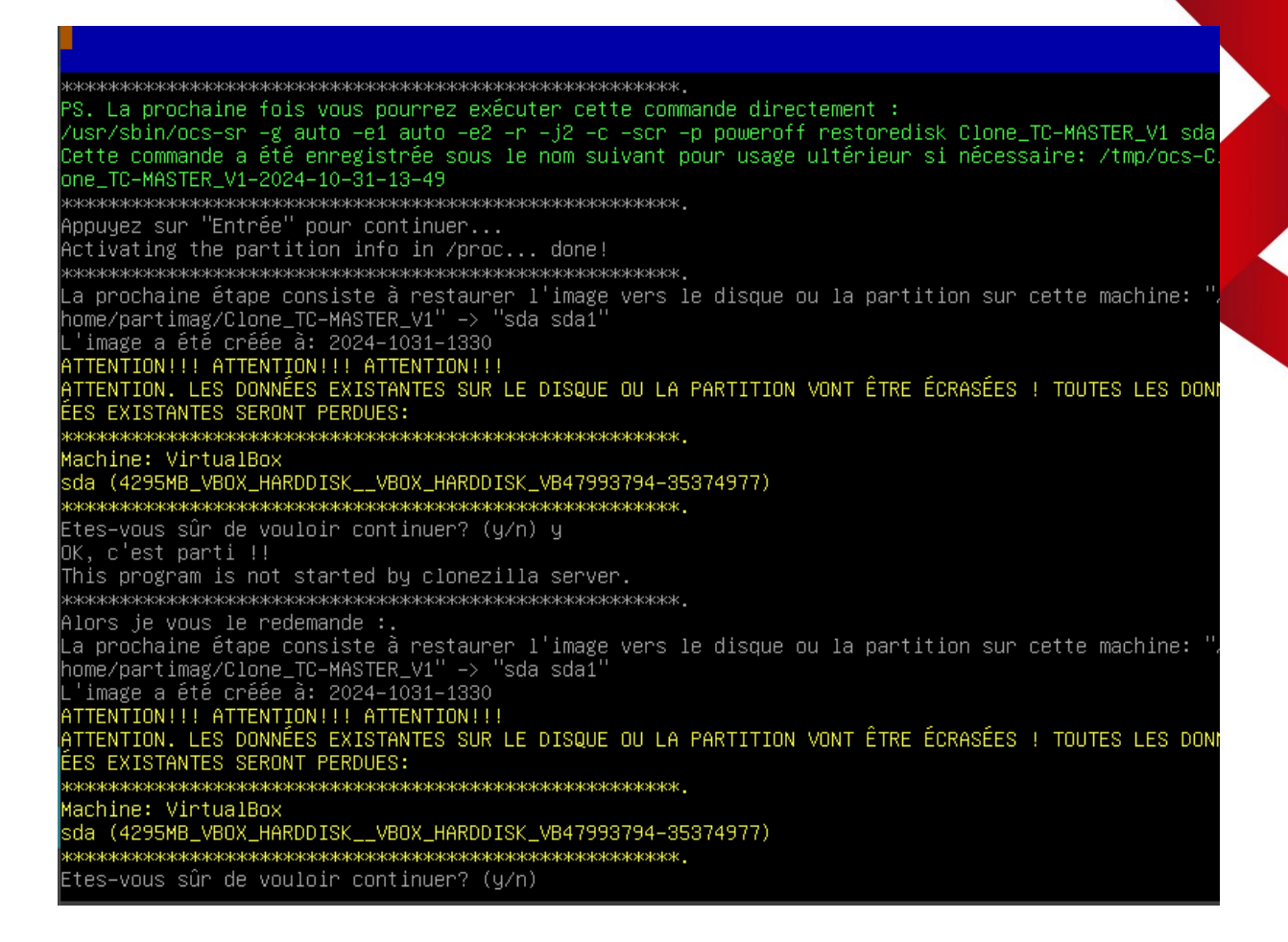

Attendre que la machine s'éteigne, le clone a été restaurée avec succès :

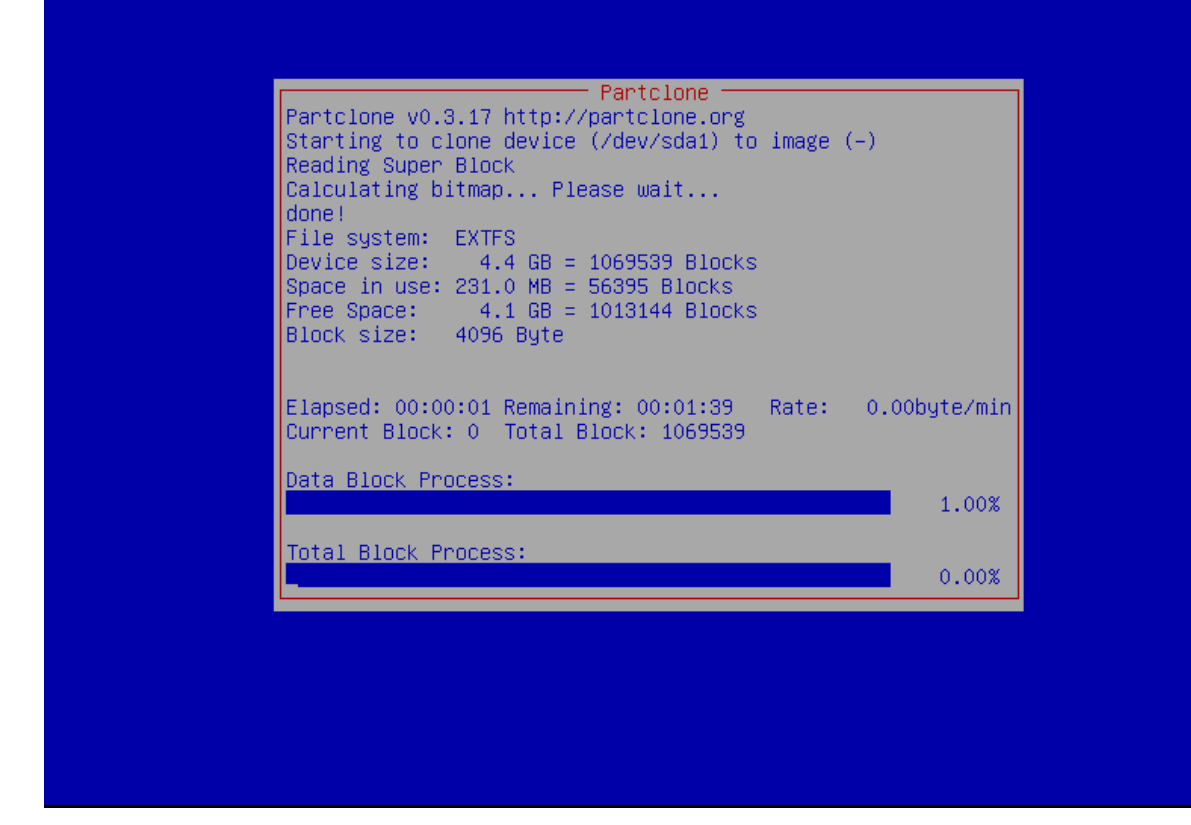

# **CLONE VIA SSH**

Avant de commencer, le serveur où est stocké l'image a restaurée doit être allumer.

Pour commencer, télécharger l'iso de clonezilla dans notre cas nous prendront celle fournie par Monsieur Barbier. Une fois cela fait, se rendre sur VirtualBox et aller sur la machine virtuelle où l'on souhaite restaurer l'image :

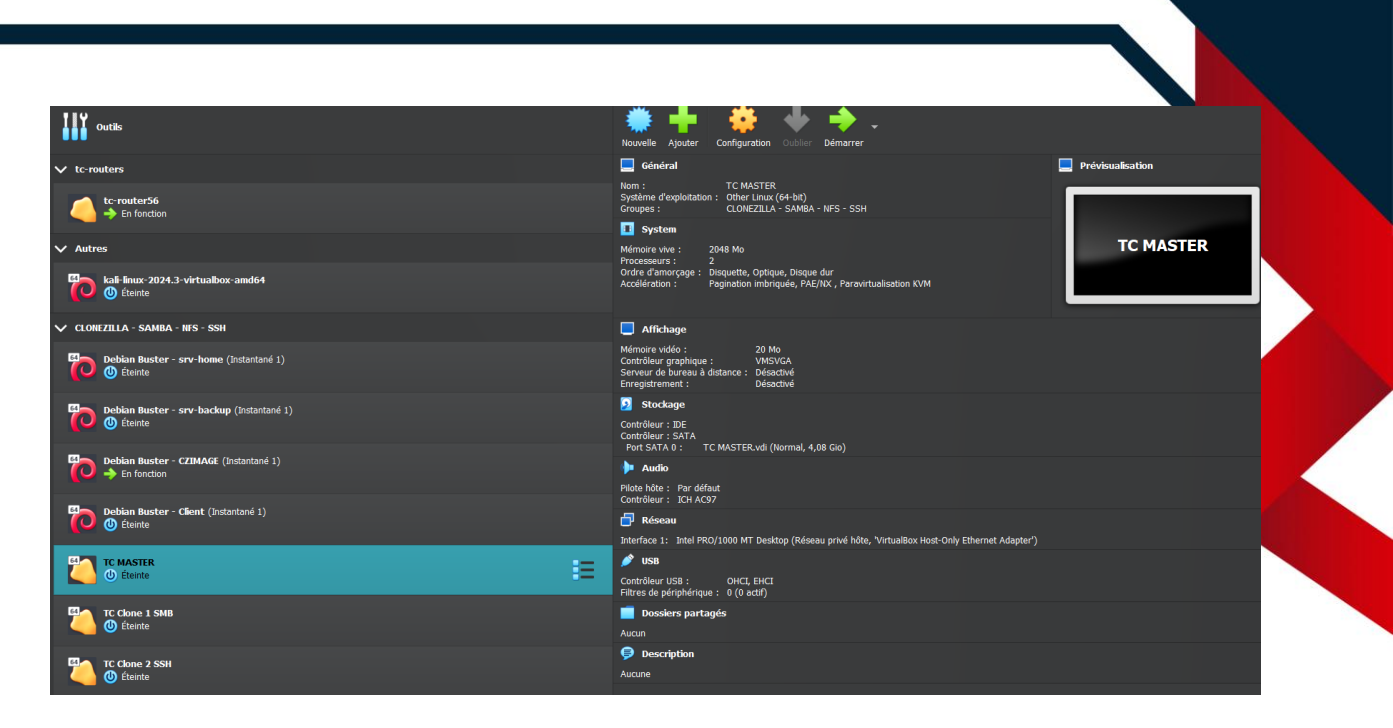

Cliquer sur le bouton Configuration, une fenêtre vas s'ouvrir, se rendre dans l'onglet Stockage :

| 👙 то | CMASTER - Paramè      | tres                                                            |                | -          |    | ×  |
|------|-----------------------|-----------------------------------------------------------------|----------------|------------|----|----|
|      | Général               | Stockage                                                        |                |            |    |    |
|      | Système               | Unités de <u>s</u> tockage ———————————————————————————————————— | Attributs -    |            |    |    |
|      | Affichage             | 🔶 Contrôleur : IDE 🛛 🗿 🚰                                        | <u>N</u> ame:  | IDE        |    |    |
| 9    | Stockage              | Contrôleur : SATA                                               | <u>T</u> ype : | PIIX4      |    |    |
|      | Son                   | _                                                               |                |            |    |    |
| Ð    | Réseau                |                                                                 |                |            |    |    |
| ٨    | Ports séries          |                                                                 |                |            |    |    |
| Ď    | USB                   |                                                                 |                |            |    |    |
|      | Dossiers partagés     |                                                                 |                |            |    |    |
| •    | Interface utilisateur |                                                                 |                |            |    |    |
|      |                       |                                                                 |                |            |    |    |
|      |                       |                                                                 |                |            |    |    |
|      |                       |                                                                 |                | OK Annuler | Ai | de |

Cliquer sur le petit CD a côté de Contrôleur : IDE, une fenêtre vas s'ouvrir, cliquer sur Ajouter et selectionner l'iso de clonezilla :

| TC MASTER - 0                                         | Optical Disk Selector                                |                  |                 |            | — (                                     |                                    |
|-------------------------------------------------------|------------------------------------------------------|------------------|-----------------|------------|-----------------------------------------|------------------------------------|
| Medium Selector                                       |                                                      |                  |                 |            |                                         | - 1                                |
|                                                       |                                                      |                  |                 |            |                                         |                                    |
|                                                       | <b>V</b>                                             |                  |                 |            |                                         |                                    |
| Ajouter Créer                                         | Actualiser                                           |                  |                 |            |                                         |                                    |
| Nom                                                   | ▲ Taille virtuelle Taille réelle                     |                  |                 |            |                                         |                                    |
| <ul> <li>Not Attached</li> <li>CorePlus-cu</li> </ul> | urrent.iso 249,00 MB 249,00 MB                       |                  |                 |            |                                         |                                    |
|                                                       |                                                      |                  |                 |            |                                         |                                    |
|                                                       |                                                      |                  |                 |            |                                         |                                    |
|                                                       |                                                      |                  |                 |            |                                         |                                    |
|                                                       |                                                      |                  |                 |            |                                         |                                    |
|                                                       |                                                      |                  |                 |            |                                         |                                    |
|                                                       |                                                      |                  |                 |            |                                         |                                    |
|                                                       |                                                      |                  |                 |            |                                         |                                    |
|                                                       |                                                      |                  |                 |            |                                         |                                    |
|                                                       |                                                      |                  |                 |            |                                         |                                    |
|                                                       |                                                      |                  |                 |            |                                         |                                    |
|                                                       |                                                      |                  |                 |            |                                         |                                    |
|                                                       |                                                      |                  |                 |            |                                         |                                    |
|                                                       |                                                      |                  |                 |            |                                         |                                    |
|                                                       |                                                      |                  |                 |            |                                         |                                    |
|                                                       |                                                      |                  |                 |            |                                         |                                    |
|                                                       |                                                      |                  |                 |            |                                         |                                    |
|                                                       |                                                      |                  |                 |            |                                         |                                    |
|                                                       |                                                      |                  |                 |            |                                         |                                    |
|                                                       |                                                      |                  |                 |            |                                         |                                    |
| Search By Name 🔻                                      |                                                      |                  |                 |            |                                         | 🔎 🔊                                |
|                                                       |                                                      |                  |                 |            | Leave Empty                             | Annuler                            |
|                                                       |                                                      |                  | 0/ 488          | lor Aido   |                                         |                                    |
| 😵 Choisissez un fichier de d                          | lisque optique virtuel                               |                  |                 |            |                                         | ×                                  |
| $\leftarrow$ $\rightarrow$ $\checkmark$ $\uparrow$    | > Downloads >                                        |                  |                 | ~ C        |                                         | <b>م</b> ds                        |
| Organize - New folde                                  | r                                                    |                  |                 |            |                                         | ] - □ ?                            |
| > 👝 Furtif2005Sno -                                   | Name                                                 | Date modified    | Туре            | Size       |                                         |                                    |
|                                                       | ~ Today                                              |                  |                 |            |                                         |                                    |
| 🇊 3D Objects 🖈                                        | clonezilla-live-2.7.3-19-amd64.iso                   | 31/10/2024 13:15 | Disc Image File | 313 344 KB |                                         |                                    |
| 📥 OneDrive 🖈                                          | Last week     GorePlus-current ico                   | 27/10/2024 17:06 | Disc Image File | 254076 KP  |                                         |                                    |
| 🚽 Downloads 🖈                                         | Tune-caravan.sandwitch.iso                           | 27/10/2024 17:06 | Disc Image File | 234976 KB  |                                         |                                    |
| 🕐 Music 🖌                                             | Space Engineers_DLC_unlocker-main                    | 26/10/2024 18:48 | File folder     | 3013792 KB |                                         |                                    |
| 🔀 Pictures 🛛 🖈                                        | Paradise_of_Lucky_Blocks_(1)Paradise_of_Lucky_Blocks | 22/10/2024 15:18 | File folder     |            |                                         |                                    |
| 🗾 Videos 🛛 🖈                                          | <ul> <li>Earlier this month</li> </ul>               |                  |                 |            |                                         |                                    |
| 🥅 Desktop 🛛 🖈                                         | scripts                                              | 07/10/2024 19:49 | File folder     |            |                                         |                                    |
| 🗧 Documents 🖈                                         | V Last month DIPT Rally 2.0 (EitGirl Repack)         | 30/09/2024 19:40 | File folder     |            |                                         |                                    |
| 🗖 wgs 🛛 🖈                                             | Phone Link                                           | 19/09/2024 18:40 | File folder     |            |                                         |                                    |
| 🚞 IRI Quantum 🔶                                       |                                                      |                  |                 |            |                                         |                                    |
| File nam                                              | ne: clonezilla-live-2.7.3-19-amd64.iso               |                  |                 |            | <ul> <li>✓ Tous les fichiers</li> </ul> | de disque optic $ \smallsetminus $ |
|                                                       |                                                      |                  |                 |            | Open                                    | Cancel                             |

Une fois ajouté et sélectionner sur la fenêtre cliquer sur Choose en bas de la fenêtre :

| TC MASTER - Optical Disk Selector<br>Medium Selector                    | — C                |         |  |
|-------------------------------------------------------------------------|--------------------|---------|--|
| Medium Selector                                                         |                    | JX      |  |
|                                                                         |                    |         |  |
|                                                                         |                    |         |  |
|                                                                         |                    |         |  |
| Aiouter Créer Actualiser                                                |                    |         |  |
|                                                                         |                    |         |  |
| Nom Taille virtuelle Taille réelle                                      |                    |         |  |
| viot Attached<br>clonezilla-live-2.7.3-19-amd64.iso 306,00 MB 306,00 MB |                    |         |  |
| CorePlus-current.iso 249,00 MB 249,00 MB                                |                    |         |  |
|                                                                         |                    |         |  |
|                                                                         |                    |         |  |
|                                                                         |                    |         |  |
|                                                                         |                    |         |  |
|                                                                         |                    |         |  |
|                                                                         |                    |         |  |
|                                                                         |                    |         |  |
|                                                                         |                    |         |  |
|                                                                         |                    |         |  |
|                                                                         |                    |         |  |
|                                                                         |                    |         |  |
|                                                                         |                    |         |  |
|                                                                         |                    |         |  |
|                                                                         |                    |         |  |
|                                                                         |                    |         |  |
|                                                                         |                    |         |  |
|                                                                         |                    |         |  |
|                                                                         |                    |         |  |
|                                                                         |                    |         |  |
|                                                                         |                    |         |  |
|                                                                         |                    |         |  |
|                                                                         |                    |         |  |
|                                                                         |                    |         |  |
| Search By Name 💌                                                        |                    | 🔍 🔊     |  |
|                                                                         |                    |         |  |
| Choose Lei                                                              | eave <u>E</u> mpty | Annuler |  |

L'iso vas apparaitre dans la fenêtre de Stockage, ensuite cliquer sur OK :

|                       |                                 |                                   |                 | $\mathbf{N}$ |   |
|-----------------------|---------------------------------|-----------------------------------|-----------------|--------------|---|
| 🙀 TC MASTER - Paramè  | tres                            |                                   | _               |              | × |
| Général               | Stockage                        |                                   |                 |              |   |
| 🔢 Système             | Unités de <u>s</u> tockage ———— | Attributs                         |                 |              |   |
| Affichage             | Contrôleur : IDE                | <u>N</u> ame: IDE<br>Type : PIIX4 |                 |              |   |
| Stockage              | 🖕 Contrôleur : SATA             | ✓ Utiliser le cache               | e E/S de l'hôte |              |   |
| խ Son                 | 🛄 🕗 TC MASTER.vdi               |                                   |                 |              |   |
| Réseau                |                                 |                                   |                 |              |   |
| Ports séries          |                                 |                                   |                 |              |   |
| 🤌 иѕв                 |                                 |                                   |                 |              |   |
| Dossiers partagés     |                                 |                                   |                 |              |   |
| Interface utilisateur |                                 |                                   |                 |              |   |
|                       |                                 |                                   |                 |              |   |
|                       | 🔶 👾 📴 🚟                         |                                   |                 |              |   |
|                       |                                 | ок                                | Annuler         | <u>A</u> ide |   |

Démarrer la machine virtuelle en cliquant sur Démarrer :

| Eichier Machine Aide                                 |                                                                                                    |                  |
|------------------------------------------------------|----------------------------------------------------------------------------------------------------|------------------|
| UII outis                                            | Nouvelle Ajouter Configuration Oublier Démarrer                                                                                                    |                  |
| ✓ tc-routers                                         | 📃 Général                                                                                                    | Prévisualisation |
| Constar56<br>→ En fonction                           | Nom : TC MASTER<br>Système d'exploitation : Other Linux (64-bit)<br>Groupes : OLONEZILLA - SAMBA - NFS - SSH                                                                     |                  |
| ✓ Autres                                             | Mémoire vive : 2048 Mo                                                                                                    | TC MASTER        |
| Cali into: 2024.3-virtualbox-andid<br>© Elente       | Processeurs : 2<br>Ordre d'amortage : Disquette, Optique, Disque dur<br>Accélération : Pagination imbriquée, PAE/NX , Paravirtualisation KVM                                     |                  |
| V CLONEZILLA - SAMBA - NFS - SSH                     | Affichage                                                                                                    |                  |
| Deblan Buster - srv-home (Instantané 1)<br>O Éteinte | Mémoire vidéo : 20 Mo<br>Contrôleur graphique : VMSVGA<br>Serveur de bureu à distance : Désactivé<br>Enregistrement : Désactivé                                                  |                  |
| Debian Buster - srv-backup (Instantané 1)            | Stockage                                                                                                    |                  |
| Debian Buster - CZIMAGE (Instantané 1)               | Contrôleur : IDE<br>Maitre primare IDE : [Lecteur optique] clonezilla-live-2.7.3-19-amd64.iso (306,00 MB)<br>Contrôleur : SATA<br>Port SATA 0 : TC MASTER.vdi (Normal, 4,08 Gio) |                  |
| CO + En fonction                                     | 🕨 Audio                                                                                                    |                  |
| Debian Buster - Client (Instantané 1)                | Pilote hôte : Par défaut<br>Contrôleur : ICH AC97                                                                                                    |                  |
|                                                      | 🗗 Réseau                                                                                                    |                  |
| TC MASTER                                            | Interface 1: Intel PRO/1000 MT Desktop (Réseau privé hôte, 'VirtualBox Host-Only Ethernet Adapter')                                                                              |                  |
|                                                      | Contrôleur USB : OHCI, EHCI                                                                                                    |                  |
| Clone 1 SMB                                          | Filtres de périphérique : 0 (0 actif)  Dossiers partagés                                                                                                    |                  |
|                                                      | Aucun                                                                                                    |                  |
| C Clone 2 SSH                                        | Description                                                                                                    |                  |
|                                                      | Aucune                                                                                                    |                  |
|                                                      |                                                                                                    |                  |

Sur la fenêtre de la machine virtuelle choisir Clonezilla live (VGA 800x600) :

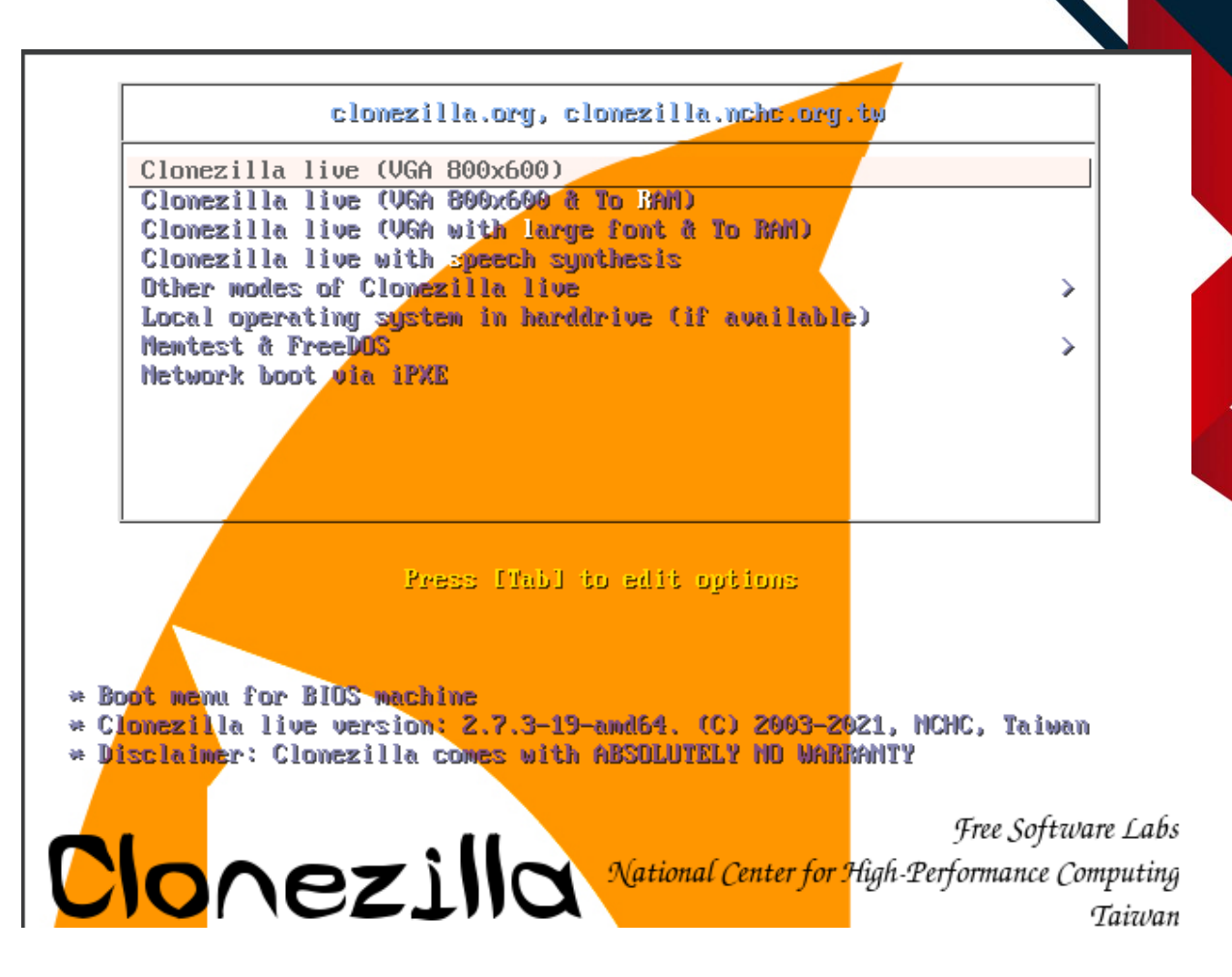

Le démarrage de clonezilla peux prendre un peux de temps, patientez, une fois démarré il vous demandera quelle langue utiliser, a l'aide des flèches directionnelles du clavier, selectionner fr\_FR.UTF-8 French | Français puis appuyer sur Entrer :

| de_DE.UTF-8 German   Deutsch<br>en_US.UTF-8 English<br>hu_HU.UTF-8 Hungarian   Magyar<br>es_ES.UTF-8 Spanish   Español<br>f <mark>r_FR.UTF-8 French   Français</mark><br>it_IT.UTF-8 Italian   Italiano<br>ja_JP.UTF-8 Japanese   日本語<br>ko_KR.UTF-8 Korean   한국어<br>pl.PL.UTE-8 Pelish   Pelski |  |
|----------------------------------------------------------------------------------------------------|--|
| pI_FL.UTF-8 Brazilian Portuguese   Português do Brasil<br>ru_RU.UTF-8 Brazilian Роусский<br>sk_SK.UTF-8 Slovak   Slovenský<br>tr_TR.UTF-8 Turkish   Türkçe<br>zh_CN.UTF-8 Chinese (Simplified)   简体中文<br>zh_TW.UTF-8 Chinese (Traditional)   正體中文 - 臺灣<br><ok></ok>                              |  |

Clavier US :

Ensuite selectionner Keep Conserver la disposition par défaut –

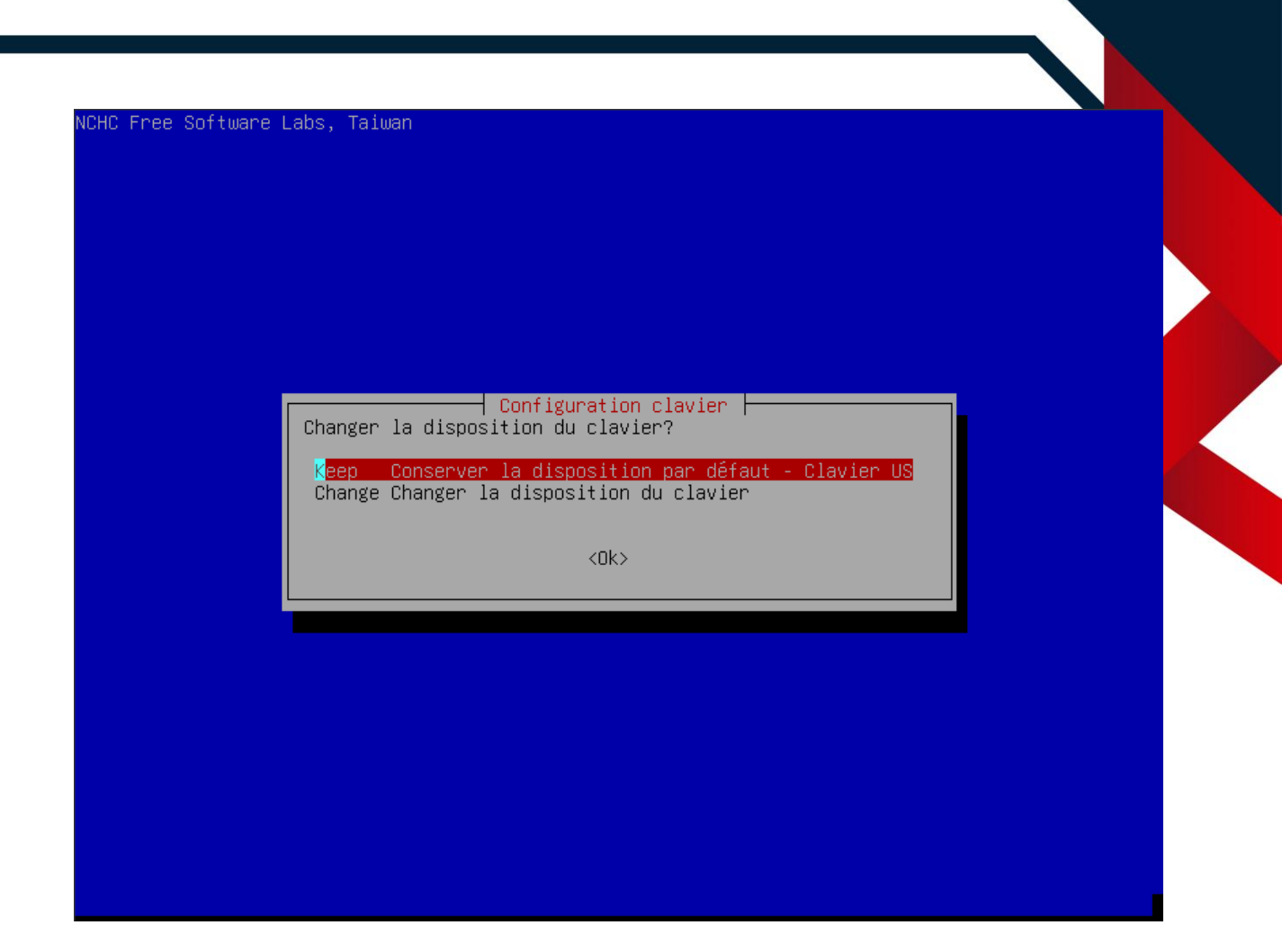

Selectionner Start\_Clonezilla Démarrage de Clonezilla :

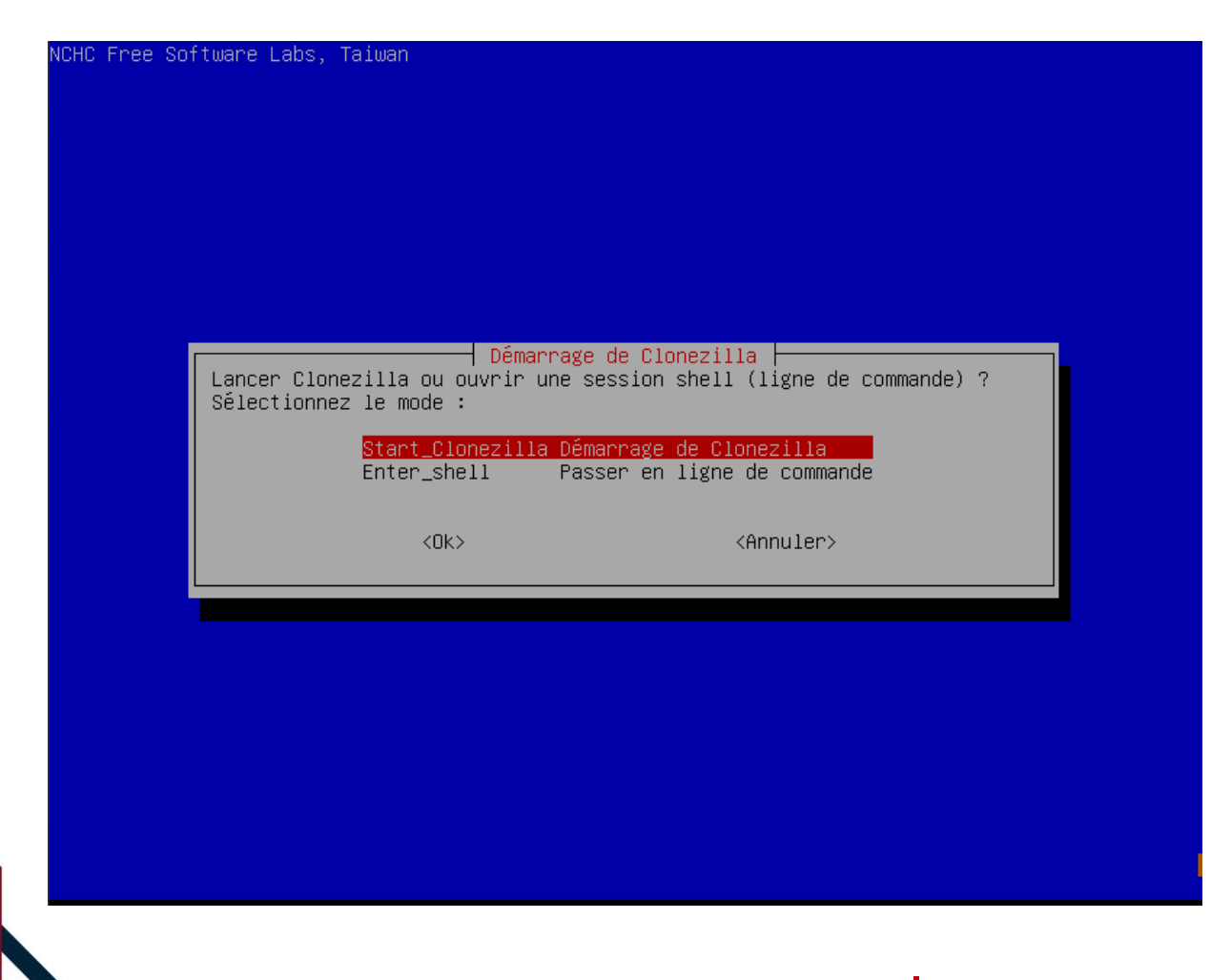

Maintenant selectionner device-image :

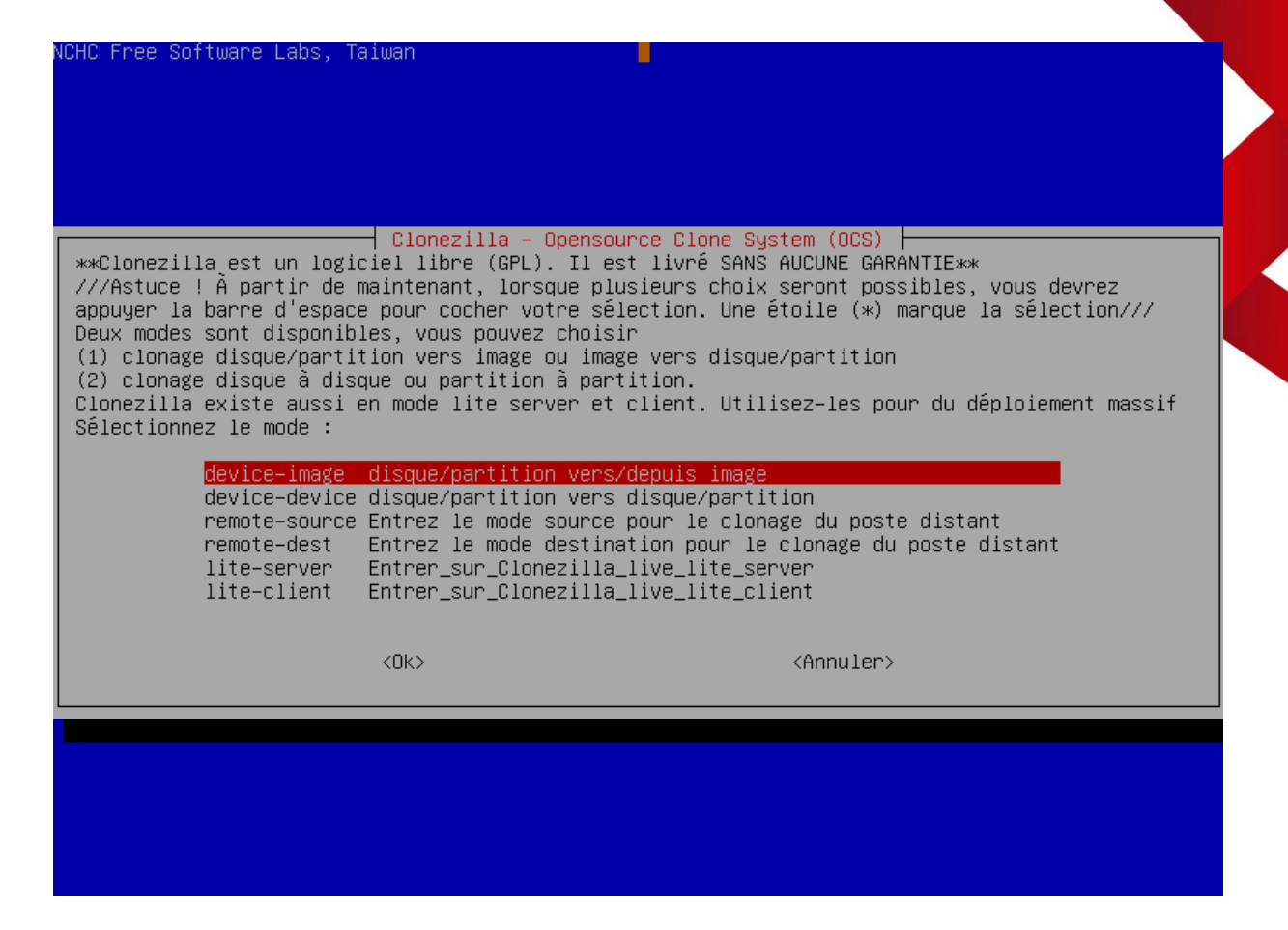

Sélectionner ssh\_server :

| vant de pouvoir<br>ues. Le périphé<br>lonezilla sera<br>électionnez le<br><u>local (<br/>ssh_ser</u><br>samba s | Montage du réper<br>r cloner, vous devez défir<br>érique ou la ressource dis<br>par la suite écrite ou lu<br>mode :<br>dev Monter un périphér<br>server Monter un serveur | rtoire des images de Clonezilla<br>pir l'endroit où les images Clonezilla seront écri<br>stante sera monté sous /home/partimag. L'image<br>le dans /home/partimag.<br>rique local (p.ex. : disque dur, clef USB)<br>SAMBA (partage sur le voisinage réseau) | tes ou. |
|----------------------------------------------------------------------------------------------------|----------------------------------------------------------------------------------------------------|----------------------------------------------------------------------------------------------------|---------|
| nfs_ser<br>webdav<br>s3_ser<br>enter_s<br>ram_dis<br>skip                                                       | ver Monter un serveur<br>_server Utiliser_un_serveu<br>ver Utiliser_le_serveu<br>shell Passer en ligne de<br>sk Utiliser la mémoir<br>Utiliser /home/par                  | NFS<br>NFS<br>ur_WebDAV<br>ur_AWS_S3<br>e commande. Montage manuel<br>e (OK pour BT depuis un périphérique brut)<br>timag existant (En mémoire ! *NON RECOMMANDÉ*)                                                                                          |         |
|                                                                                                    | <0k>                                                                                                    | <annuler></annuler>                                                                                                    |         |

Sélectionner dhcp :

| Configuration réseau pour la carte : eth0         Mode de configuration réseau pour la carte : eth0         dhcp       Utiliser une adresse dynamique (DHCP)         static       Utiliser une adresse IP statique         pppoe       Utiliser_PPPoE         enter_shell Passer_en_ligne_de_commandeMontage_manuel <ok></ok> |                                                     | Confiduration                                                                           |                                                                      |
|----------------------------------------------------------------------------------------------------|-----------------------------------------------------|-----------------------------------------------------------------------------------------|----------------------------------------------------------------------|
| dhcp         Utiliser une adresse dynamique (DHCP)           static         Utiliser une adresse IP statique           pppoe         Utiliser_PPPoE           enter_shell Passer_en_ligne_de_commandeMontage_manuel <ok></ok>                                                                                                 | Mode de conf                                        | iguration réseau pour                                                                   | la carte : eth0                                                      |
| <ok> <annuler></annuler></ok>                                                                                                    | <mark>dhcp</mark><br>static<br>pppoe<br>enter_shell | Utiliser une adresse<br>Utiliser une adresse<br>Utiliser_PPPoE<br>Passer_en_ligne_de_co | <mark>dynamique (DHCP)</mark><br>IP statique<br>mmandeMontage_manuel |
|                                                                                                    |                                                     | <0k>                                                                                    | <annuler></annuler>                                                  |
|                                                                                                    |                                                     |                                                                                         |                                                                      |
|                                                                                                    |                                                     |                                                                                         |                                                                      |
|                                                                                                    |                                                     |                                                                                         |                                                                      |
|                                                                                                    |                                                     |                                                                                         |                                                                      |
|                                                                                                    |                                                     |                                                                                         |                                                                      |
|                                                                                                    |                                                     |                                                                                         |                                                                      |

Entrer l'addresse IP du serveur SSH :

| NUHU Free Software Labs, I | aiwan                                                       |                                      |
|----------------------------|-------------------------------------------------------------|--------------------------------------|
|                            |                                                             |                                      |
|                            |                                                             |                                      |
|                            |                                                             |                                      |
| Adresse IP ou nom qualif   | Mount Samba server  <br>ié complet du serveur. P.ex. 192.16 | 8.120.254 ou hostname.domainname.org |
| 172.100.30.201             | <0k>                                                        | <annuler></annuler>                  |
|                            |                                                             |                                      |
|                            |                                                             |                                      |
|                            |                                                             |                                      |
|                            |                                                             |                                      |
|                            |                                                             |                                      |

| Sélectionner l     | e port 22 :                                       |                     |  |
|--------------------|---------------------------------------------------|---------------------|--|
| NCHC Free Software | Labs, Taiwan                                      |                     |  |
|                    |                                                   |                     |  |
|                    |                                                   |                     |  |
|                    |                                                   |                     |  |
| -                  | Port à connecter à l'hôte SSH distant (po         | ort standard = 22): |  |
|                    | <0k> <a< td=""><td>ìnnuler&gt;</td><td></td></a<> | ìnnuler>            |  |
|                    |                                                   |                     |  |
|                    |                                                   |                     |  |
|                    |                                                   |                     |  |
|                    |                                                   |                     |  |
|                    |                                                   |                     |  |

Ensuite, entrer le nom du compte qui vas être utilisé pour se connecter au serveur SSH, ici sio, attention il doit avoir les autorisations de lecture et écriture sur le serveur ssh :

| HC Free Software Lab | os, Taiwan              |                                          |  |
|----------------------|-------------------------|------------------------------------------|--|
|                      |                         |                                          |  |
|                      |                         |                                          |  |
|                      |                         |                                          |  |
|                      |                         |                                          |  |
|                      |                         |                                          |  |
|                      |                         |                                          |  |
|                      |                         |                                          |  |
|                      |                         |                                          |  |
|                      | Mour                    | nt Samha sanyan                          |  |
| ompte du serveur :   | le compte sous lequel v | /ous disposez des permissions d'écriture |  |
| enregistrement de l  | l'image) ou de lecture, | Ex administrator                         |  |
|                      |                         |                                          |  |
| io                   |                         |                                          |  |
| io                   |                         |                                          |  |
| io                   | <0k>                    | <annuler></annuler>                      |  |
| <u>io</u>            | <0k>                    | <annuler></annuler>                      |  |
| io                   | <0k>                    | <annuler></annuler>                      |  |
| io                   | <0k>                    | <annuler></annuler>                      |  |
| io                   | <0k>                    | <annuler></annuler>                      |  |
| io                   | <0k>                    | <annuler></annuler>                      |  |
| io                   | <0k>                    | <annuler></annuler>                      |  |
| io                   | <0k>                    | <annuler></annuler>                      |  |
| io                   | <0k>                    | <annuler></annuler>                      |  |
| :io                  | <0k>                    | <annuler></annuler>                      |  |

Ensuite, entrer le chemin du répertoire depuis lequel vous souhaitez restaurer le clone :

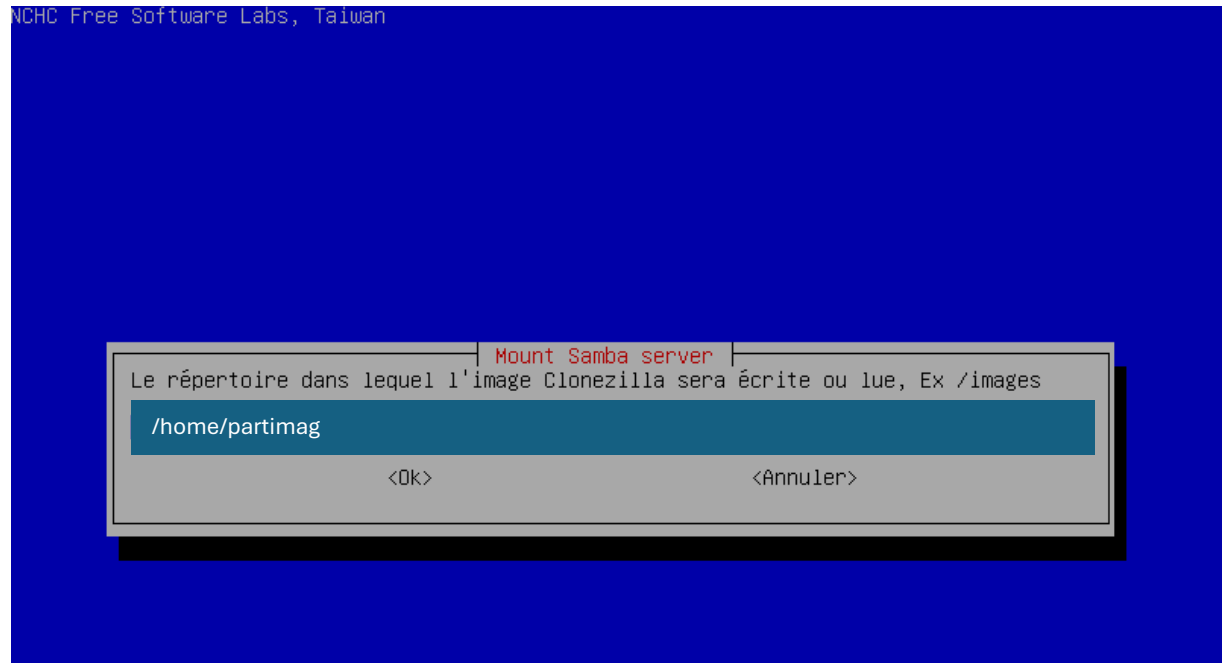

Ensuite selectionner <Ok> :

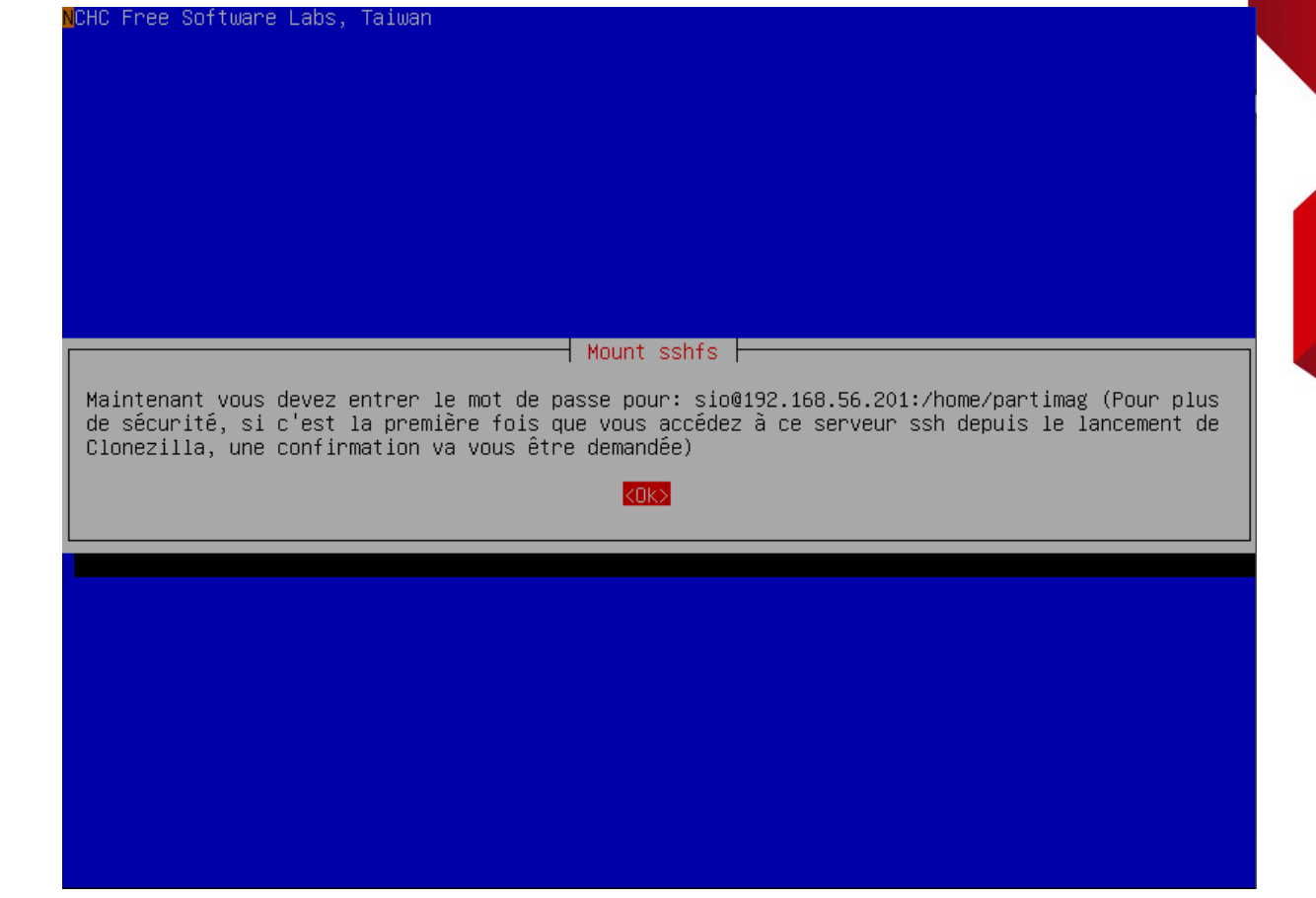

Ecrire yes puis saisir le mot de passe du compte :

| Mounting SSH server by:                                                              |
|--------------------------------------------------------------------------------------|
| LC_ALL=C sshfs "sio"@192.168.56.201:"/home/partimag" /home/partimag –p 22 –o noatime |
| The authenticity of host '192.168.56.201 (192.168.56.201)' can't be established.     |
| ECDSA key fingerprint is SHA256:cbCXUHxqAvSigyKVQInqDdTTwx1DA6bKJ41TnDEDB7Y.         |
| Are you sure you want to continue connecting (yes/no/[fingerprint])? yes             |
| sio@192.168.56.201's password: _                                                     |

Selectionner Beginner :

| e Software L | abs, Taiwa     | an                               |              |                                   |               |  |
|--------------|----------------|----------------------------------|--------------|-----------------------------------|---------------|--|
|              |                |                                  |              |                                   |               |  |
|              |                |                                  |              |                                   |               |  |
|              |                |                                  |              |                                   |               |  |
|              |                |                                  |              |                                   |               |  |
|              |                |                                  |              |                                   |               |  |
|              |                |                                  |              | 1 (000)                           |               |  |
| Sélectio     | nnez le ty     | µpe d'assistan<br>,pe d'assistan | t à exécuter | r pour les paramè <sup>.</sup>    | tres avancés: |  |
|              | Beginner       | n Mode débutan                   | t : Accepte  | r les options par                 | défaut        |  |
|              | Expert<br>Exit | sortir. Pass                     | er en ligne  | z vos propres opt.<br>de commande | lons          |  |
|              |                | (0)(4)                           |              | (0                                |               |  |
|              |                | <uk></uk>                        |              | <hnnuter></hnnuter>               |               |  |
|              |                |                                  |              |                                   |               |  |
|              |                |                                  |              |                                   |               |  |
|              |                |                                  |              |                                   |               |  |
|              |                |                                  |              |                                   |               |  |
|              |                |                                  |              |                                   |               |  |
|              |                |                                  |              |                                   |               |  |

## Sélectionner restoredisk :

| NCHC Free Software Labs, Ta                                                                                                    | iwan                                                                                                    |                                                                                                    |
|----------------------------------------------------------------------------------------------------|----------------------------------------------------------------------------------------------------|----------------------------------------------------------------------------------------------------|
|                                                                                                    |                                                                                                    |                                                                                                    |
|                                                                                                    |                                                                                                    |                                                                                                    |
| Clonezilla<br>**Clonezilla est un logic<br>*** Ce programme va écras<br>recommandé de sauvegarder<br>///Astuce ! À partir de m<br>appuyer la barre d'espace | - Opensource Clone System (OCS<br>iel libre (GPL). Il est livré S<br>er les données de votre disque<br>les fichiers importants avant<br>aintenant, lorsque plusieurs ch<br>pour cocher votre sélection. U | C): Sélectionnez le mode<br>CANS AUCUNE GARANTIE***<br>dur lors de la restauration ! Il est<br>de restaurer ! ***<br>noix seront possibles, vous devrez<br>Nne étoile (*) marque la sélection/// |
| savedisk                                                                                                    | Sauvegarder_le_disque_local_da                                                                                                    | ns_une_image                                                                                                    |
| saveparts<br>restoredisk                                                                                                    | Sauvegarder_les_partitions_loc<br>Restaurer_une_image_vers_le_di                                                                                                    | ales_dans_une_image<br>.sque_local                                                                                                    |
| restoreparts<br>1_2_mdisks                                                                                                    | Restaurer_une_image_vers_les_p                                                                                                    | artitions_locales<br>eurs disques locaux                                                                                                    |
| recovery-iso-zip                                                                                                    | Créer_Clonezilla_live_de_resta                                                                                                    | auration                                                                                                    |
| cvt-img-compression                                                                                                    | Convertir_le_format_de_compres                                                                                                    | aurabie_ou_pas<br>sion_de_l'image_en_une_autre_image                                                                                                    |
| encrypt-img<br>decrupt-img                                                                                                    | Chiffrer_une_image_non_chiffré                                                                                                    | e_existante<br>existante                                                                                                    |
| exit                                                                                                    | sortir. Passer en ligne de com                                                                                                    | mande                                                                                                    |
|                                                                                                    |                                                                                                    |                                                                                                    |
|                                                                                                    | <0k>                                                                                                    | <annuler></annuler>                                                                                                    |
|                                                                                                    |                                                                                                    |                                                                                                    |
|                                                                                                    |                                                                                                    |                                                                                                    |
|                                                                                                    |                                                                                                    |                                                                                                    |
|                                                                                                    |                                                                                                    |                                                                                                    |
|                                                                                                    |                                                                                                    |                                                                                                    |

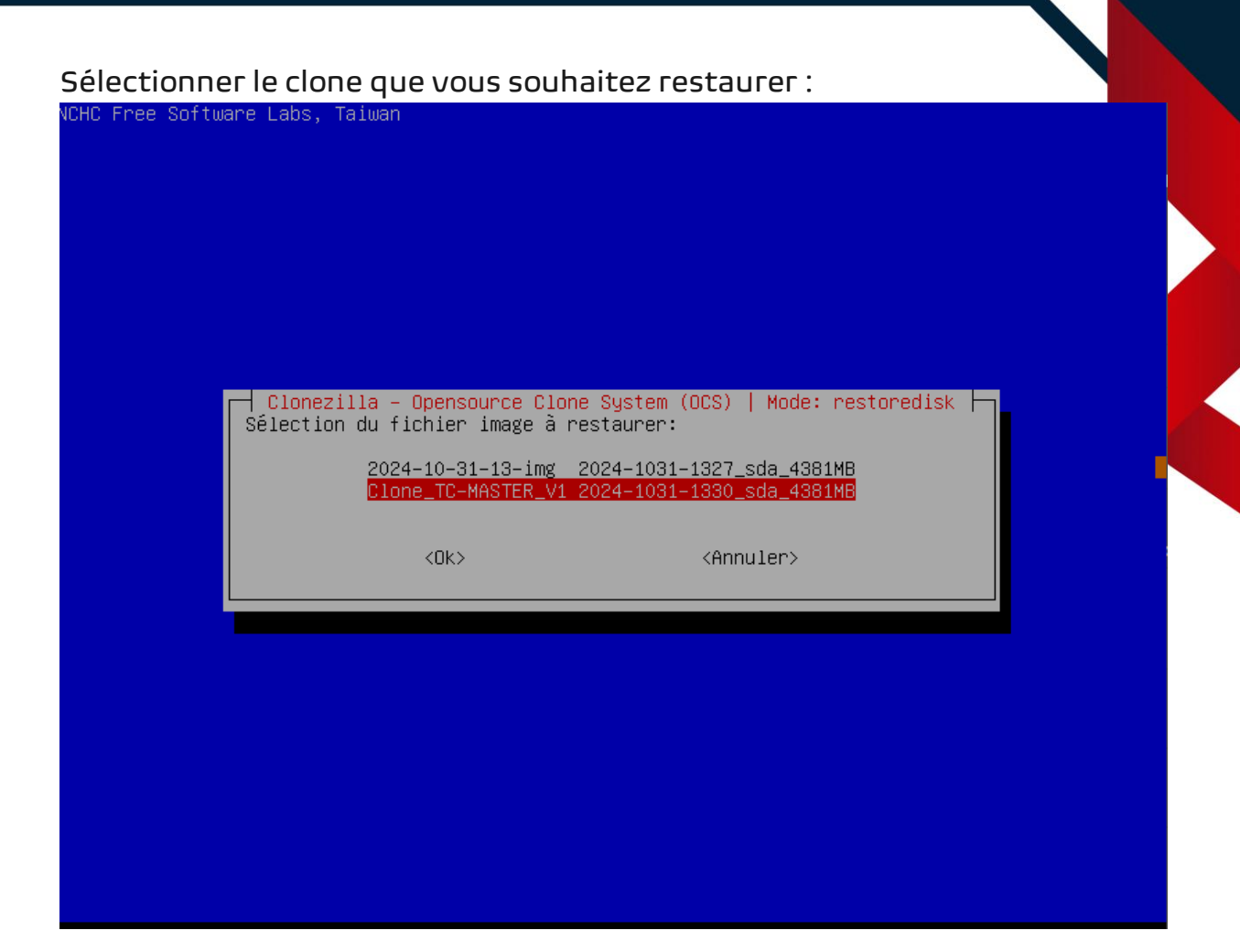

Sélectionner le disque vers lequel restaurer le clone :

CHC Free Software Labs, Taiwan Clonezilla – Opensource Clone System (OCS) | Mode: restoredisk Sélectionnez le(s) disque(s) cible(s) à restaurer (///NOTE/// Les données existant sur la cible seront écrasées !) Le nom du disque est le nom du périphérique sous GNU/Linux. Le premier disque du système se nomme "hda" ou "sda", le 2è est "hdb" ou "sdb", etc. Appuyez Espace pour marquer la sélection. Un astérisque (\*) montre la sélection Sda 4295MB\_VBOX\_HARDOISK\_\_VBOX\_HARDDISK\_VB47993794-35374977 <Ok>
</Ok>

| lectionner -scs :                      | iwan                                                |                                                           |  |
|----------------------------------------|-----------------------------------------------------|-----------------------------------------------------------|--|
| L Free Suftware Laps, Ta               | Iwan                                                |                                                           |  |
|                                        |                                                     |                                                           |  |
|                                        |                                                     |                                                           |  |
|                                        |                                                     |                                                           |  |
|                                        |                                                     |                                                           |  |
| Paramètres<br>près la sauvegarde, voul | avancés supplémentaires<br>ez-vous vérifier que l'i | de Clonezilla   Mode: savedisk                            |  |
| peration ne realise qu'u               | Oui vérifier l'im                                   | ecrit aucune donnee sur le disque dur.<br>age sauvegardée |  |
|                                        | -scs Non, ne pas vérifi                             | er l'image sauvegardée                                    |  |
|                                        |                                                     |                                                           |  |
|                                        | <0k>                                                | <annuler></annuler>                                       |  |
|                                        | <0k>                                                | <annuler></annuler>                                       |  |
|                                        | <0k>                                                | <annuler></annuler>                                       |  |
|                                        | <0k>                                                | <annuler></annuler>                                       |  |
|                                        | <0k>                                                | <annuler></annuler>                                       |  |
|                                        | <0k>                                                | <annuler></annuler>                                       |  |

Selectionner -p poweroff :

|                                                                                 | Mode: sav                                                                                                    | edisk                                        |
|---------------------------------------------------------------------------------|----------------------------------------------------------------------------------------------------|----------------------------------------------|
| Action à exécu<br>—p choose<br>—p true<br>—p reboot<br><mark>—p poweroff</mark> | ter quand tout sera terminé<br>Choisissez Redémarrer/Arrê<br>Passer en ligne de command<br>Redémarrer<br>Arrêter | :<br>ter/etc. lorsque tout sera terminé<br>e |
|                                                                                 | <ok></ok>                                                                                                    | <annuler></annuler>                          |

### Appuyer sur entrée :

| Action à ex<br>-p choose<br>-p true<br>-p reboot<br>-0 power                                                                                                    | Mode:<br>kécuter quand tout sera tern<br>Choisissez Redémarrer/f<br>Passer en ligne de comm<br>Redémarrer<br>iff Arcêter                                                          | savedisk ⊨<br>niné:<br>Arrêter/etc. lorsque tout sera termin<br>nande                                                         | né                              |
|----------------------------------------------------------------------------------------------------|----------------------------------------------------------------------------------------------------|----------------------------------------------------------------------------------------------------|---------------------------------|
|                                                                                                    | <0k>                                                                                                    | <annuler></annuler>                                                                                                    |                                 |
|                                                                                                    |                                                                                                    |                                                                                                    |                                 |
|                                                                                                    |                                                                                                    |                                                                                                    |                                 |
| кжжжжжжжжжжжжжжж<br>S. La prochaine fois<br>usr/sbin/ocs-sr -q2 -<br>ette commande a été e<br>ne_TC-MASTER_V1-2024-<br>кжжжжжжжжжжжжжж<br>ориуеz sur "Entrée" р | окжжжжжжжжжжжжжжжжжжжж<br>vous pourrez exécuter cette<br>-c –j2 –z1p –i 4096 –sfsck –<br>enregistrée sous le nom suiv<br>-10–31–13–10<br>окожжжжжжжжжжжжжжжжжжж<br>pour continuer | кжжжк.<br>e commande directement :<br>-senc –p poweroff savedisk Clone_TC–I<br>vant pour usage ultérieur si nécessa<br>кжжжк. | ASTER_V1 sda<br>ire: ∕tmp∕ocs–C |

### Appuyer sur y deux fois de suite :

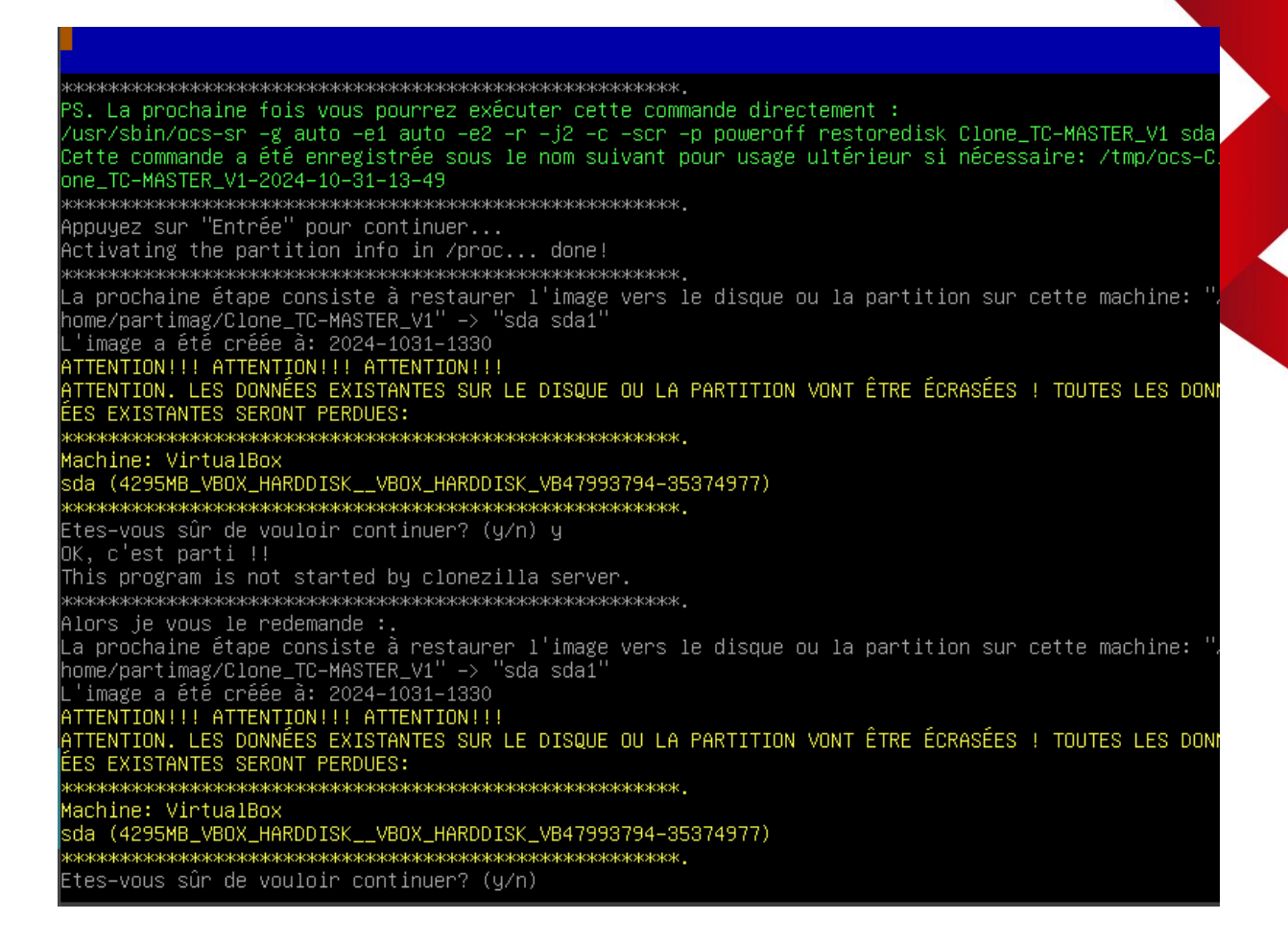

Attendre que la machine s'éteigne, le clone a été restaurée avec succès :

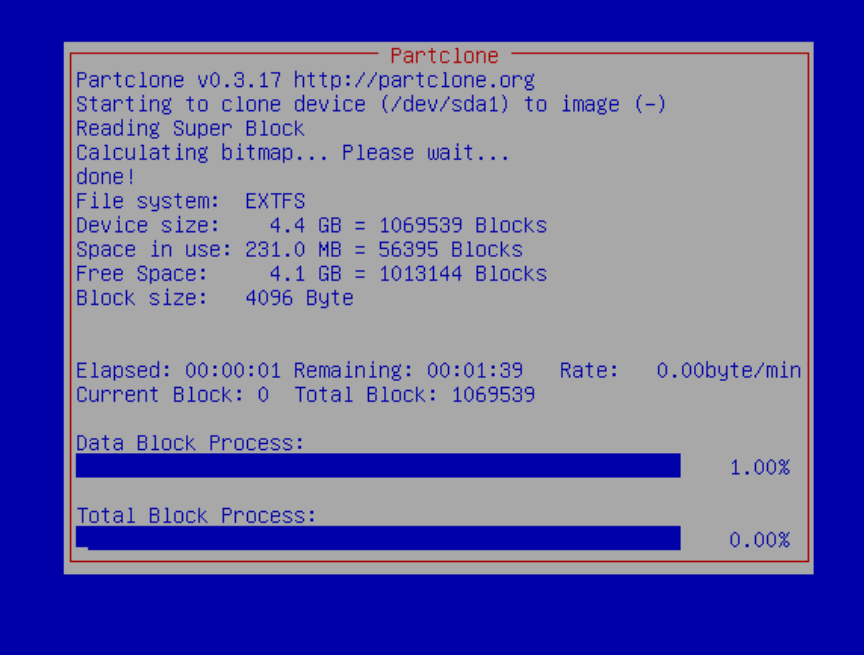